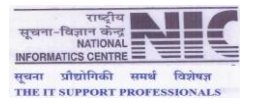

**User Manual** 

For

**Swachh Bharat Mission** 

# Ministry of Drinking Water and Sanitation Govt. Of India New Delhi

**Prepared By** 

**National Informatics Center** 

**Department of Information Technology** 

Ministry of Communications and Information Technology

Govt. of India

**New Delhi** 

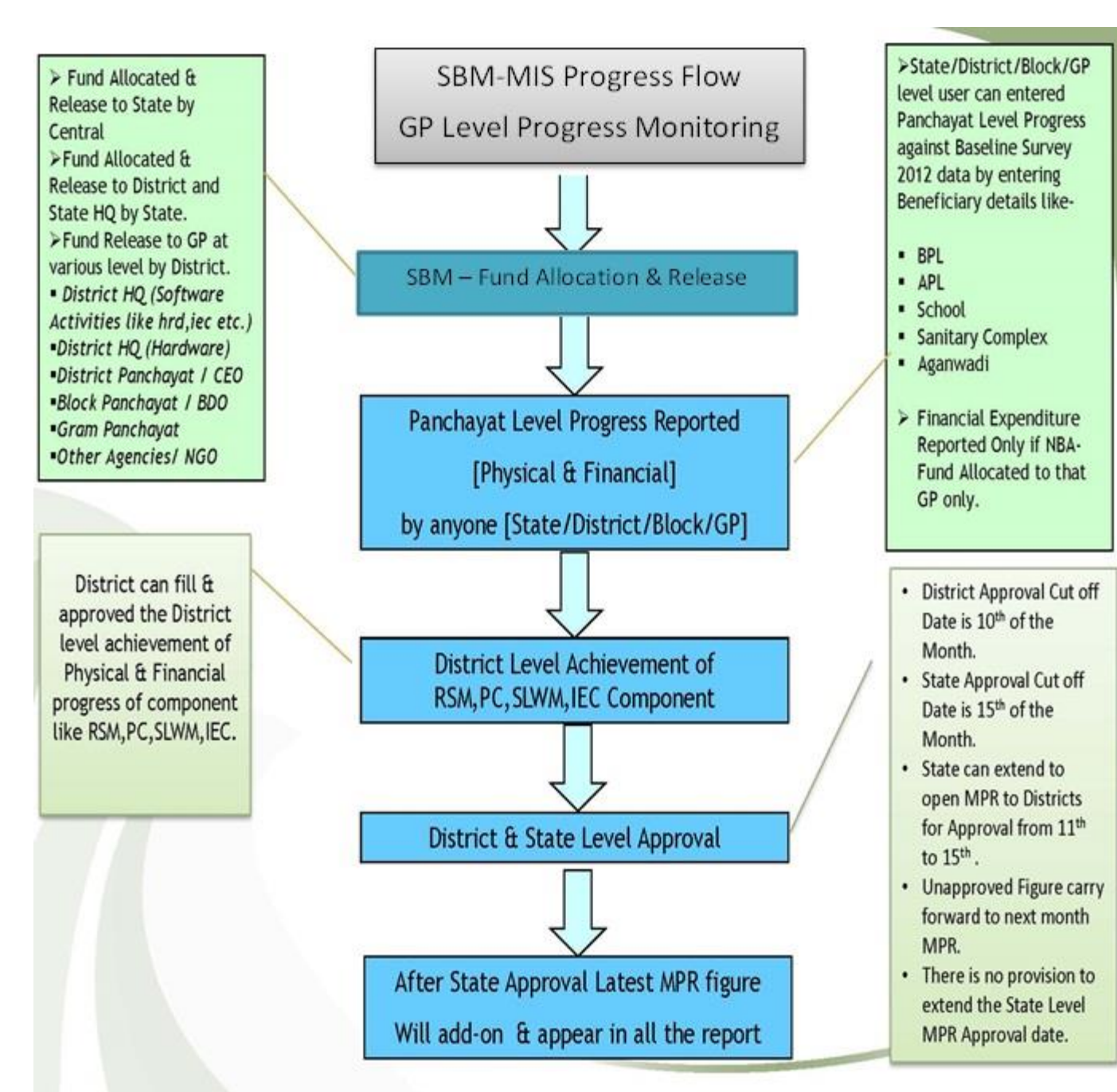

INFORMATICS CENTRE

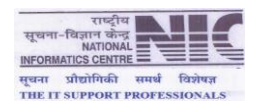

#### INTRODUCTION

Swachh Bharat Mission (SBM) is a comprehensive programme to ensure sanitation facilities in rural areas with broader goal to eradicate the practice of open defecation by 2019.

The project is being implemented in rural areas taking district as a unit of implementation.

SBM is running in all the 607 districts across the country

The key components are Individual household latrines (IHHL), School Sanitation, Community Sanitary Complex & Anganwadis supported by Rural Sanitary Marts (RSM) and Production Centres (PCs).

SBM gives strong emphasis on Information, Education and Communication (IEC), Capacity Building and Hygiene Education for effective behaviour change with involvement of PRIs and NGOs etc.

To give fillip to this endeavour, GOI has launched Nirmal Gram Puraskar to recognize the efforts in terms of cash awards for fully covered PRIs and those individuals and institutions who have contributed significantly in ensuring full sanitation coverage in their area of operation

#### PURPOSE

- > To achieve Universal coverage by 2019
- > To cover all schools and anganwadis with toilets
- Eliminate manual scavenging
- > Eradicate the practice of open defecation
- Clean environment
- > Improve the general quality of life in rural areas

#### **Definition, Acronyms and abbreviations**

| S.No. | Term/ Abbreviation | Description                  |
|-------|--------------------|------------------------------|
| 1     | IHHL               | Individual Household Latrine |
| 2     | Sch                | School Toilet                |
| 3     | Agan               | Anganwadi Toilet             |
| 4     | San Com            | Sanitay Community Toilet     |
| 5     | PRI                | Panchayti Raj Institution    |

#### **Product Features**

| Dist Users      | $\leftrightarrow$ | having links accessible to District Level Users    |
|-----------------|-------------------|----------------------------------------------------|
| State Users     | $\leftrightarrow$ | having links accessible to State Level Users       |
| MDWS Users      | $\leftrightarrow$ | having links accessible to users at MDWS HQtrs     |
| Reports         | $\leftrightarrow$ | Reports for general users                          |
| Log Out         | $\leftrightarrow$ | For logging out of the System.                     |
| Change Password | $\leftrightarrow$ | for changing password.                             |
| User Manual     | $\leftrightarrow$ | for users who will be using this NBA Online System |
|                 |                   |                                                    |

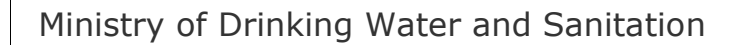

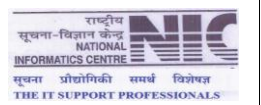

#### SWM FUND ALLOCATION & RELEASE TO STATES – (BY CENTRAL USER)

From 1-4-2014, Fund released to the States will be entered online by MDWS at the Central level By using below links

> Click on State Allocation/Release Entry by Centre user

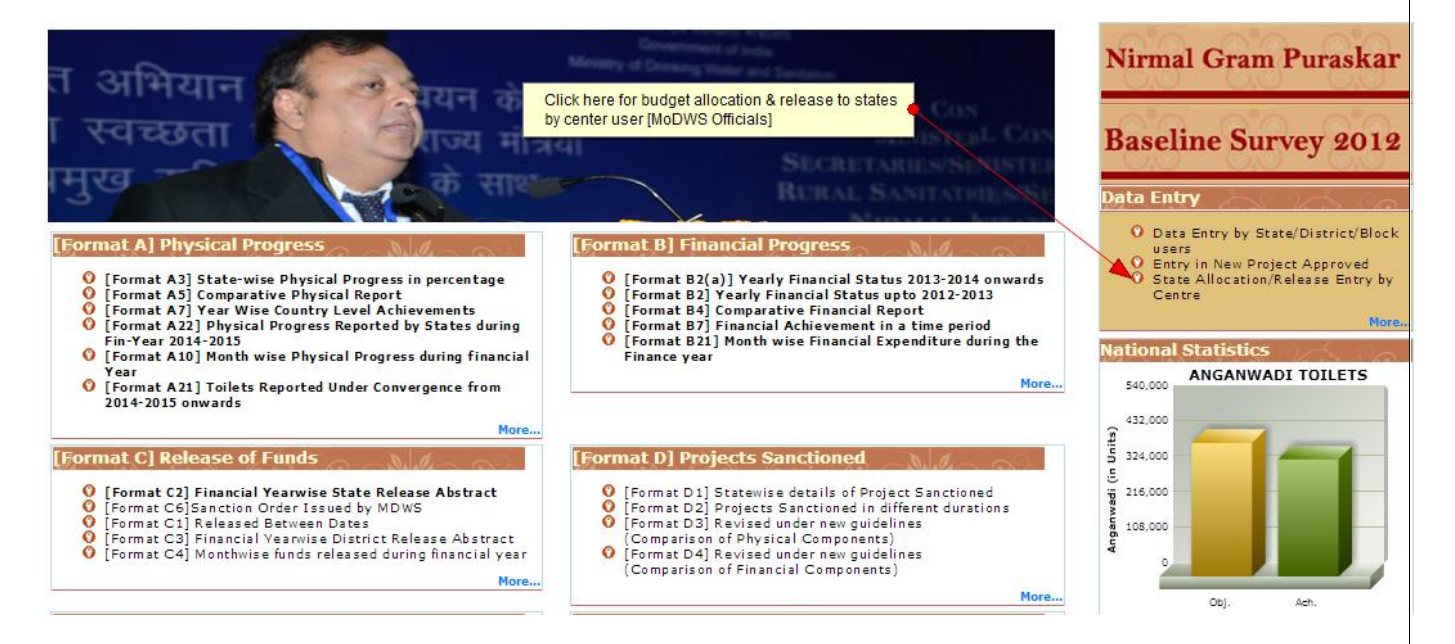

After clicking on this link, Budget Information System Home page appear where you can enter credentials for further State level allocation & release.

> Enter your Login Credential for logging in to the system.

| Enter Login Id<br>Budget Inform | & Password to logged into<br>lation System     | You're not logged in<br>Your session has expired<br>please login again.<br>Login Id socrsp<br>Password |
|---------------------------------|------------------------------------------------|----------------------------------------------------------------------------------------------------|
|                                 | nic-ddws@nic.in. Phone : +91-11-24362610. +91- | 11-24366372                                                                                            |

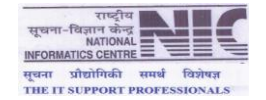

After Successful login, Roll over Data Entry to see the Menu for Head wise or Programme wise Allocation and Release to the States.

| Inistry of Drinking<br>☑ Data Entry                      | Click here for Headwise Allocation     | Ver 2.0            | Welcome, SOCRSP L | ogout |
|----------------------------------------------------------|----------------------------------------|--------------------|-------------------|-------|
| Annual<br>Head wise Allocation<br>Program wise Allocatio | Regular<br>- Sanction CRSP<br>n (CRSP) | Click here for Sta | te Release        |       |

- > Click on **Head wise Allocation** , entry Form for Head wise Allocation to State will be open
- > After filling all required fields, Click on save button to save the records.

| Entry form for Headwise Allocation | n •                                           | Manage<br>Add Ne<br>Fields ma | Head Wise Allocation<br>w Head Wise Allocation<br>rked with (*) are mandatory |
|------------------------------------|-----------------------------------------------|-------------------------------|-------------------------------------------------------------------------------|
| Se                                 | lect Financial Year*                          | :                             | 2014-2015 🔻                                                                   |
| Se                                 | lect Major Head *                             | :                             | 2215 (Water Supply And Sanitation ) 🔻                                         |
| Se                                 | lect Sub Major Head *                         | :                             | 02 (Sewarage and Sanitation ) 🔻                                               |
| Se                                 | lect Minor Head *                             | :                             | 105 (Sanitation Services )                                                    |
| Se                                 | lect Object Head *                            | :                             | 21 (Total Sanitation Campaign )                                               |
| Se                                 | ect Object Detailed Head *                    | :                             | 0735 ( Grants in aid Capital Assets )                                         |
| En                                 | ter Amount ( RS in Lakhs )*                   | :                             | 0.000                                                                         |
| S                                  | ave Reset Back Click here to save the record. |                               |                                                                               |

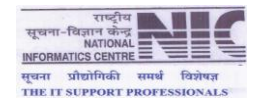

Click on Programme wise Allocation in the menu, Entry Form for Programme wise Allocation to State will be open

| Entry Form fo | or Programme wise allocation to states 🔶 🕨 | Manage Pr | ogramme Wise Allocation       |  |
|---------------|--------------------------------------------|-----------|-------------------------------|--|
|               |                                            | Add New   | Programme wise Allocation     |  |
|               |                                            | Fields n  | narked with (*) are mandatory |  |
|               | Select Financial Year*                     | :         | 2014-2015 🔻                   |  |
|               | Select State Category *                    | :         | Other State 🔻                 |  |
|               | Select State *                             | :         | UTTAR PRADESH T               |  |
|               | Select Programme *                         | :         | Nirmal Bharat Abhiyan 🔻       |  |
|               | Allocation Date *                          | :         | 16/04/2014                    |  |
|               | SC Allocation Amount ( RS in Lakhs )*      | :         | 0.000                         |  |
|               | ST Allocation Amount ( RS in Lakhs )*      | •         | 0.000                         |  |
|               | GEN Allocation Amount ( RS in Lakhs )*     | :         | 0.000                         |  |
|               | Click here to save the record.             |           |                               |  |

> Click on **Sanction CRSP** link in the menu, entry Form for State Release will be open.

|                                         | Add New Head Wise Sanction                                                    |
|-----------------------------------------|-------------------------------------------------------------------------------|
|                                         | Fields marked with (*) are mandatory                                          |
| Select Financial Year*                  | : 2014-2015 🔻                                                                 |
| Sanction Date *                         | : 09/04/2014                                                                  |
| Sanction Number*                        | :                                                                             |
| Select Major Head *                     | : 2215 (Water Supply And Sanitation) V                                        |
| Select Sub Major Head *                 | : 02 (Sewarage and Sanitation) 🔻                                              |
| Select Minor Head *                     | : 105 (Sanitation Services )                                                  |
| Select Object Head *                    | : 21 (Total Sanitation Campaign )                                             |
| Select Object Detailed Head *           | : 0731 ( Grant to District Water and Sanitation Committees, Mission, DRD As ) |
| Select Sanction Purpose *               | : Niraml Bharat Abhiyan                                                       |
| Select State Category *                 | : Other State                                                                 |
|                                         | : UTTAR PRADESH V Select State *                                              |
|                                         | GEN V Select Category *                                                       |
| Select Belease Tune *                   | Penular V                                                                     |
| Select herease Type                     | Select Bart #                                                                 |
| Allocated Amount ( PS in Lakhe )        |                                                                               |
| Total Sanctioned Amount ( PS in Lakhs ) |                                                                               |
| Sanction Amount ( RS in Lakhs )*        | : 0.000                                                                       |
|                                         |                                                                               |
|                                         |                                                                               |

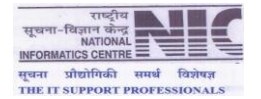

Click on Logout , for Exit

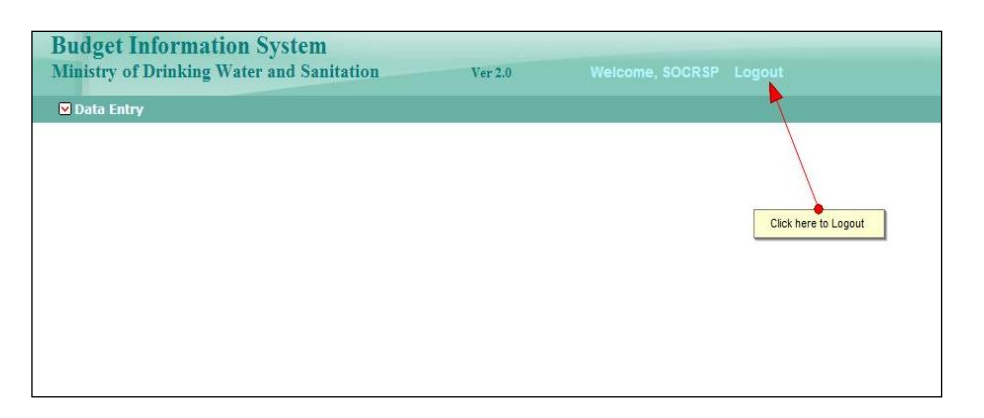

#### SWM FUND ALLOCATION & RELEASE TO DISTRICTS - (BY STATE USER)

> Click on Data Entry by State/District/Block Level user

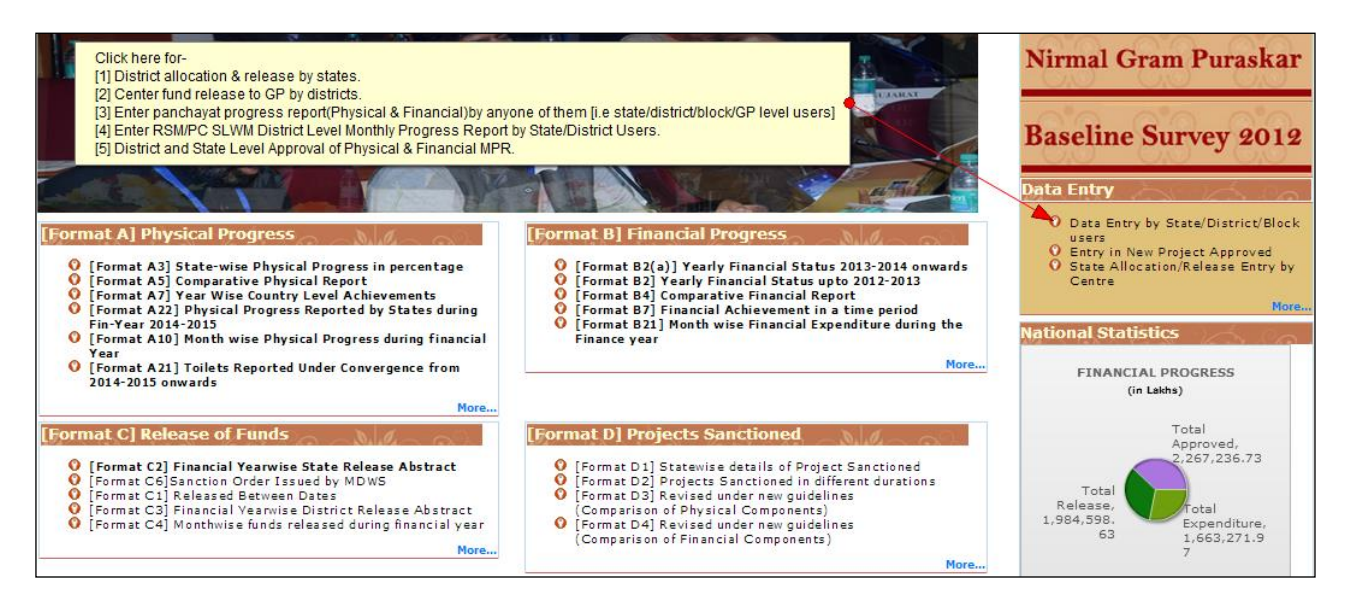

> Enter State -Level Login Credentials & Captcha then Submit for logged in to the system

| Min | nistry of<br>स्विच<br>एक कद | Drinking V | Vater and Sa | anitation<br>vachh Bh<br>(Gra | arat Mission<br>min) | ſ       | 2)         | Ę |
|-----|-----------------------------|------------|--------------|-------------------------------|----------------------|---------|------------|---|
| â   | Site                        | Dashboard  | Documents    | Themes                        | Photo Gallery        | SiteMap | Contact Us |   |

nitation Awareness campaign now scheduled from 25 September 2014 to 23rd October 2014 (Diwali). Detailed instructions shall follow. Director (Sanitation) 🌞 [2]. Sta

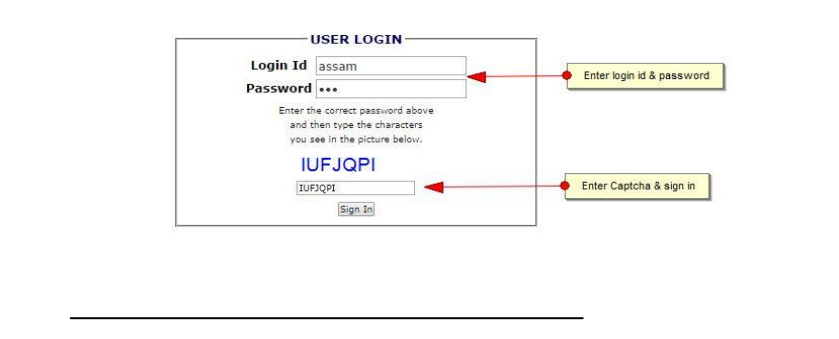

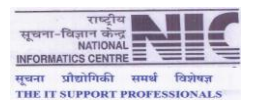

> Data Management Menu for State Level user

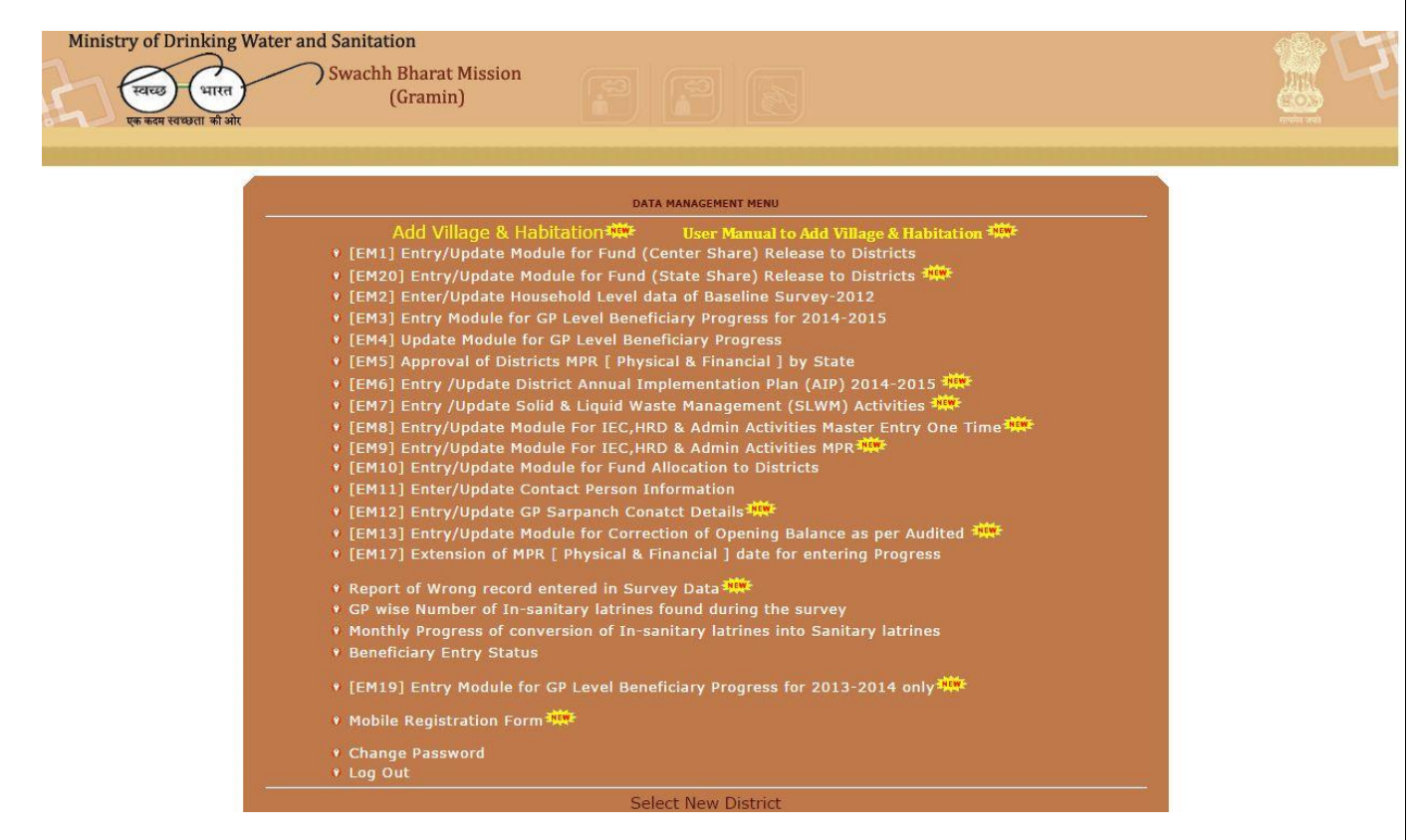

#### > Used Entry/Update Module for Districts Fund Allocation

|                            | Modul       | e for Fund Allocation      |             | Logout |  |
|----------------------------|-------------|----------------------------|-------------|--------|--|
| State Name :-              | ASSAM       | District Name :-           | BAGSHA      | •      |  |
| Finance Year :-            | 2014-2015 🔻 | Installment No. :-         | 2 •         |        |  |
| C                          | enter Share | S                          | State Share |        |  |
| Allocated Amount to GEN :- | 24.00       | Allocated Amount to GEN :- | 450.00      |        |  |
| Allocated Amount to SC :-  | 50.500      | Allocated Amount to SC :-  | 360.00      |        |  |
| Allocated Amount to ST :-  | 60.70       | Allocated Amount to ST :-  | 80.00       |        |  |
| Allocated Date :-          | 30-09-2014  | Allocated Date :-          | 30-09-2014  |        |  |
|                            | ВАСК        | Submit                     |             |        |  |
|                            | ВАСК        | Submit                     |             |        |  |
|                            | BACK        | TO DATA INPUT MENU         |             |        |  |
|                            | BACK        | TO DATA INPUT MENU         |             |        |  |
|                            | BACK        | TO DATA INPUT MENU         |             |        |  |
|                            | BACK        | TO DATA INPUT MENU         |             |        |  |
|                            | BACK        | TO DATA INPUT MENU         |             |        |  |
|                            | BACK        | Submit                     |             |        |  |

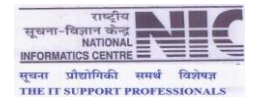

> Used Entry/Update Module for Districts Fund Release

|                                                                  | MOE                                                                       | ULE FOR FUND (CE                      | ENTER SHARE) RE    | ELEASE TO DISTRI                                | стя                  |                                        | Logout |
|------------------------------------------------------------------|---------------------------------------------------------------------------|---------------------------------------|--------------------|-------------------------------------------------|----------------------|----------------------------------------|--------|
| STATE                                                            |                                                                           | ASSAM                                 | ¥                  |                                                 |                      |                                        |        |
| DISTRICT (Release                                                | to Whome)                                                                 | BAGSHA                                |                    |                                                 |                      | 8                                      |        |
| FINANCIAL YEAR                                                   |                                                                           | 2014-2015                             | *                  |                                                 |                      |                                        | 1      |
| INSTALLMENT NUM                                                  | IBER                                                                      | 1                                     |                    |                                                 |                      |                                        | 1      |
| a) Opening Balanci<br>c) Amount kept at S<br>Total Available Fun | s in Lakns only<br>from Center Share<br>tate Headquarter<br>d (a+b)-(c+d) | 11263.71000<br>0.00000<br>11263.71000 | b) Fund<br>d) Fund | Released to State by G<br>Released to Districts | 0.00000              |                                        |        |
| RELEASE DETAIL                                                   | [Center Share]                                                            |                                       |                    |                                                 | * All Amou           | int figure is in Lakhs only            |        |
| Release Categor                                                  | Budget Head                                                               | Sub-Major Head                        | Minor Head         | Object Head                                     | Object Detailed Head | Amount being Release<br>(Rs. in Lakhs) |        |
| General                                                          | 2215                                                                      | 02                                    | 105                | 21                                              | 0731                 | 520.0                                  |        |
| SC                                                               | 2215                                                                      | 02                                    | 789                | 01                                              | 0131                 | 76.0                                   |        |
| ST                                                               | 2215                                                                      | 02                                    | 796                | 01                                              | 0131                 | 31.0                                   |        |
|                                                                  |                                                                           | or 10                                 | -                  |                                                 | TOTAL RELEASE        | 627.0                                  | I      |
|                                                                  | DATE OF RELEA                                                             | 30-09-2014                            |                    |                                                 |                      |                                        | -      |
|                                                                  |                                                                           |                                       | Submit             |                                                 |                      |                                        |        |
| 24                                                               |                                                                           | B                                     | ACK TO DATA INPUT  | MENU                                            |                      | -00                                    |        |

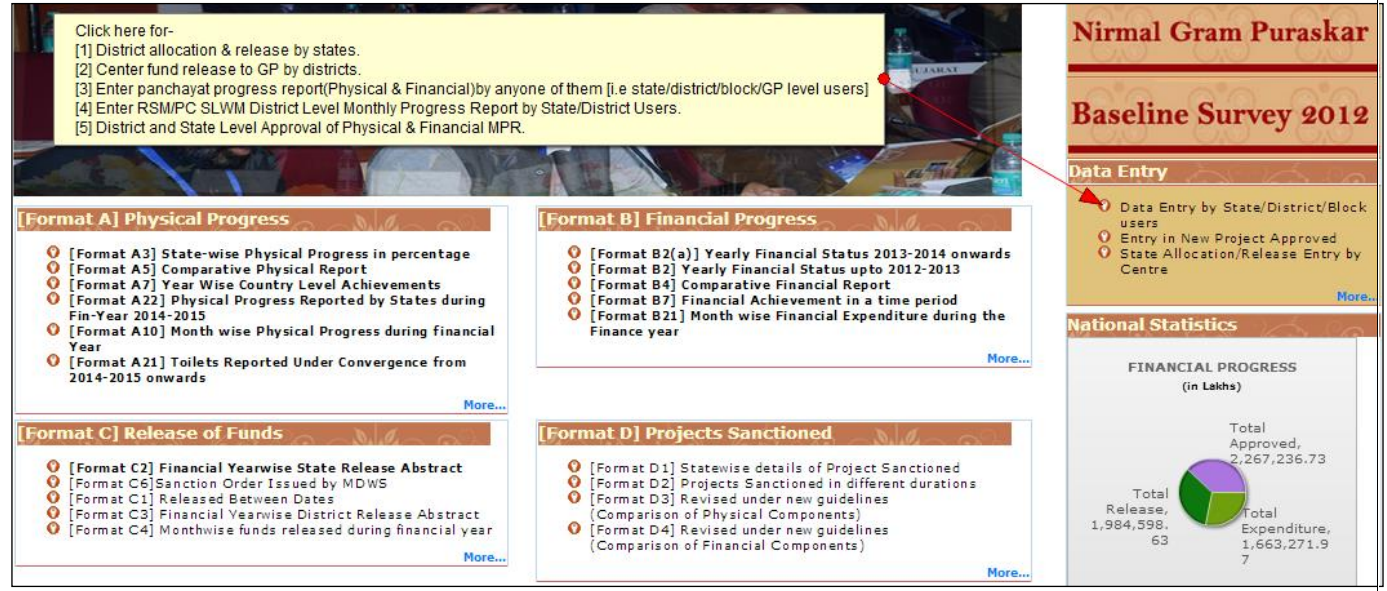

> Enter District -Level Login Credentials & Captcha then Submit for logged in to the system

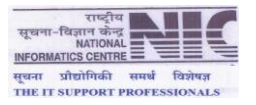

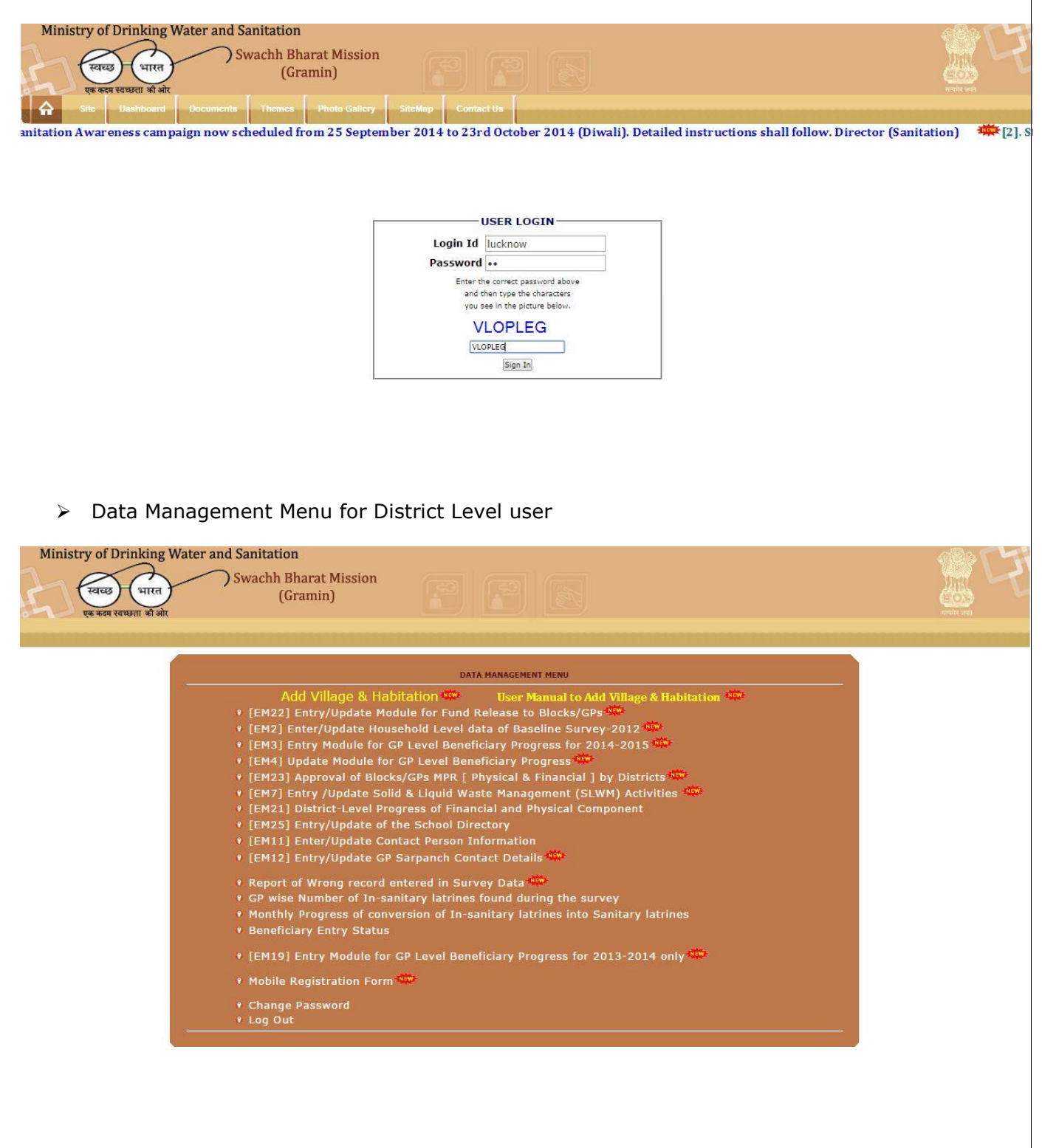

> Use Entry/Update Module for Blocks/GP Fund Release by District

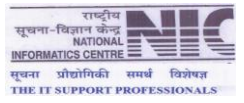

| Swachh Bharat Mission<br>(Gramin)                   |                  |                              |                                      |               |
|-----------------------------------------------------|------------------|------------------------------|--------------------------------------|---------------|
| MODUL                                               | E FOR FUND RELEA | ASE TO GRAMPANCHAY           | AT                                   | Logout        |
| FINANCIAL YEAR                                      |                  | 2014-2015 •                  |                                      |               |
| STATE                                               |                  |                              | •                                    |               |
|                                                     |                  | UTTAK PRADESH                | <u></u>                              |               |
| DISTRICT                                            |                  | LUCKNOW                      | Y                                    |               |
| RELEASE TO                                          |                  | Amount Kept at Dist          | rict HQ-> Software                   |               |
| INSTALLMENT NUMBER                                  |                  | 1 •                          |                                      |               |
| Center (GOI) Fund Status                            |                  |                              | * All Amount figure is i             | in Lakhs only |
| a) Opening Balance at District                      | 529.44000        | b) District Release (GOI)    | 0.00000                              |               |
| c) Amount Kept at District HQ-> Software            | 0.00000          | d) Amount Kept at District   | HQ-> Hardware 0.00000                |               |
| e) Amount Kept at CEO HQ                            | 0.00000          | f) Amount Kept at Block H    | Q 0.00000                            |               |
| g) Amount Kept at Panchayat                         | 0.00000          | h) Amount Kept to implem     | enting agency 0.00000                |               |
| Total Available Fund at district(a+b)-(c+d+e+f+g+h) | 529.44000        |                              |                                      |               |
| State Fund Status                                   | 7101007000000    |                              | * All Amount figure is i             | n Lakhs only  |
| a) Opening Balance at District                      | 221.66000        | b) District Release (State 1 | Share) 0.00000                       |               |
| c) Amount Kept at District HQ-> Software            | 0.00000          | d) Amount Kept at District   | HQ-> Hardware 0.00000                |               |
| e) Amount Kept at CEO HQ                            | 0.00000          | f) Amount Kept at Block H    | Q 0.00000                            |               |
| g) Amount Kept at Panchayat                         | 0.00000          | h) Amount Kept to implem     | enting agency 0.00000                |               |
| Total Available Fund at district(a+b)-(c+d+e+f+g+h) | 221.66000        |                              |                                      |               |
| RELEASE DETAILS                                     |                  |                              |                                      | 5             |
| RELEASE CATEGORY                                    | CENTER<br>(R:    | SHARE AMOUNT<br>s. in Lakhs) | STATE SHARE AMOUNT<br>(Rs. in Lakhs) |               |
| General                                             | 2                | 10.00                        | 10.00                                |               |
| sc                                                  | 50               | 0.00                         | 56.00                                |               |
| ST                                                  | 80               | 0.00                         | 42.00                                |               |
| TOTAL RELEASE                                       | 34               | 40.00                        | 108.00                               |               |
| DATE OF RELEASE                                     | 30-09            | 9-2014                       | 30-09-2014                           |               |
|                                                     |                  | Submit                       | Al Al                                |               |
| b                                                   |                  |                              |                                      |               |

#### > Enter/Update Household Level data of Baseline Survey-2012

| Ministry of Drinking Water :<br>स्वच्छ-धारत<br>एक कदम स्वच्छता की ओर | Ind Sanitation<br>) Swachh Bharat Mission<br>(Gramin)                                                   |                                                                                                    |  |
|----------------------------------------------------------------------|----------------------------------------------------------------------------------------------------|----------------------------------------------------------------------------------------------------|--|
|                                                                      | DA                                                                                                    | TA MANAGEMENT MENU                                                                                     |  |
|                                                                      | Add Village & Habitation<br>(EM22] Entry/Update Module for Fund<br>(EM2] Enter/Update Household Level o | User Manual to Add Village & Habitation 👾<br>Release to Blocks/GPs 👾<br>data of Baseline Survey-2012 🔅 |  |

> Enter the information according to the format as displayed.

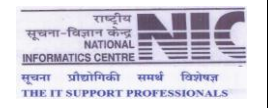

Logout

No

| y of Drinking Water and Sanitation<br>स्वच्छ-धारत Swachh Bha<br>(Gra<br>एक कदन रवध्धता को ओर | rat Mission<br>min)                     |                                             |
|----------------------------------------------------------------------------------------------|-----------------------------------------|---------------------------------------------|
| BACK TO DATA INPUT MENU                                                                      |                                         | Logo                                        |
| State Name:- UTTAR PRADESH                                                                   | District Name:- LUCKNOW Block Name :- E | BAKSHI-KA-TALAI V GP Name:- AJANHAR KALAN V |
| Village Name :- *                                                                            | GOHANAKALAN • Add Village & H           | As per Baseline Survey -2012 Data           |
| Habitation Name :- *                                                                         | MALAK                                   | No. of Total Households 122                 |
| Family Head :- *                                                                             | Test Family Head                        | No. of Households with Toilet 72            |
| Father/Husband Name :- *                                                                     | Test Father Name                        |                                             |
| Gender:- *                                                                                   | Male                                    | As per Online Data Entry [Reported]         |
| Card Type :- *                                                                               | Aadhaar Card 🔻                          | No. of Total Households                     |
| Card Number :- *                                                                             | 99999999999                             | No. of Households without Toilet            |
|                                                                                              |                                         |                                             |

|                                                 |                  | Instructions                                                                                    |
|-------------------------------------------------|------------------|-------------------------------------------------------------------------------------------------|
| Sub-Category :- *                               | ST               | [1] (*) marks fields are mandatory                                                              |
| Adhaar Card Number :-                           | 9999999999999    | [2] Maximum No. of Households to be reported<br>should be less then or equal to baseline survey |
| Mobile Number :-                                |                  | -2012 data.<br>[3] Maximum No. of Households (without toilet) to                                |
| Is having toilet? :- *                          | No               | be reported should be less then or equal to baseline<br>survey -2012 data.                      |
| If yes, Constructed from? :-                    | Not Applicable 🔻 | 102                                                                                             |
| Is toilet functional? :-                        | Not Applicable 🔻 |                                                                                                 |
| If functional, whether toilet is being used? :- | Not Applicable 🔻 |                                                                                                 |
| Is water facility available? :-                 | Not Applicable 🔻 |                                                                                                 |
|                                                 | Submit           |                                                                                                 |

Male

No

| Ministry of D | rinking Water<br>भारत<br>ग्य्यता की ओर | r and Sanitation<br>Swachh Bharat Missio<br>(Gramin) | on<br>F          |                   |            |                  |                  |         |
|---------------|----------------------------------------|------------------------------------------------------|------------------|-------------------|------------|------------------|------------------|---------|
|               | BACK TO HOUSEH                         | DLD DATA REPORTED                                    | Search :-        | Enter Family Head | Name S     | earch            |                  | Logo    |
|               |                                        |                                                      | Up               | date Household Su | rvey Data  |                  | -10              |         |
|               | State Nan                              | ne:- UTTAR PRADESH Dis                               | strict Name:- LU | JCKNOW Block      | Name :- BA | AKSHI-KA-TALAB   | GP Name:- AJANHA | R KALAN |
|               | Sl No.                                 | Family Head Name                                     | Father/Hu        | usband Name       | Gender     | Is Having Toilet | Is MPR Rep       | orted?  |

Test Father Name

BACK TO HOUSEHOLD DATA REPORTED

1 Test Family Head N Page 1 of 1

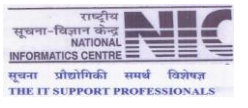

|                                                                                                    | Search :- Enter Famil                                                                                                | y Head Name Search                                                                  | Logou                                                      |  |  |  |
|----------------------------------------------------------------------------------------------------|----------------------------------------------------------------------------------------------------|-------------------------------------------------------------------------------------|------------------------------------------------------------|--|--|--|
|                                                                                                    | Update Househ                                                                                                    | old Survey Data                                                                     |                                                            |  |  |  |
| State Name:- UTTAR PRADESH                                                                                           | District Name:- LUCKNOW                                                                                              | Block Name BAKSHI-KA-TALAB G                                                        | P Name:- AJANHAR KALAN                                     |  |  |  |
| Sl No. Family Head Name                                                                                              | Father/Husband Name                                                                                                  | e Gender Is Having Toilet                                                           | Is MPR Reported ?                                          |  |  |  |
| Page 1 of 1                                                                                                    |                                                                                                    |                                                                                     |                                                            |  |  |  |
| Village Name :- *                                                                                                    |                                                                                                    | GOHANAKALAN 🔻                                                                       |                                                            |  |  |  |
| Habitation Name :- *                                                                                                 |                                                                                                    | LOHAGPUR                                                                            |                                                            |  |  |  |
| Family Head :- *                                                                                                    |                                                                                                    | Test Family Head                                                                    |                                                            |  |  |  |
| Father/Husband Name :- *                                                                                             |                                                                                                    | Test Father Name                                                                    |                                                            |  |  |  |
| Gender :- *                                                                                                    |                                                                                                    | Male                                                                                |                                                            |  |  |  |
| Card Type :- *                                                                                                    |                                                                                                    | APL Card 🔻                                                                          |                                                            |  |  |  |
| Card Number :- *                                                                                                    |                                                                                                    | 546546565465                                                                        |                                                            |  |  |  |
| Category :- *                                                                                                    |                                                                                                    | APL                                                                                 |                                                            |  |  |  |
| Sub-Category :- *                                                                                                    |                                                                                                    | ST •                                                                                |                                                            |  |  |  |
| Adhaar Card Number :-                                                                                                |                                                                                                    |                                                                                     |                                                            |  |  |  |
| Mobile Number :-                                                                                                    |                                                                                                    | 7702846037                                                                          |                                                            |  |  |  |
| Is having toilet? :- *                                                                                               |                                                                                                    | No 🔻                                                                                |                                                            |  |  |  |
| If yes, Constructed from? :- *                                                                                       |                                                                                                    | Not Applicable                                                                      | •                                                          |  |  |  |
| Is toilet functional? :- *                                                                                           |                                                                                                    | Not Applicable 🔻                                                                    |                                                            |  |  |  |
| If functional, whether toilet is being use                                                                           | ed?:- *                                                                                                    | Not Applicable 🔻                                                                    |                                                            |  |  |  |
| Is water facility available? *                                                                                       |                                                                                                    | Not Applicable 🔻                                                                    |                                                            |  |  |  |
|                                                                                                    | Up                                                                                                    | date                                                                                |                                                            |  |  |  |
|                                                                                                    |                                                                                                    |                                                                                     |                                                            |  |  |  |
| PROGRESS REPORTED- (BY                                                                                               | DISTRICT USER)                                                                                                    |                                                                                     |                                                            |  |  |  |
| e Entry Module for GP Le                                                                                             | vel Beneficiary                                                                                                    | Progress                                                                            |                                                            |  |  |  |
|                                                                                                    | _                                                                                                    | -                                                                                   | 4                                                          |  |  |  |
| Drinking water and Sanitation                                                                                        |                                                                                                    |                                                                                     |                                                            |  |  |  |
| Swachh Bharat Mission<br>(Gramin)                                                                                    |                                                                                                    |                                                                                     | tere elemente elemente elemente elemente de la composition |  |  |  |
| Annahan Santation<br>(Gramin)<br>स्वयमता जी ओर<br>Module for GP level Beneficiary                                    | DATA MANAGEMENT MI                                                                                                   | NU                                                                                  |                                                            |  |  |  |
| Add Village & 1                                                                                                    | DATA MANAGEMENT ME<br>Habitation                                                                                     | NU<br>al to Add Village & Habitation 🏧                                              |                                                            |  |  |  |
| Module for GP level Beneficiary<br>+2015<br>Add Village & I<br>• [EM1] Entry/Update Mod<br>• [EM20] Entry/Update Mod | DATA MANAGEMENT ME<br>Habitation The User Manu<br>lule for Fund (Center Share) Re<br>odule for Fund (State Share) Re | NU<br>Ial to Add Village & Habitation 🎏<br>Iease to Districts<br>Iease to Districts |                                                            |  |  |  |

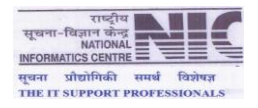

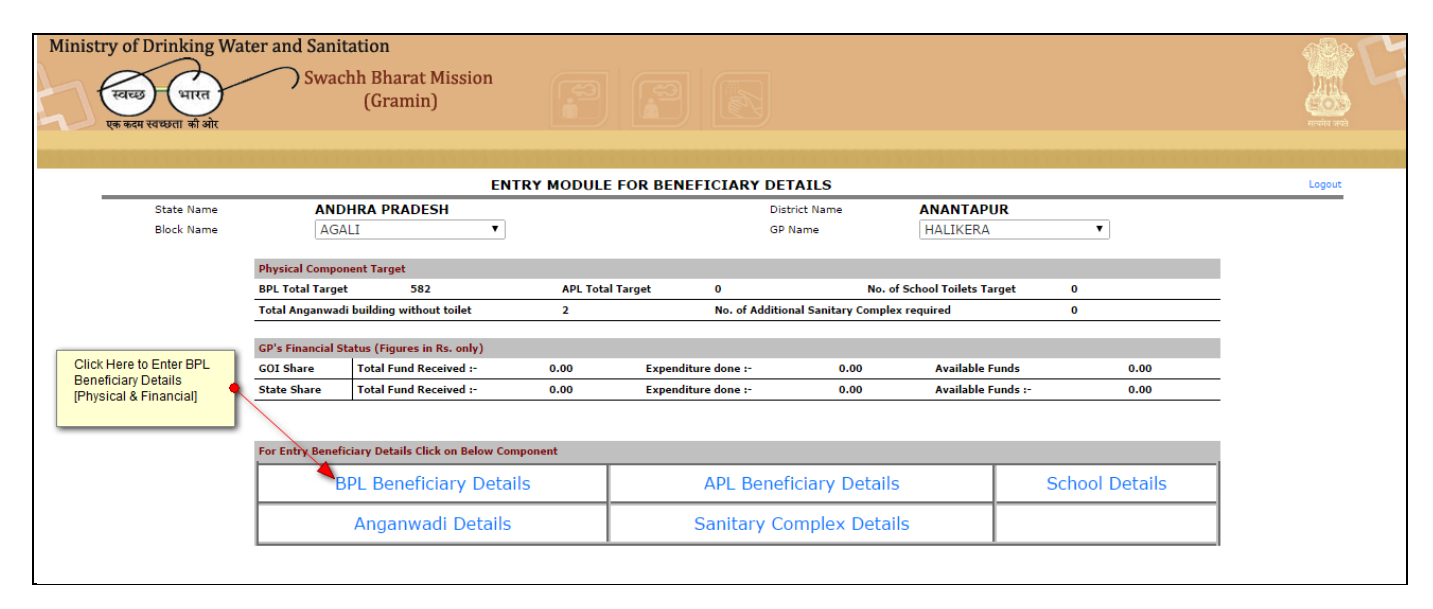

#### Entry BPL Beneficiary Detail

| Ime BUKKARAYASAMUDRAM<br>Total Household Target 386<br>BPL Achievement 0 | GP Name CHEDULLA APL Achievement 0           |  |
|--------------------------------------------------------------------------|----------------------------------------------|--|
| Total Household Target 380<br>BPL Achievement 0                          | APL Achievement 0                            |  |
|                                                                          |                                              |  |
| Folort Villago                                                           | Select Village                               |  |
| Select Unlage                                                            |                                              |  |
| Select Habitation                                                        |                                              |  |
| Select Card Holder Name *                                                | Select Name   Add Beneficiary Master Details |  |
| Enter Father s/Spouse Name                                               | BPI Card V                                   |  |
| Enter BPL Card Number *                                                  |                                              |  |
| Enter Adhaar Card Number                                                 |                                              |  |
| Select Gender                                                            | Male                                         |  |
| Select Category                                                          | GENERAL V                                    |  |
| Is Hilly/Difficult area                                                  | NO T                                         |  |
| Mobile of Beneficiary                                                    |                                              |  |
| Constructed Year and Month *                                             | 2014  Select Month                           |  |
| Financial Vear: 2014-2015                                                | (Figures in Rs. Only)                        |  |
| NBA Fund     Convergence with MNREGS or IAV Only MNREGS Fund             | Non-NBA Fund                                 |  |
| Component                                                                | Expenditure Amount in Rs.                    |  |
| Center Share *                                                           | 3200 Available Fund (GOI) :- 0.00000         |  |
| State Share *                                                            | 1400 Available Fund (State) :- 0.00000       |  |
| Beneficiary Share                                                        | 0                                            |  |
| MGNREGA Share (if toilet constructed through MGNREGA)                    | 0                                            |  |
| IAV Share (if toilet constructed through IAV)                            | 0                                            |  |
| Other Share (if toilet constructed through other schemes)                | 0                                            |  |
|                                                                          | Submit Cancel                                |  |
|                                                                          | BACK TO DATA INPUT MENU                      |  |

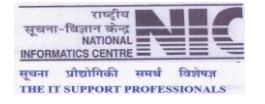

> Click here to Enter APL Beneficiary Detail

| try of Drinking Wa<br>स्वच्छ भारत<br>एक कदम स्वच्छता की ओर | ater and Sanit    | ation<br>hh Bharat Mission<br>(Gramin) |          |                         |                     |                          |                |        |
|------------------------------------------------------------|-------------------|----------------------------------------|----------|-------------------------|---------------------|--------------------------|----------------|--------|
|                                                            |                   | ENT                                    | RY MODUL | E FOR BENEFICIARY DE    | TAILS               |                          |                | Logout |
| State Name                                                 | AND               | HRA PRADESH                            |          | Dis                     | trict Name          | ANANTAPUR                |                |        |
| Block Name                                                 | AMA               | RAPURAM V                              |          | GP                      | Name                | BASAVANAHALLI            | ¥              |        |
|                                                            |                   |                                        |          |                         |                     |                          |                |        |
|                                                            | Physical Compon   | nent Target                            |          | Treest 24               |                     | Colored Toilete Torrest  | •              |        |
|                                                            | Total Anganwadi   | huilding without toilet                | 4        | No of Additio           | nal Sanitary Comple | or school follets farget | 0              | _      |
|                                                            | Total Aliganwadi  | building without tonet                 | -        | No. of Additio          | nar sanitary compi  | ex required              | U              | _      |
|                                                            | GP's Financial St | atus (Figures in Rs. only)             |          |                         |                     |                          |                |        |
|                                                            | GOI Share         | Total Fund Received :-                 | 0.00     | Expenditure done :-     | 0.00                | Available Funds          | 0.00           |        |
|                                                            | State Share       | Total Fund Received :-                 | 0.00     | Expenditure done :-     | 0.00                | Available Funds :-       | 0.00           | _      |
|                                                            | For Entry Benefic | ciary Details Click on Below Con       | ponent   |                         |                     |                          |                |        |
|                                                            | В                 | PL Beneficiary Detai                   | S        | APL Benef               | iciary Detail       | s                        | School Details |        |
|                                                            |                   | Anganwadi Details                      |          | Sanitary Co             | omplex Deta         | ils                      |                |        |
|                                                            | Click her         | re to enter APL beneficiary det        | ail      | BACK TO DATA INPUT MENU |                     |                          |                |        |
|                                                            |                   |                                        |          |                         |                     |                          |                |        |

| of Drinkin               | ng Water and Sanitation<br>Swachh Bharat Mission<br>(Gramin)  |                                 |                                                                                                    |                         |
|--------------------------|---------------------------------------------------------------|---------------------------------|----------------------------------------------------------------------------------------------------|-------------------------|
|                          | ENTRY MODUL                                                   | E FOR APL BE                    | FICIARY PROGRESS DETAILS                                                                                       | nini i i i i i i i<br>v |
| State Name<br>Block Name | ANDHRA PRADESH<br>AMARAPURAM                                  | Distric<br>GP Na                | ame ANANTAPUR<br>BASAVANAHALLI                                                                                 |                         |
|                          | BPL Achievement 1                                             |                                 | APL Achievement 0                                                                                              |                         |
|                          | Select Village                                                |                                 | Select Village                                                                                                 |                         |
|                          | Select Habitation                                             |                                 | Select Habitation                                                                                              |                         |
|                          | Select Card Holder Name *                                     |                                 | Select Name   Add Beneficiary Master Details                                                                   |                         |
|                          | Enter Father's/Spouse Name *                                  |                                 |                                                                                                    |                         |
|                          | Select Card Type                                              |                                 | APL Card 🔻                                                                                                    |                         |
|                          | Enter Card Number *                                           |                                 |                                                                                                    |                         |
|                          | Enter Adhaar Card Number                                      |                                 |                                                                                                    |                         |
|                          | Select Gender                                                 |                                 | Male                                                                                                    |                         |
|                          | Select Category                                               |                                 | SC T                                                                                                    |                         |
|                          | Is Hilly/Difficult area                                       |                                 | NO V                                                                                                    |                         |
|                          | Mobile of Beneficiary                                         |                                 |                                                                                                    |                         |
|                          | Constructed Year and Month *                                  |                                 | 2014  Select Month                                                                                             |                         |
|                          | Financial Year: 2014-2015                                     |                                 | (Figures in Rs. Only)                                                                                          |                         |
|                          | NBA Fund      Convergence with MNREGS or IAY      Only MNREGS | Fund ONon-NBA Fund              |                                                                                                    |                         |
|                          | Component                                                     |                                 | Expenditure Amount in Rs.                                                                                      |                         |
|                          | Center Share *                                                | 3200                            | Available Fund (GOI) :3200.00000                                                                               |                         |
|                          | State Share *                                                 | 1400                            | Available Fund (State) :1400.00000                                                                             |                         |
|                          | Beneficiary Share                                             | 0                               |                                                                                                    |                         |
|                          | MGNREGA Share (if toilet constructed through MGNREGA)         | 0                               |                                                                                                    |                         |
|                          | IAV Share (if toilet constructed through IAV)                 | 0                               |                                                                                                    |                         |
|                          | Other Share (if toilet constructed through other schemes)     | 0                               |                                                                                                    |                         |
|                          |                                                               | Su                              | tj Cancel                                                                                                    |                         |
|                          | Designed and Developed by NIC-MDWS Informatic                 | BACK<br>s System Cell. For Tech | DATA INPUT MENU<br>DISCLAIMER<br>8 Support Malito : support-nbamis@nic.in Report Printed on 30/9/2014 12:11:44 |                         |
|                          |                                                               |                                 |                                                                                                    | 3 😰 🖪                   |

Click here to Enter School Details

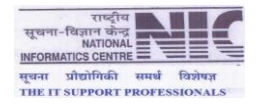

|                                                                                                    |                                                            | EN                                                                                                    | TRY MODUL                             | E FOR BENEF                            | ICIARY DETA                                                                                                    | ILS                                                                                                    |                                                                               |                   |            |   |
|----------------------------------------------------------------------------------------------------|------------------------------------------------------------|----------------------------------------------------------------------------------------------------|---------------------------------------|----------------------------------------|----------------------------------------------------------------------------------------------------|----------------------------------------------------------------------------------------------------|-------------------------------------------------------------------------------|-------------------|------------|---|
| State Name                                                                                                | ANI                                                        | OHRA PRADESH                                                                                                    |                                       |                                        | Distric                                                                                                    | t Name                                                                                                    | ANANTAPL                                                                      | R                 | _          |   |
| Block Name                                                                                                | AMADAGUR • GP Name GUNDUVARIPALLI •                        |                                                                                                    |                                       |                                        |                                                                                                    |                                                                                                    |                                                                               | •                 |            |   |
|                                                                                                    | Physical Compo                                             | ysical Component Target<br>2L Total Target 188 APL Total Target 4 No. of School Toilets Target 0                                                                                                    |                                       |                                        |                                                                                                    |                                                                                                    |                                                                               |                   |            |   |
|                                                                                                    | Total Anganwa                                              | di building without toilet                                                                                                    | 1                                     | tai Taiget                             | No. of Additiona                                                                                                    | Sanitary Complex re                                                                                                    | equired                                                                       | get 0<br>0        |            | _ |
|                                                                                                    | GP's Financial S                                           | Status (Figures in Rs. only)                                                                                                    |                                       |                                        |                                                                                                    |                                                                                                    |                                                                               |                   |            |   |
|                                                                                                    | GOI Share                                                  | Total Fund Received :-                                                                                                    | 0.00                                  | Expenditur                             | re done :-                                                                                                    | 0.00                                                                                                    | Available F                                                                   | unds              | 0.00       | _ |
|                                                                                                    | State Share                                                | Total Fund Received :-                                                                                                    | 0.00                                  | Expenditur                             | re done :-                                                                                                    | 0.00                                                                                                    | Available F                                                                   | unds :-           | 0.00       |   |
|                                                                                                    | For False Densit                                           | lizione Dataila Click en Dalare Ca                                                                                                    |                                       |                                        |                                                                                                    |                                                                                                    |                                                                               |                   |            |   |
|                                                                                                    | For Entry Bene                                             | PDL Ropoficiany Dota                                                                                                    | ile                                   | 1                                      | ADL Ropofic                                                                                                    | iany Dotaile                                                                                                    |                                                                               | - Scho            | ol Dotaile |   |
|                                                                                                    |                                                            |                                                                                                    | 1115                                  |                                        | AFL Denend                                                                                                    |                                                                                                    |                                                                               | JCHO              |            | _ |
|                                                                                                    |                                                            | Anganwadi Details                                                                                                    |                                       | S                                      | Sanitary Con                                                                                                    | plex Details                                                                                                    |                                                                               |                   |            |   |
|                                                                                                    |                                                            |                                                                                                    |                                       |                                        |                                                                                                    |                                                                                                    |                                                                               |                   |            |   |
|                                                                                                    |                                                            |                                                                                                    |                                       | BACK TO DAT                            | TA INPUT MENU                                                                                                    |                                                                                                    |                                                                               |                   |            |   |
|                                                                                                    |                                                            |                                                                                                    |                                       | Click to ente                          | er school details                                                                                                    | <u>•</u>                                                                                                    |                                                                               |                   |            |   |
|                                                                                                    |                                                            |                                                                                                    |                                       |                                        |                                                                                                    |                                                                                                    |                                                                               |                   |            |   |
| of Drinking W<br>स्वच्छ भारत<br>क करम स्वच्छता की ओर                                                      | ol Detai                                                   | S<br>nitation<br>achh Bharat Mission<br>(Gramin)                                                                                                    | ENTRY MO                              | DULE FOR SC                            | CHOOL DETA                                                                                                    | ILS                                                                                                    |                                                                               |                   |            |   |
| state Name<br>Block Name                                                                                  | ol Detai<br>ater and Sar<br>Swa<br>Idhra Prades<br>Iadagur | IS<br>nitation<br>achh Bharat Mission<br>(Gramin)<br>SH<br>5. of School Toilets Target 0<br>o. of School Toilets 0<br>0                                                                                                    | ENTRY MO<br>District Name<br>GP Name  | DULE FOR SC<br>ANANTAPUR<br>GUNDUVARIP | CHOOL DETA                                                                                                    | ILS                                                                                                    |                                                                               |                   |            |   |
| ter Schoo<br>v of Drinking W<br>स्वट्छ भारत<br>भारत<br>क करम रवष्ठता की ओर                                | ol Detai                                                   | IS<br>nitation<br>achh Bharat Mission<br>(Gramin)<br>SH<br>o. of School Toilets Target 0<br>o. of School Toilets 0<br>chievement 0<br>elect School Name                                                                                                    | ENTRY MO<br>District Name<br>GP Name  | DULE FOR SC<br>ANANTAPUR<br>GUNDUVARIP | CHOOL DETA                                                                                                    | ILS                                                                                                    | T                                                                             |                   |            |   |
| s करम स्वच्छ<br>(भारत)<br>क करम स्वच्छता की ओर<br>State Name<br>Block Name                                | IDHRA PRADE                                                | IS<br>hitation<br>achh Bharat Mission<br>(Gramin)<br>5H<br>o. of School Toilets Target 0<br>chievement 0<br>elect School Name<br>chool Location                                                                                                    | ENTRY MO<br>District Name<br>GP Name  | DULE FOR SC<br>ANANTAPUR<br>GUNDUVARIP | CHOOL DETA<br>PALLI                                                                                                    | ILS                                                                                                    | <u>v</u>                                                                      |                   |            |   |
| ter Schoo<br>v of Drinking W<br>स्वर्ट्य (भारत)<br>क कदम रवखरता की ओर<br>State Name AN<br>Block Name AN   | DHRA PRADE                                                 | S itation achh Bharat Mission (Gramin)  SH o. of School Toilets Target o chievement o elect School Name chool Location chool Location chool Location chool Type                                                                                                    | ENTRY MO<br>District Name<br>GP Name  | DULE FOR SC<br>ANANTAPUR<br>GUNDUVARIP | CHOOL DETA<br>CHOOL DETA<br>VALLI                                                                                                    | ILS                                                                                                    | <u>v</u>                                                                      |                   |            |   |
| s कदम स्वच्छता की ओर<br>State Name AN                                                                     | ol Detai                                                   | IS Anitation Archh Bharat Mission (Gramin)  SH  o. of School Toilets Target o chevement o chevement o chool Category chool Type Chool Type Chol | ENTRY MO<br>District Name<br>GP Name  | DULE FOR SC<br>ANANTAPUR<br>GUNDUVARIP | CHOOL DETA<br>ALLI                                                                                                    | ILS                                                                                                    | T                                                                             |                   |            |   |
| state Name<br>Block Name                                                                                  | DHRA PRADE                                                 | S iitation achh Bharat Mission (Gramin)  SH o. of School Toilets Target 0 o. of School Toilets Target 0 chilevement o elect School Name chool Location chool Category chool Type //acher Water facility Available? //acher Water facility Available elect Village                                                                                                    | ENTRY MO<br>District Name<br>GP Name  | DULE FOR SC<br>ANANTAPUR<br>GUNDUVARIP | CHOOL DETA<br>ALLI                                                                                                    | ILS                                                                                                    | Ŧ                                                                             |                   |            |   |
| state Name<br>Block Name                                                                                  | DI Detai                                                   | IS itation achh Bharat Mission (Gramin)  SH o. of School Toilets Target 0 o. of School Toilets Target 0 o. of School Toilets 0 elect School Name chool Location chool Category chool Type //hether Hand Wash facility Available? /hether Water facility Available? thilly/Difficult area                                                                                                    | ENTRY MO<br>District Name<br>GP Name  | DULE FOR SC<br>ANANTAPUR<br>GUNDUVARIP | CHOOL DETA<br>VALLI                                                                                                    | ILS<br>directory                                                                                                    | <u>y</u>                                                                      |                   |            |   |
| state Name                                                                                                | DHRA PRADE                                                 | S itation achh Bharat Mission (Gramin)  SH o. of School Toilets Target 0 o. of School Toilets Target 0 o. of School Toilets o elect School Name chool Location chool Category chool Type //tether Hand Wash facility Available? //tether Hand Wash facility Available elect Village s Hilly/Difficut area oilet For Girls/Boys/Common                                                                                                    | ENTRY MO<br>District Name<br>GP Name  | DULE FOR SC<br>ANANTAPUR<br>GUNDUVARIP | CHOOL DETA                                                                                                    | ILS<br>I directory                                                                                                    | Y<br>                                                                         |                   |            |   |
| nter Schoo<br>rof Drinking W<br>स्वट्य भारत<br>क करम स्वध्यता की ओर<br>State Name AN<br>Block Name AN     | DHRA PRADE                                                 | IS iitation achh Bharat Mission (Gramin)  SH o. of School Toilets Target o o. of School Toilets o elect School Toilets o elect School Name chool Location chool Category chool Type //bether Hand Wash facility Available? //bether Hand Wash facility Available elect Village elect Village elect Village i Hilly/Difficult area oilet For Girls/Boys/Common o. of Urinals units                                                                                                    | ENTRY MO<br>District Name<br>GP Name  | DULE FOR SC<br>ANANTAPUR<br>GUNDUVARIP | CHOOL DETA<br>PALLI<br>Update Schoo<br><br><br><br>Select Village<br>NO V<br>Common V<br>Bøys :-<br>O                                                                                                    | ILS                                                                                                    | ·                                                                             |                   |            |   |
| s कदम स्वच्छता की ओर<br>State Name AN                                                                     | DHRA PRADE<br>Addagur                                      | S Aitation Acchh Bharat Mission (Gramin)  SH C. of School Toilets Target O C. of School Toilets Chevement O Chevement O Chevem | ENTRY MO<br>District Name<br>GP Name  | DULE FOR SC<br>ANANTAPUR<br>GUNDUVARIP | CHOOL DETA<br>ALLI<br>Update School                                                                                                    | ILS                                                                                                    | v<br>                                                                         |                   |            |   |
| s करम स्वम्प्यता को ओर<br>State Name<br>Block Name                                                        | DHRA PRADE                                                 | S  itation  achh Bharat Mission (Gramin)  SH  o. of School Toilets Target 0  o. of School Toilets of School Toilets choil Category chool Type elect School Name chool Category chool Type //sther Hand Wash facility Available? //sther Water facility Available? //sther Water facility Available? //sther Jand Wash facility Available? //sther Hand Wash facility Available? //sther Water facility Available? //sther School Covered as per Nor                                                                                                    | ENTRY MO<br>District Name<br>GP Name  | DULE FOR SC<br>ANANTAPUR<br>GUNDUVARIP | CHOOL DETA<br>ALLI<br>Update School<br>                                                                                                    | ILS                                                                                                    | T                                                                             |                   |            |   |
| nter Schoo<br>rof Drinking W<br>स्वयुद्ध पास्त<br>क करम स्वध्यता की ओर<br>State Name<br>Block Name        | DHRA PRADE                                                 | S itation achh Bharat Mission (Gramin)  SH o. of School Toilets Target o. of School Toilets Target o. of School Toilets o chool Category chool Type //hether Hand Wash facility Available? //hether Water facility Available? //hether Hand Wash facility Available elect Village elect Village elect Village sHilly/Difficult area oilet For Girls/Boys/Common io. of Urinals units io. of Toilet Seat units //hether School Covered as per Nor onstructed Vean and Month *                                                                                                    | ENTRY MO<br>District Name<br>GP Name  | DULE FOR SC<br>ANANTAPUR<br>GUNDUVARIP | CHOOL DETA<br>ALLI                                                                                                    | ILS                                                                                                    | ▼]                                                                            |                   |            |   |
| nter Schoo<br>rof Drinking W<br>स्वट्उ पारत<br>क करम रवष्यदा की ओर<br>State Name AN<br>Block Name AN      | DI Detai                                                   | S initation achh Bharat Mission (Gramin)  SH o. of School Toilets Target 0 o. of School Toilets Target 0 o. of School Toilets Target 0 o. of School Toilets 1 o. of School Toilets 0 elect School Name chool Location chool Location ch | ENTRY MO<br>District Name<br>GP Name  | DULE FOR SC<br>ANANTAPUR<br>GUNDUVARIP | CHOOL DETA<br>ALLI                                                                                                    | I directory         1           I directory         1           I directory </td <td>▼]</td> <td></td> <td></td> <td></td>                                                                                                    | ▼]                                                                            |                   |            |   |
| nter Schoo<br>rof Drinking W<br>स्वर्ट्य भारत<br>क करम स्वध्यता की ओर<br>State Name AN<br>Block Name AN   | IDHRA PRADE                                                | IS achh Bharat Mission (Gramin) SH achh Bharat Mission (Gramin) SH achh Bharat Mission (Gramin) SH achievement achievement ach | ENTRY MO<br>District Name<br>GP Name  |                                        | CHOOL DETA<br>ALLI                                                                                                    | I directory         1           i directory         1           i directory </td <td>▼<br/><br/>Month ▼</td> <td></td> <td></td> <td></td>                                                                                                    | ▼<br><br>Month ▼                                                              |                   |            |   |
| nter Schoo<br>rof Drinking W<br>स्वर्ट्य भारत<br>क. करम स्वच्छरता की ओर<br>State Name AN<br>Block Name AN | DI Detai                                                   | S initation achh Bharat Mission (Gramin)  SH o. of School Toilets Target 0 o. of School Toilets Target 0 o. of School Toilets Target 0 o. of School Toilets 0 elect School Name chool Location chool Category chool Type /hether Hard Wash facility Available? /hether Hard Wash facility Available? /hether Hard Wash facility Available? /hether Hard Wash facility Available? /hether Hard Wash facility Available? /hether Hard Wash facility Available? /hether Hard Wash facility Available? /hether School Covered as per Nor onstructed Year and Month * Inancial Year: 2014-2015 NBA Fund Non-NBA Fund tata Toilet Constructed Cost * ienter Share *                                                                                                    | ENTRY MO<br>District Name<br>GP Name  | DULE FOR SC<br>ANANTAPUR<br>GUNDUVARIP | CHOOL DETA<br>ALLI                                                                                                    | LS<br>I directory<br>↓<br>Girls :- 0<br>Girls :- 0<br>Girls :- 0<br>↓<br>↓<br>↓<br>↓<br>↓<br>↓<br>↓<br>↓<br>↓                                                                                                    | ▼<br>                                                                         |                   |            |   |
| nter Schoo<br>rof Drinking W<br>स्वर्ट्ड भारत<br>क कस रवख्रता को ओर<br>State Name AN<br>Block Name AN     | DDHRA PRADE                                                | S itation achh Bharat Mission (Gramin)  SH o. of School Toilets Target 0 o. of School Toilets Target 0 o. of School Toilets o elect School Name chool Location chool Location chool Category chool Type restrict Vallage s Hilly/Difficult area oilet For Girls/Boys/Common o. of Urinals units o. of Toilet Seat units /hether School Covered as per Nor onstructed Year and Month * inancial Year: 2014-2015 NBA Fund © Non-NBA Fund otal Toilet Constructed Cost * Center Share *                                                                                                    | ENTRY MO<br>District Name<br>GP Name  | DULE FOR SC<br>ANANTAPUR<br>GUNDUVARIP | CHOOL DETA<br>ALLI<br>Update School<br>                                                                                                    | ILS<br>I directory<br>Girls :- 0<br>Girls :- 0<br>Girls :- 0<br>↓Select<br>↓<br>↓<br>↓<br>↓<br>↓<br>↓<br>↓<br>↓<br>↓<br>↓<br>↓<br>↓<br>↓                                                                                                    | ▼<br>Month ▼<br>0                                                             |                   |            |   |
| nter Schoo<br>rof Drinking W<br>स्वट्उ पारत<br>क कस स्वध्रता की ओर<br>State Name AN<br>Block Name AN      | ol Detai                                                   | S itation achh Bharat Mission (Gramin)  SH o. of School Toilets Target 0 o. of School Toilets Target 0 o. of School Toilets o elect School Name chool Location chool Category chool Type //tether Hand Wash facility Available? //tether Hand Wash facility Available? //tether Hand Wash facility Available? //tether Hand Wash facility Available? //tether Hand Wash facility Available? //tether Hand Wash facility Available? //tether Hand Wash facility Available? //tether Hand Wash facility Available? //tether Hand Wash facility Available? //tether Hand Wash facility Available? //tether Hand Wash facility Available? //tether Hand Wash facility Available? //tether Hand Wash facility Available? //tether School Covered as per Nor onstructed Year and Month * inancial Year: 2014-2015  NBA Fund  Non-NBA Fund 'call Toilet Constructed Cost * Zenter Share * tate Share * tate Share #                                                                                                    | ENTRY MO<br>District Name<br>GP Name  | DULE FOR SC<br>ANANTAPUR<br>GUNDUVARIP | CHOOL DETA<br>ALLI<br>Update Schoo<br><br><br><br>Select Village<br>NO V<br>Common V<br>Boys :-<br>0<br>Boys :-<br>0<br>Boys :-<br>0<br>YES V<br>2014<br>(Figures in Rs. Or<br>Available Fur<br>Available Fur                                                                                                    | ILS<br>I directory<br>Girls :- 0<br>Girls :- 0                                                                                                    | ▼<br>Month ▼                                                                  |                   |            |   |
| nter Schoo<br>rof Drinking W<br>स्वर्ट्य भारत<br>क करम स्वध्यता की ओर<br>State Name AN<br>Block Name AN   | DHRA PRADE                                                 | S hitation achh Bharat Mission (Gramin)  SH c, of School Toilets Target o c, of School Toilets G b, of School Toilets C, of School Toilets C, of School Toilets C, of School Toilets C, of School Toilets C, of School Toilets C, of School Toilets C, of School Toilets C, of School Toilets C, of School Toilets C, of C, of School Toilets C, of Toilet Seat units C, of Toilet Seat units C, of To | LENTRY MO<br>District Name<br>GP Name |                                        | CHOOL DETA<br>CHOOL DETA<br>CHOOL DETA<br>CHOOL DETA<br>CHOOL DETA<br>CHOOL DETA<br>CHOOL DETA<br>COMMON<br>COMMON<br>COMON<br>COMMON<br>COMMON<br>COM<br>COM<br>COMMON<br>COM<br>COM<br>COM<br>COM<br>COM | ILS<br>I directory<br>Girls :- 0<br>Girls :- 0<br>Girls :- 0<br>▼Select<br>Y)<br>d (GO1) :- 0.0000<br>d (State) :- 0.0000                                                                                                    | ▼<br>Month ▼<br>0<br>0<br>0<br>0<br>0<br>0<br>0<br>0<br>0<br>0<br>0<br>0<br>0 |                   |            |   |
| state Name<br>Block Name                                                                                  | Detai                                                      | S iitation achh Bharat Mission (Gramin)  SH c. of School Toilets Target o c. of School Toilets o elect School Toilets o elect School Name chool Category chool Type //hether Hand Wash facility Available? //hether Hand Wash facility Available? //hether Hand Wash facility Available? //hether Hand Wash facility Available? //hether Hand Wash facility Available? //hether Hand Wash facility Available? //hether Hand Wash facility Available? //hether Hand Wash facility Available? //hether Hand Wash facility Available? //hether Hand Wash facility Available? //hether Hand Wash facility Available? //hether Hand Wash facility Available? //hether Shool Covered as per Nor onstructed Vear and Month * inancial Year: 2014-2015  NBA Fund  Non-NBA Fund 'ctal Toilet Constructed Cost * Center Share * : ther Share (if applicable) gned and Developed by NIC-MDW:                                                                                                    | ENTRY MO<br>District Name<br>GP Name  |                                        | CHOOL DETA<br>CHOOL DETA<br>ALLI<br>Update School<br>                                                                                                    | LS<br>I directory<br>■<br>Girls :- 0<br>Girls :- 0<br>■<br>Girls :- 0<br>■<br>(Girls :- 0<br>■<br>Girls :- 0<br>■<br>Girls :- 0<br>Girls :- 0<br>=<br>Girls :- 0<br>=<br>Girl | ▼                                                                             | Printed on 30/9/2 |            |   |

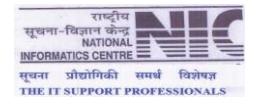

|                                                                                                    | ENTR                                                                                                    |                                                                                                    | ENEFICIARY DETAILS                                                                                                    |                      |                      |               | Loc      |
|----------------------------------------------------------------------------------------------------|----------------------------------------------------------------------------------------------------|----------------------------------------------------------------------------------------------------|----------------------------------------------------------------------------------------------------|----------------------|----------------------|---------------|----------|
| State Name                                                                                                    | ANDHRA PRADESH                                                                                                    |                                                                                                    | District Name                                                                                                    | ANANTAPUR            |                      |               |          |
| Block Name                                                                                                    | ANANTAPUR •                                                                                                    |                                                                                                    | GP Name                                                                                                    | ANANTAPUR            | (RURAL) •            |               |          |
|                                                                                                    | Physical Component Target                                                                                                    | ADI Total Target                                                                                                    | 1 No of i                                                                                                    | School Toilets Targe | at 0                 |               |          |
|                                                                                                    | Total Anganwadi building without toilet                                                                                                    | 0                                                                                                    | No. of Additional Sanitary Complex                                                                                                    | required             | 0                    |               |          |
|                                                                                                    | GP's Financial Status (Figures in Rs. only)                                                                                                    |                                                                                                    |                                                                                                    |                      |                      |               |          |
|                                                                                                    | GOI Share Total Fund Received :-                                                                                                    | 0.00 Exp                                                                                                    | enditure done :- 0.00                                                                                                    | Available Fun        | ds 0.00              |               |          |
|                                                                                                    | State Share Total Fund Received :-                                                                                                    | 0.00 Exp                                                                                                    | enditure done :- 0.00                                                                                                    | Available Fun        | ds :- 0.00           |               |          |
|                                                                                                    | n na h-fri an that than tha                                                                                                    |                                                                                                    |                                                                                                    |                      |                      | _             |          |
|                                                                                                    | BDL Bonoficiary Dotails                                                                                                    |                                                                                                    | ADL Bonoficiary Dotails                                                                                                    |                      | School Dotail        | lc.           |          |
|                                                                                                    | DPL Delienciary Details                                                                                                    | ,                                                                                                    | APL Deficially Details                                                                                                    |                      | School Detail        |               |          |
|                                                                                                    | Anganwadi Details                                                                                                    |                                                                                                    | Sanitary Complex Details                                                                                                    | 5                    |                      |               |          |
|                                                                                                    |                                                                                                    |                                                                                                    |                                                                                                    |                      |                      |               |          |
|                                                                                                    |                                                                                                    | BACK                                                                                                    | TO DATA INPUT MENU                                                                                                    |                      |                      |               |          |
|                                                                                                    |                                                                                                    | Click                                                                                                    | Here to enter Anganwadi Details                                                                                                    |                      |                      |               |          |
|                                                                                                    |                                                                                                    |                                                                                                    | DISCLAIMER                                                                                                    |                      |                      |               |          |
|                                                                                                    | Designed and Developed by NIC-MDWS Infor                                                                                                    | rmatics System Cell. For Tech                                                                                                  | hnical Support Mail to : support-nbamis@nic.in                                                                                                    | Report Printed o     | n 30/9/2014 12:20:43 | <b>ടി</b> രീത |          |
| 2.5 2.5                                                                                                    | <u>6.5 6.5 6.5 6.5 6.</u>                                                                                                    | 5 2.5 2.                                                                                                    | S bus bus bus                                                                                                    | 6.5 6.               | ورج کرد ک            | s 7,5 🛍       | ע 🗈      |
|                                                                                                    |                                                                                                    |                                                                                                    |                                                                                                    |                      |                      |               |          |
|                                                                                                    |                                                                                                    |                                                                                                    |                                                                                                    |                      |                      |               |          |
| stry of Drinking W                                                                                                    | ater and Sanitation                                                                                                    |                                                                                                    |                                                                                                    |                      |                      |               | <i>4</i> |
| try of Drinking W                                                                                                    | ater and Sanitation Swachh Bharat Mission (Gramin)                                                                                                    |                                                                                                    |                                                                                                    |                      |                      |               |          |
| try of Drinking Wa<br>स्वच्छ भारत<br>एक कदम स्वच्छता की ओर                                                                                                    | ater and Sanitation<br>Swachh Bharat Mission<br>(Gramin)                                                                                                    |                                                                                                    |                                                                                                    |                      |                      |               |          |
| stry of Drinking W<br>स्विच्छ भारत<br>एक करन स्वच्छता की ओर<br>State Name AND<br>Block Name AND                                                                                                    | Ater and Sanitation<br>Swachh Bharat Mission<br>(Gramin)<br>ENTRY M<br>TAPUR<br>Total Anganwadi building without toilet<br>Total Anganwadi toilet constructed                                                                                                    | ODULE FOR ANGA<br>GP Nar                                                                                                    | NWADI PROGRESS DETAILS<br>tName ANANTAPUR<br>me ANANTAPUR (RURAI<br>0<br>0                                                                                                    | L)                   |                      |               | Log      |
| stry of Drinking W<br>स्वच्छ भारत<br>एक करम स्वच्छता की ओर<br>State Name AND<br>Block Name AND                                                                                                    | Ater and Sanitation<br>Swachh Bharat Mission<br>(Gramin)<br>ENTRY M<br>HRA PRADESH<br>VIAPUR<br>Total Anganwadi building without toilet<br>Total Anganwadi toilet constructed<br>Select Village                                                                                                    | ODULE FOR ANGA<br>District<br>GP Nar                                                                                           | NWADI PROGRESS DETAILS<br>Name ANANTAPUR<br>ANANTAPUR (RURAI<br>0<br>0<br>Select Village V                                                                                                    | L)                   |                      |               | Log      |
| stry of Drinking Wa<br>एस करन स्वाधता की ओर<br>State Name<br>Block Name                                                                                                    | Ater and Sanitation<br>Swachh Bharat Mission<br>(Gramin)<br>ENTRY M<br>TAPUR<br>Total Anganwadi building without toilet<br>Total Anganwadi toilet constructed<br>Select Village<br>Enter Anganwadi Name *<br>Enter Anganwadi Name *                                                                                                    | ODULE FOR ANGA<br>GP Nar                                                                                                    | NWADI PROGRESS DETAILS<br>tName ANANTAPUR<br>me ANANTAPUR (RURAI<br>0<br>0<br>Select Village T                                                                                                    | L)                   |                      |               | Log      |
| stry of Drinking Wa<br>एत करवा स्वच्छता की ओर<br>State Name<br>Block Name                                                                                                    | Ater and Sanitation<br>Swachh Bharat Mission<br>(Gramin)<br>ENTRY M<br>TRA PRADESH<br>Total Anganwadi building without toilet<br>Total Anganwadi toilet constructed<br>Select Village<br>Enter Anganwadi Name *<br>Enter Anganwadi Name *                                                                                                    | ODULE FOR ANGA<br>GP Nar                                                                                                    | NWADI PROGRESS DETAILS Name ANANTAPUR ANANTAPUR (RURAI 0 0 Select Village                                                                                                    | L)                   |                      |               | Log      |
| stry of Drinking Wa<br>एस करन स्वाध्यता जी ओर<br>State Name<br>Block Name                                                                                                    | Ater and Sanitation<br>Swachh Bharat Mission<br>(Gramin)<br>ENTRY M<br>TRA PRADESH<br>TATAPUR<br>Total Anganwadi building without toilet<br>Total Anganwadi toilet constructed<br>Select Village<br>Enter Anganwadi Name *<br>Enter Anganwadi Name *<br>Enter Anganwadi Name *<br>Enter Anganwadi Name *<br>Enter Anganwadi Name *<br>Enter Anganwadi Name *<br>Enter Anganwadi Name *<br>Enter Anganwadi Worker Name *                                                                                                    | ODULE FOR ANGA<br>GP Nar                                                                                                    | NWADI PROGRESS DETAILS Name ANANTAPUR Me ANANTAPUR (RURAI 0 0 0 0 0 0 0 0 0 0 0 0 0 0 0 0 0 0 0                                                                                                    | L)                   |                      |               | Log      |
| stry of Drinking Wa<br>एसटाउ भारत<br>एक करन स्वाध्वता जी ओर<br>State Name AND<br>Block Name ANA                                                                                                    | Ater and Sanitation<br>Swachh Bharat Mission<br>(Gramin)<br>ENTRY M<br>TRA PRADESH<br>TAIA Anganwadi building without toilet<br>Total Anganwadi toilet constructed<br>Select Village<br>Enter Anganwadi Name *<br>Enter Anganwadi Name *<br>Enter Anganwadi Name *<br>Enter Anganwadi Name *<br>Enter Anganwadi Name *<br>Enter Anganwadi Worker Name *<br>Is Hilly/Difficult area<br>Aganwadi Worker Mobile No.                                                                                                    | ODULE FOR ANGA<br>District<br>GP Nar                                                                                           | NWADI PROGRESS DETAILS Name ANANTAPUR o 0 Select Village  V NO V                                                                                                    | L)                   |                      |               | Log      |
| stry of Drinking Wa<br>रियटउ भारत<br>एक करवर स्वच्छता की ओर<br>State Name AND<br>Block Name AND                                                                                                    | Ater and Sanitation<br>Swachh Bharat Mission<br>(Gramin)<br>ENTRY M<br>TRA PRADESH<br>TOTAL Anganwadi building without toilet<br>Total Anganwadi toilet constructed<br>Select Village<br>Enter Anganwadi Vorker Name *<br>Enter Anganwadi Vorker Name *<br>Is Hilly/Difficult area<br>Aganwadi Worker Mobile No.<br>Whether Water facility Available?                                                                                                    | ODULE FOR ANGA<br>District<br>GP Nar                                                                                           | NWADI PROGRESS DETAILS Name ANANTAPUR O O Select Village  V VES  V                                                                                                    | L)                   |                      |               | Log      |
| stry of Drinking Wa<br>रियटउ भारत<br>एक करम स्वच्छता की ओर<br>State Name AND<br>Block Name AND                                                                                                    | Ater and Sanitation<br>Swachh Bharat Mission<br>(Gramin)<br>ENTRY M<br>TRA PRADESH<br>Total Anganwadi building without toilet<br>Total Anganwadi toilet constructed<br>Select Village<br>Enter Anganwadi Location *<br>Aganwadi Worker Name *<br>Enter Anganwadi Location *<br>Aganwadi Worker Mame *<br>Is Hilly/Difficult area<br>Aganwadi Worker Mobile No.<br>Whether Water facility Available?<br>Whether Water Manifer Available?                                                                                                    | ODULE FOR ANGA<br>District<br>GP Nar                                                                                           | NWADI PROGRESS DETAILS Name ANANTAPUR ANANTAPUR (RURAI 0 0 0 Select Village  V Select Village V Select Village V Select Villa |                      |                      |               | Log      |
| stry of Drinking Wa<br>रराट्य भारत<br>एक करन स्वाध्वता को ओर<br>State Name AND<br>Block Name AND                                                                                                    | Ater and Sanitation<br>Swachh Bharat Mission<br>(Gramin)<br>ENTRY M<br>TAB PRADESH<br>TABLA Aganwadi building without toilet<br>Total Anganwadi building without toilet<br>Total Anganwadi building without toilet<br>Total Anganwadi building without toilet<br>Total Anganwadi building without toilet<br>Total Anganwadi building without toilet<br>Select Village<br>Enter Anganwadi toilet constructed<br>Select Village<br>Enter Anganwadi Location *<br>Aganwadi Worker Name *<br>Is Hilly/Difficult area<br>Aganwadi Worker Mobile No.<br>Whether Water facility Available?<br>Whether Hand Wash facility Available?<br>Enter Anganwadi Worker Mobile No.                                                                                                    | ODULE FOR ANGA<br>GP Nar                                                                                                    | NWADI PROGRESS DETAILS Name ANANTAPUR ANANTAPUR (RURAI 0 0 0 Select Village                                                                                                    | L)                   |                      |               | Log      |
| stry of Drinking Wa<br>स्टास्ट भारत<br>एक करम स्वस्थरा को ओर<br>State Name AND<br>Block Name AND                                                                                                    | Ater and Sanitation<br>Swachh Bharat Mission<br>(Gramin)<br>ENTRY M<br>TAI Anganwadi building without toilet<br>Total Anganwadi toilet constructed<br>Select Village<br>Enter Anganwadi Location *<br>Aganwadi Location *<br>Aganwadi Uorker Name *<br>Is Hilly/Difficult area<br>Aganwadi Worker Mobile No.<br>Whether Water facility Available?<br>Whether Hand Wash facility Available?<br>Constructed Year and Month *<br>Financial Year: 2014-2015<br>® NBA Fund ® Non-NBA Fund                                                                                                    | ODULE FOR ANGA<br>GP Nar                                                                                                    | NWADI PROGRESS DETAILS<br>tName ANANTAPUR<br>ANANTAPUR (RURAI<br>0<br>0<br>0<br>0<br>0<br>0<br>0<br>0<br>0<br>0<br>0<br>0<br>0<br>0<br>0<br>0<br>0<br>0<br>0                                                                                                    | L)                   |                      |               | Log      |
| stry of Drinking W<br>रराट्य भारत<br>एक करव स्वचडता जी ओर<br>State Name AND<br>Block Name AND                                                                                                    | Ater and Sanitation<br>Swachh Bharat Mission<br>(Gramin)<br>ENTRY M<br>TAI Anganwadi building without toilet<br>Total Anganwadi toilet constructed<br>Select Village<br>Enter Anganwadi toilet constructed<br>Select Village<br>Enter Anganwadi Location *<br>Aganwadi Worker Name *<br>Is Hilly/Difficult area<br>Aganwadi Worker Mobile No.<br>Whether Water facility Available?<br>Whether Hand Wash facility Available?<br>Constructed Vear and Month *<br>Financial Year: 2014-2015<br>®NBA Fund ®Non-NBA Fund<br>Component                                                                                                    | ODULE FOR ANGA<br>GP Nar                                                                                                    | NWADI PROGRESS DETAILS  Name ANANTAPUR ANANTAPUR (RURAI 0 0 0 Select Village   V Select Village   V Select Village   (Group Content of the select Mon Content of the select Mon Content of the select Mo | L)                   |                      |               | Log      |
| stry of Drinking Wa<br>एस करवा स्वाध्यता जी ओर<br>State Name AND<br>Block Name AND                                                                                                    | Ater and Sanitation<br>Swachh Bharat Mission<br>(Gramin)<br>ENTRY M<br>TAB PRADESH<br>TAB Anganwadi building without toilet<br>Total Anganwadi toilet constructed<br>Select Village<br>Enter Anganwadi toilet constructed<br>Select Village<br>Enter Anganwadi Location *<br>Aganwadi Worker Name *<br>Is Hilly/Difficult area<br>Aganwadi Worker Mobile No.<br>Whether Water facility Available?<br>Whether Hand Wash facility Available?<br>Whether Hand Wash facility Available?<br>Whether Hand Wash facility Available?<br>Make Fund © Non-NBA Fund<br>Consponent<br>Total Toilet Constructed Cost *<br>Center Share *                                                                                                    | ODULE FOR ANGA<br>District<br>GP Nar                                                                                           | NWADI PROGRESS DETAILS         tName       ANANTAPUR         ne       ANANTAPUR (RURAI         0       0         Select Village       •         Image: Select Village       •         VES       •         Image: Select Village       •         Image: Select Village       •                                                                                                    | L)                   |                      |               | Log      |
| try of Drinking Wa<br>रराष्ट्र भारत<br>एक करम स्वाध्यता की ओर<br>State Name AND<br>Block Name AND                                                                                                    | Ater and Sanitation<br>Swachh Bharat Mission<br>(Gramin)<br>ENTRY M<br>TRA PRADESH<br>TOLI Anganwadi building without toilet<br>ToLI Anganwadi toilet constructed<br>Select Village<br>Enter Anganwadi toilet constructed<br>Select Village<br>Enter Anganwadi Name *<br>Enter Anganwadi Name *<br>Enter Anganwadi Name *<br>Enter Anganwadi Name *<br>Enter Anganwadi Name *<br>Enter Anganwadi Vorker Mobile No.<br>Whether Water facility Available?<br>Whether Hand Wash facility Available?<br>Whether Hand Wash facility Available?<br>Whether Hand Wash facility Available?<br>MNBA Fund Non-NBA Fund<br>Constructed Vear and Month *<br>Financial Year: 2014-2015<br>NBA Fund Non-NBA Fund<br>Component<br>Total Toilet Constructed Cost *<br>Center Share *                                                                                                    | ODULE FOR ANGA<br>District<br>GP Nar                                                                                           | NWADI PROGRESS DETAILS  t Name ANANTAPUR me ANANTAPUR (RURAI 0 0 Select Village   Select Village   (UNO   Select Village   Control   Select Village   Select Village   Available Fund (Sol) := 0.0000  Available Fund (State) := 0.0000                                                                                                    | L)                   |                      |               | Log      |
| try of Drinking Wa<br>स्टाइउ - पारत<br>एक करम स्वधरता की ओर<br>State Name AND<br>Block Name AND                                                                                                    | Ater and Sanitation<br>Swachh Bharat Mission<br>(Gramin)<br>ENTRY M<br>TRA PRADESH<br>TAIA Anganwadi building without toilet<br>Total Anganwadi toilet constructed<br>Select Village<br>Enter Anganwadi toilet constructed<br>Select Village<br>Enter Anganwadi Name *<br>Enter Anganwadi Vorker Name *<br>Is Hilly/Difficult area<br>Aganwadi Worker Mobile No.<br>Whether Water facility Available?<br>Whether Hand Wash facility Available?<br>Constructed Vear and Month *<br>Financial Year: 2014-2015<br>MBA Fund Mon-NBA Fund<br>Total Toilet Constructed Cost *<br>Center Share *<br>State Share *                                                                                                    | ODULE FOR ANGA<br>District<br>GP Nar                                                                                           | NWADI PROGRESS DETAILS         Name         ANANTAPUR         me         ANANTAPUR (RURAI         0         0         Select Village         VES         VES         VES         2014        Select Mon         (Figures in Rs. Only)         Expenditure Amount         Available Fund (G01) := 0.0000         Available Fund (State) := 0.0000                                                                                                    | L)                   |                      |               | Log      |
| rry of Drinking Wa<br>स्वट्य पारत<br>एक करम स्वध्रग्रा को ओर<br>State Name<br>Block Name                                                                                                    | Ater and Sanitation<br>Swachh Bharat Mission<br>(Gramin)<br>ENTRY M<br>RA PRADESH<br>Total Anganwadi building without toilet<br>Total Anganwadi toilet constructed<br>Select Village<br>Enter Anganwadi Name *<br>Enter Anganwadi Voiker Name *<br>Is Hilly/Difficult area<br>Aganwadi Worker Mobile No.<br>Whether Water facility Available?<br>Konstructed Vear and Month *<br>Financial Year: 2014-2015<br>® NBA Fund @ Non-NBA Fund<br>Total Toilet Constructed Cost *<br>Center Share *<br>State Share *<br>Other Share (f applicable)                                                                                                    | ODULE FOR ANGA<br>District<br>GP Nar                                                                                           | NWADI PROGRESS DETAILS Name ANANTAPUR ANANTAPUR O O O Select Village V Select Village V Select Village Select Village Sele | L)                   |                      |               | Log      |
| try of Drinking Wa<br>एक करम स्वच्छता को ओर<br>State Name<br>Block Name                                                                                                    | Ater and Sanitation<br>Swachh Bharat Mission<br>(Gramin)<br>ENTRY M<br>TAI Anganwadi building without toilet<br>Total Anganwadi toilet constructed<br>Select Village<br>Enter Anganwadi toilet constructed<br>Select Village<br>Enter Anganwadi Vorker Name *<br>Ester Anganwadi Vorker Name *<br>Is Hilly/Difficult area<br>Aganwadi Worker Mobile No.<br>Whether Water facility Available?<br>Whether Hand Wash facility Available?<br>Constructed Vear and Month *<br>Financial Year: 2014-2015<br>®NBA Fund @Non-NBA Fund<br>Total Toilet Constructed Cost *<br>Center Share *<br>State Share *<br>Other Share (f applicable)                                                                                                    |                                                                                                    | NWADI PROGRESS DETAILS Name ANANTAPUR ANANTAPUR (RURAI 0 0 0 Select Village  V Select Village V Select Village V Select Village Select Village Select Villag | L)                   |                      |               | Log      |
| stry of Drinking W<br>verses<br>verses<br>Tate Name<br>Block Name<br>AND<br>State Name<br>AND<br>State Name | Atter and Sanitation<br>Swacht Bharat Mission<br>(gramin)<br>EDENTED<br>CONTRACTION<br>CONTRACTION<br>CONTRA | ODULE FOR ANGA<br>District<br>GP Nar<br>0<br>0<br>0<br>0<br>0<br>0<br>0<br>0<br>0<br>0<br>0<br>0<br>0<br>0<br>0<br>0<br>0<br>0 | NWADI PROGRESS DETAILS  Name ANANTAPUR ANANTAPUR ANANTAPUR O O O Select Village V Select Village V Select V Select Village V Select V Select V Se | L)                   | 1 30/9/2014 12:22:51 |               | La       |

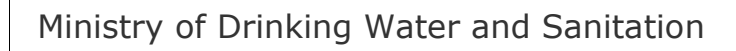

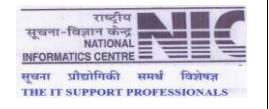

|           |                   | ENT                                                                            | RY MODULE F  | OR BENEFICIARY D        | ETAILS                             |                       |                |
|-----------|-------------------|--------------------------------------------------------------------------------|--------------|-------------------------|------------------------------------|-----------------------|----------------|
| tate Name | AND               | HRA PRADESH                                                                    |              | C                       | Jistrict Name                      | ANANTAPUR             |                |
| ck Name   | ANA               | NTAPUR •                                                                       |              | G                       | iP Name                            | CHINNAMPALLI          | •              |
|           | Physical Compor   | nent Target                                                                    |              |                         |                                    |                       |                |
|           | BPL Total Target  | 115                                                                            | APL Total Ta | arget 0                 | No. of                             | School Toilets Target | 2              |
|           | Total Anganwadi   | i building without toilet                                                      | 0            | No. of Addi             | tional Sanitary Complex            | required              | 0              |
|           | CP's Financial St | tatus (Figuras in Rs. only)                                                    |              |                         |                                    |                       |                |
|           | GOI Share         | Total Fund Received :-                                                         | 0.00         | Expenditure done :-     | 0.00                               | Available Funds       | 0.00           |
|           | State Share       | Total Fund Received :-                                                         | 0.00         | Expenditure done :-     | 0.00                               | Available Funds :-    | 0.00           |
|           | For Entry Benefit | tiary Details Click on Below Com<br>PL Beneficiary Detail<br>Anganwadi Details | IS           | APL Ben<br>Sanitary     | eficiary Details<br>Complex Detail | s                     | School Details |
|           | Click here to e   | enter Sanitary Complex Details                                                 | s            | BACK TO DATA INPUT MENU | 1                                  |                       |                |

> Entry Sanitary Complex Details

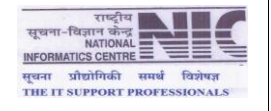

#### > Update/Delete Module for Beneficiary Detail

| Error Kinete |                    |                     | THE PROPOSE F                  | TOK BEHEF ICLART DETA                          | 1.5                            |                               | Lepty              |
|--------------|--------------------|---------------------|--------------------------------|------------------------------------------------|--------------------------------|-------------------------------|--------------------|
| Block Name   | AFZALGARH          | SH .                |                                |                                                | Diatrict Name<br>OP Name       | BUNOR<br>ABHAIRAIPUR          | •                  |
|              |                    |                     |                                | List of APL Baneficiaria                       |                                |                               |                    |
|              | 1 1245             | APL Card            | Card Buldie Nee<br>Carea Rumar | SC ABHAS                                       | A3DOR V                        | en Upfate Delete              |                    |
|              |                    |                     |                                | BACK TO DATA INPUT MEN                         | ,                              | 4                             |                    |
|              |                    |                     |                                |                                                | Circi have in Undate 320 Renal | trian Data                    |                    |
|              |                    |                     |                                |                                                | CROK OWN TO STORE AND DECKS    | Cary Letai                    |                    |
|              |                    |                     |                                |                                                |                                |                               |                    |
|              |                    |                     |                                |                                                |                                |                               |                    |
|              |                    |                     |                                |                                                |                                | Click here to Delete APL      | Beneficiary Detail |
|              |                    |                     |                                |                                                |                                | L                             |                    |
|              |                    |                     |                                |                                                |                                |                               |                    |
|              |                    |                     |                                |                                                |                                |                               |                    |
|              |                    |                     |                                |                                                |                                |                               |                    |
|              |                    |                     |                                |                                                |                                |                               |                    |
|              |                    |                     |                                |                                                |                                |                               |                    |
|              |                    |                     |                                |                                                |                                |                               |                    |
|              |                    |                     |                                |                                                |                                |                               |                    |
|              |                    |                     |                                |                                                |                                |                               |                    |
|              |                    |                     |                                |                                                |                                |                               |                    |
|              |                    |                     |                                |                                                |                                |                               |                    |
|              |                    |                     |                                |                                                |                                |                               |                    |
|              |                    |                     |                                | BARRY ADDRESS                                  |                                |                               |                    |
|              | Designed and Devel | hoed by NIC-MOWS I  | domatica System C              | Coll. For Technical Support Mail               | ta i nicód-a Bnic.in Report    | Evintari on 24/4/2014 2:52 PM |                    |
|              | Designed and Devel | leged by NDC-MDWS I | nformatica System C            | DISCLADUER<br>Cell. For Technical Support Mail | ta i nicódia Dricia - Report   | Printed on 24/4/2014 2:52 PM  |                    |

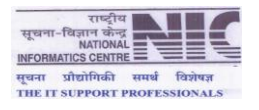

| Block Name |                      |                         |                       | Diantics Name          | BUNOR                                   |                       |
|------------|----------------------|-------------------------|-----------------------|------------------------|-----------------------------------------|-----------------------|
|            | AFZALGARH            | •                       |                       | OP Name                | ABHAIRAJPUR                             | •                     |
|            |                      |                         | List of BPL Be        | neficiaries            |                                         | 1                     |
|            | 1 TastCardhumber     | BPL/Antyodaye Card      | Test Card Holder Name | GENERAL ABHAIRAJPUR    | Vas Update Delete                       |                       |
|            |                      |                         | BACK TO DATA IN       | UT MENU                |                                         |                       |
|            |                      |                         |                       | Click here to Update 8 | Beneficiary Detail 🤞 Click here to Dele | te Beneficiary Detail |
|            |                      |                         |                       |                        |                                         |                       |
|            |                      |                         |                       |                        |                                         |                       |
|            |                      |                         |                       |                        |                                         |                       |
|            |                      |                         |                       |                        |                                         |                       |
|            |                      |                         |                       |                        |                                         |                       |
|            |                      |                         |                       |                        |                                         |                       |
|            |                      |                         |                       |                        |                                         |                       |
|            |                      |                         |                       |                        |                                         |                       |
|            |                      |                         |                       |                        |                                         |                       |
|            |                      |                         |                       |                        |                                         |                       |
|            |                      |                         |                       |                        |                                         |                       |
|            |                      |                         |                       |                        |                                         |                       |
|            |                      |                         |                       |                        |                                         |                       |
|            |                      |                         |                       |                        |                                         |                       |
|            |                      |                         |                       |                        |                                         |                       |
|            |                      |                         |                       |                        |                                         |                       |
|            |                      |                         |                       |                        |                                         |                       |
|            | Resident and Revelop | ad by WICLUPPER Takeney | DISCLAT               | uga                    |                                         |                       |

| Ministry of Drinking Water and | i Sanitation<br>Swachh Bharat Mission<br>(Gramin) |                                           |                                    |                                             | M.C.               |
|--------------------------------|---------------------------------------------------|-------------------------------------------|------------------------------------|---------------------------------------------|--------------------|
|                                | · · · · · · · · · · · · · · · · · · ·             |                                           |                                    |                                             |                    |
| State Name U<br>Block Name     | ITTAR PRADESH<br>AFZALGARH •                      | DULE FOR BENEFICIARY DETAILS              | Dianict Name<br>OP Name            | BIJNOR<br>ABHAIRAIPUR •                     | 20vt               |
|                                | Card Number Card Type Card Ho                     | List of AFL Beneficiaries                 | nge Boastial Erley                 | Dese                                        |                    |
|                                | 12542 APC Card Rama kumar                         | BACK TO DATA INPUT MENU                   | 98.   Ves                          | Uperte Detete                               |                    |
|                                |                                                   |                                           | ick here to Update APL Beneficiary | Detai                                       |                    |
|                                |                                                   |                                           |                                    | Click here to Delete APL Beneficiary Detail | 1                  |
|                                |                                                   |                                           |                                    |                                             |                    |
|                                |                                                   |                                           |                                    |                                             |                    |
|                                |                                                   |                                           |                                    |                                             |                    |
|                                |                                                   |                                           |                                    |                                             |                    |
|                                | entered and Partalized by NIP-Whith Information 4 | DISCLAIMEN                                | sindfus Bair in Bason Drinter      |                                             |                    |
| 53 53 53 5                     |                                                   | system can, for receives support was to t |                                    | 2                                           |                    |
|                                |                                                   |                                           |                                    | Disclaimer                                  | and Privacy Policy |
|                                |                                                   |                                           |                                    |                                             |                    |
|                                |                                                   |                                           |                                    |                                             |                    |
|                                |                                                   |                                           |                                    |                                             |                    |
| > Update/Delete                | School Details                                    |                                           |                                    |                                             |                    |
|                                |                                                   |                                           |                                    |                                             |                    |
|                                | ľ                                                 | NIC-MDWS Informa                          | tics Cell                          |                                             |                    |

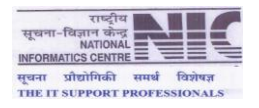

| State Name                                                                                                    | UTTAR PRADI     | ISH             | IT MODULE FOR DEAL | FICIARI DETAILS       | District Name | BIJNOR                      | Copro  |
|----------------------------------------------------------------------------------------------------|-----------------|-----------------|--------------------|-----------------------|---------------|-----------------------------|--------|
| Block Name                                                                                                    | AFZALGARH       |                 |                    |                       | OP Name       | ABHAIRAIPUR •               |        |
| Contraction of the local division of the local division of the loc | School Base     | Scient Location | List of School     | s where todets constr | ructed        | Record Party Report         |        |
| 1                                                                                                    | PS ABHEY RAJPUR | ABHEV RAJPUR    | ASHAIRAJPUR        | CO-ED                 | PRIMARY       | Ves Update D                | alsta  |
|                                                                                                    |                 |                 |                    |                       |               | Click here to Delete School | Detail |
|                                                                                                    |                 |                 |                    |                       |               |                             |        |

#### > Update/Delete Anganwadi Details

|                          |                               | ENTRY MODULE FOR               | BENEFICIARY DETAILS                             |                          |                                       | Copeut |
|--------------------------|-------------------------------|--------------------------------|-------------------------------------------------|--------------------------|---------------------------------------|--------|
| State Name<br>Block Name | AFZALGARH *                   |                                |                                                 | District Name<br>OP Name | BLINOR<br>ABHAIRAIPUR •               |        |
|                          | St. No. Augurund N            | List of Ar                     | ganwadis where toilets const                    | Proceed Programming Ends | y David                               |        |
|                          | 1 Test Angewood N             | ame Test Anganised Locato      | A ABHAIRAJOUR Gove                              | remight Ves              | Update Delege                         |        |
|                          |                               | -                              | CONTRACTOR OF STREET                            |                          |                                       |        |
|                          |                               |                                |                                                 | Click here to Update     | Anganwadi Detal                       |        |
|                          |                               |                                |                                                 |                          | Click here to Delete Angenwadi Detail | 1      |
|                          |                               |                                |                                                 |                          |                                       | 1      |
|                          |                               |                                |                                                 |                          |                                       |        |
|                          |                               |                                |                                                 |                          |                                       |        |
|                          |                               |                                |                                                 |                          |                                       |        |
|                          |                               |                                |                                                 |                          |                                       |        |
|                          |                               |                                |                                                 |                          |                                       |        |
|                          | Designed and Developed by N00 | C-MDWS Informatics System Call | DISCLAIMER<br>For Technical Support Mail to 1 m | icddve@eic.in Report I   | Vinted on 24/4/2014 2:53 PM           |        |
| 53.53                    | ST2 572 572                   | 53 53 53                       | 1 8 7 8 7 9                                     | 12 C 2 C                 | 7 69 69 69                            |        |
|                          |                               |                                |                                                 |                          |                                       |        |
|                          |                               |                                |                                                 |                          |                                       |        |
|                          |                               |                                |                                                 |                          |                                       |        |
|                          |                               |                                |                                                 |                          |                                       |        |
|                          |                               |                                |                                                 |                          |                                       |        |

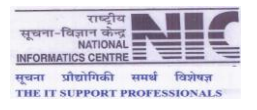

| एक मदम स्वच्छता को                                          | त) Swachh Bharat Mission<br>(Gramin)                                                                                                    |  |
|-------------------------------------------------------------|----------------------------------------------------------------------------------------------------|--|
| State Name<br>Block Name                                    | Dustrict Name     BUNCR       AFZAL GARH     OP Name     ABHAIRADPUR                                                                                                    |  |
| STRICT APPR                                                 | Designed and Developed by NIC-MDWS Informatices System Cell. For Technical Support Madits : Nicodive Soicia Report Printed as 24/4/2014 2:56 PM                                                                                                    |  |
| Click here t                                                | to Approve Physical & Financial MPR by District                                                                                                    |  |
| linistry of Drinking<br>स्वच्छ भारत<br>एक कदम स्वच्छता की अ | Water and Sanitation<br>Swachh Bharat Mission<br>(Gramin)                                                                                                    |  |
|                                                             | Add Village & Habitation User Manual to Add Village & Habitation<br>• [EM22] Entry/Update Module for Fund Release to Blocks/GPs<br>• [EM2] Enter/Update Household Level data of Baseline Survey-2012<br>• [EM3] Entry Module for GP Level Beneficiary Progress for 2014-2015<br>• [EM4] Update Module for GP Level Beneficiary Progress for<br>• [EM23] Approval of Blocks/GPs MPR [ Physical & Financial ] by Districts |  |
|                                                             |                                                                                                    |  |
|                                                             |                                                                                                    |  |
|                                                             |                                                                                                    |  |

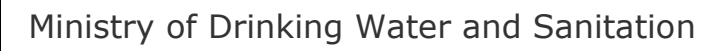

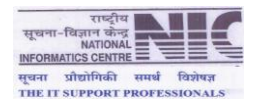

| ame :- UTTAR PRADES                                                      | s <b>H</b><br>al Progress R | eport 🔻                                 | Approv                     | al of MP | <b>'R (Physi</b><br>Distr<br>Repo | cal & Fin<br>rict Name :-<br>orting Month: | ancial)<br>LUCKNO<br>- Septer | by Distrie<br>w<br>nber        | ct            |       |           |       | Reporti | ng Year:- <b>2(</b> | )14    |        |
|--------------------------------------------------------------------------|-----------------------------|-----------------------------------------|----------------------------|----------|-----------------------------------|--------------------------------------------|-------------------------------|--------------------------------|---------------|-------|-----------|-------|---------|---------------------|--------|--------|
| Block Name                                                               |                             |                                         |                            |          |                                   |                                            | Co                            | mponent Na                     | me            |       |           |       |         |                     |        | Appr   |
|                                                                          |                             | IHHL BPL                                | -                          |          | IHHL APL                          |                                            | 10                            | School                         | -             | -     | Anganwadi | -     | Sa      | anitary Comp        | lex    | Distri |
| DAKCUT KA TALAD                                                          | Appr                        | UnAppr                                  | Iotal                      | Appr     | UnAppr                            | Iotal                                      | Appr                          | UnAppr                         | Iotal         | Appr  | UnAppr    | Iotal | Appr    | UnAppr              | Iotal  |        |
| CUTNULAT                                                                 |                             | 0                                       | 0                          | 0        | 0                                 | 0                                          |                               | 0                              |               |       |           | 0     |         |                     | 5g.    |        |
| CHINHAT                                                                  | U                           | 0                                       | 0                          | U        | 0                                 | 0                                          |                               | 0                              |               |       | 0         | 0     |         | 0                   | 10     |        |
| GOSAIGANJ                                                                |                             | 0                                       | U                          | U        | 0                                 | U                                          | l                             | 0                              |               |       | 0         | U     |         | 0                   |        |        |
| KAKORI                                                                   | 0                           | 0 0                                     | 0                          | 0        | 0                                 | 0                                          | (                             | 0                              |               |       | 0 0       | 0     | 1       | 0 0                 |        |        |
| MAL                                                                      | 0                           | 0 0                                     | 0                          | 0        | 0                                 | 0                                          | (                             | 0                              | 0             |       | 0         | 0     |         | 0 0                 | 1      |        |
| MALIHABAD                                                                | 0                           | 0 0                                     | 0                          | 0        | 0                                 | 0                                          | (                             | 0                              | 0             | 1     | 0 0       | 0     | 1       | 0 0                 | × 1    |        |
| MOHANLALGANJ                                                             | 0                           | 0 0                                     | 0                          | 0        | 0                                 | 0                                          | (                             | 0                              | 0             |       | 0 0       | 0     |         | 0 0                 | 1      |        |
| SAROJANINAGAR                                                            | 0                           | 0 0                                     | 0                          | 0        | 0                                 | 0                                          | (                             | 0                              | (             | 1     | 0 0       | 0     | 1       | 0 0                 | 8 - 1i |        |
| TOTAL                                                                    | 0                           | 0 0                                     | 0                          | 0        | 0                                 | 0                                          | (                             | 0                              | 0             |       | 0 0       | 0     | (       | 0 0                 | 4      | )      |
| /UPDATE S                                                                | OLID I                      | JOUI                                    | D WA                       | .ste I   | Mana                              |                                            | APPROVA                       | )<br>UT MENU                   | <b>(M)</b>    | ACTIV | /ITIES    |       |         |                     |        |        |
| /UPDATE S                                                                | OLID I                      | LIQUII                                  | D WA                       | STE N    | Mana                              | BACK T                                     | APPROVA                       | UT MENU                        | 7 <b>M)</b> A | ACTIV | /ITIES    |       |         |                     |        |        |
| /UPDATE S<br>y of Drinking Wa<br>स्वट्ड भारत<br>क करन स्वछता को ओर       | OLID I<br>ter and Sa        | LIQUII<br>anitation<br>vachh Bh<br>(Gr  | D WA<br>narat Mis<br>amin) | STE I    | Mana                              | BACK T                                     | APPROVA<br>O DATA INF         | )<br>UT MENU<br>(SLW           | 7 <b>M</b> )  | ACTIV | /ITIES    |       |         |                     |        |        |
| /UPDATE S<br>y of Drinking Wa<br>स्वयुद्ध धारत<br>क करम स्वष्ण्यता की ओर | TOLID I<br>ter and Sa       | LIQUII<br>initation<br>vachh Bh<br>(Gr  | D WA                       | STE I    | Mana                              | BACK T                                     | APPROVA<br>O DATA INP<br>ENT  |                                | 7 <b>M)</b>   | ACTIV | /ITIES    |       |         |                     |        |        |
| /UPDATE S<br>y of Drinking Wa<br>स्वच्छ- भारत<br>क करम स्वछता की ओर      | OLID I<br>ter and Sa        | LIQUII<br>anitation<br>vachh Bh<br>(Gr. | D WA                       | STE I    | MANA                              | BACK T                                     | APPROVA<br>O DATA INP<br>ENT  | G<br>UT MENU<br>(SLW<br>T MENU | 7 <b>M</b> )  | ACTIV | /ITIES    |       |         |                     |        |        |

> Select Entry / Update Solid Liquid Waste Management (SLWM)

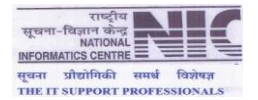

|                 | $\mathbf{F}$ | Jowaciin Bharac Mission                                                                                                    |                        |                                                                                                    |                                                                                                    |     |
|-----------------|--------------|----------------------------------------------------------------------------------------------------|------------------------|----------------------------------------------------------------------------------------------------|----------------------------------------------------------------------------------------------------|-----|
|                 | 2            | (orwining)                                                                                                    |                        |                                                                                                    |                                                                                                    |     |
|                 |              |                                                                                                    |                        |                                                                                                    |                                                                                                    |     |
|                 |              |                                                                                                    |                        |                                                                                                    |                                                                                                    |     |
|                 |              | Reporting of Solid and Liquid Way                                                                                                    | ste Management Activit | ies                                                                                                    |                                                                                                    | Lig |
| State Name      | UTTA         | R PRADESH                                                                                                    | District Name          | LUCKNOW                                                                                                    |                                                                                                    |     |
| Block Name      | BAKS         | SHI-KA-TALAB                                                                                                    | GP Name                | AHMEDPUR KHER                                                                                                    | RA T                                                                                                    |     |
| Reporting Month | Sal          | ect- T                                                                                                    |                        | Annana Constanting the                                                                                                    |                                                                                                    |     |
|                 |              |                                                                                                    |                        |                                                                                                    |                                                                                                    |     |
|                 | All fig      | ores should be in comulative during the Finance Year.                                                                                                    |                        |                                                                                                    |                                                                                                    |     |
|                 | -            | Solid W                                                                                                    | /aste Management       | Expenditure (1                                                                                                    | Lakha)                                                                                                    |     |
|                 | SLNo         | Activity Name                                                                                                    | Achievement            | Center                                                                                                    | State                                                                                                    |     |
|                 | 1            | Construction of waste collection centre                                                                                                    | 129                    | 0.00000                                                                                                    | 0.00000                                                                                                    |     |
|                 | 2            | No. of Dustbins installed                                                                                                    | 0                      | 66.00000                                                                                                    | 0.00000                                                                                                    |     |
|                 | 2            | System for collection, segregation and disposal of household<br>names and segregation and disposal of household<br>names and segregation and disposal of household<br>names and segregation and disposal of household<br>names and segregation and disposal of household<br>names and segregation and disposal of household<br>names and segregation and disposal of household<br>names and segregation and disposal of household<br>names and segregation and disposal of household<br>names and segregation and disposal of household<br>names and segregation and disposal of household<br>names and segregation and disposal of household<br>names and segregation and segregation and segregation<br>names and segregation<br>names and segregation<br>names and segregation<br>names and segregation<br>names and segregation<br>names and segregation<br>names and segregation<br>names and segregation<br>names and<br>names and names and names and<br>names and | e                      | 120.00000                                                                                                    | 0.00000                                                                                                    |     |
|                 | 4            | No. of Compost Pit constructed and installed                                                                                                    | 0                      | 0.00000                                                                                                    | 0.00000                                                                                                    |     |
|                 | 5            | No. of Biogas plants installed                                                                                                    | 1                      | 0.00000                                                                                                    | 80.00000                                                                                                    |     |
|                 | - 6          | Plastic Shredding Units                                                                                                    | 0                      | 0.00000                                                                                                    | 0.00000                                                                                                    |     |
|                 | . 7          | Plastic Recycling Units                                                                                                    | 4                      | 72.00000                                                                                                    | 0.00000                                                                                                    |     |
|                 | 8            | Modular Septage Treatment Units                                                                                                    | 2                      | 0.00000                                                                                                    | 80.00000                                                                                                    |     |
|                 | 9            | Menstrual Hygiene Management activities                                                                                                    | 0                      | 0.00000                                                                                                    | 0.00000                                                                                                    |     |
|                 | 10           | Other SLWM activities                                                                                                    | 0                      | 0.00000                                                                                                    | 0.00000                                                                                                    |     |
|                 |              | Total                                                                                                    | 127                    | 258.0000                                                                                                    | 160.0000                                                                                                    |     |
|                 |              |                                                                                                    |                        |                                                                                                    |                                                                                                    |     |
|                 | 11           | Liquid V                                                                                                    | Waste Management       |                                                                                                    |                                                                                                    |     |
|                 | SI.No        | Activity Name                                                                                                    | Achievement            | Expenditure (In                                                                                                    | n Lakhrs)<br>State                                                                                                    |     |
|                 | 1            | Construction of Soakpits                                                                                                    | 0                      | 0.00000                                                                                                    | 0.00000                                                                                                    |     |
|                 | 2            | Construction of Leach pits                                                                                                    | 10                     | 10.00000                                                                                                    | 10.00000                                                                                                    |     |
|                 | 3            | Construction of drainage facility                                                                                                    | 0                      | 0.00000                                                                                                    | 0.00000                                                                                                    |     |
|                 | 4            | Stabilization Pond- Construction and maintenance                                                                                                    | 250                    | 520.00000                                                                                                    | 260.00000                                                                                                    |     |
|                 | 5            | Other Activities                                                                                                    | 0                      | 0.00000                                                                                                    | 0.00000                                                                                                    |     |
|                 |              | Total                                                                                                    | 0                      | 0.00000                                                                                                    | 0.00000                                                                                                    |     |
|                 | harm         |                                                                                                    |                        | - Accounting to the second second sec | and the second second se |     |

> Enter the details as required in the format.

#### ENTRY/UPDATE MODULE FOR IEC.HRD & ADMIN ACTIVITIES MASTER ENTRY ONE TIME

| Ministry of Drinking Wat | er and Sanitation Swachh Bharat Mission (Gramin)                                           |  |
|--------------------------|--------------------------------------------------------------------------------------------|--|
|                          |                                                                                            |  |
|                          | DATA MANAGEMENT MENU                                                                       |  |
|                          | Add Village & Habitation 🏧 🛛 User Manual to Add Village & Habitation 🕮                     |  |
|                          | <ul> <li>[EM1] Entry/Update Module for Fund (Center Share) Release to Districts</li> </ul> |  |
|                          | 🔹 [EM20] Entry/Update Module for Fund (State Share) Release to Districts 🏧                 |  |
|                          | <ul> <li>[EM2] Enter/Update Household Level data of Baseline Survey-2012</li> </ul>        |  |
|                          | • [EM3] Entry Module for GP Level Beneficiary Progress for 2014-2015                       |  |
|                          | <ul> <li>[EM4] Update Module for GP Level Beneficiary Progress</li> </ul>                  |  |
|                          | • [EM5] Approval of Districts MPR [ Physical & Financial ] by State                        |  |
|                          | 🖲 [EM6] Entry /Update District Annual Implementation Plan (AIP) 2014-2015 璇                |  |
|                          | [EM21] District-Level Progress of Financial and Physical Component                         |  |
|                          | 🖲 [EM7] Entry /Update Solid & Liquid Waste Management (SLWM) Activities 🏧                  |  |
|                          | 🕴 [EM8] Entry/Update Module For IEC.HRD & Admin Activities Master Entry One Time 🗰         |  |

> Select the tab **IEC Activities** 

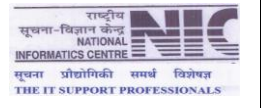

| Ministry of Drinking Water and Sanitation<br>स्वच्छ-पारत Swachh Bharat Mission<br>एक इस्त सराम्प्रता हो और |  |
|----------------------------------------------------------------------------------------------------|--|
|                                                                                                    |  |

| ate N  | ame :- UTTAR PRADESH                         | Fin                               | Logo<br>ance Year :- 2014-20 |
|--------|----------------------------------------------|-----------------------------------|------------------------------|
|        | IEC Activities HRD Activities Adm            | in Activities                     |                              |
|        | Reporting of IEC Activit                     | ies                               |                              |
| All An | nount in lakhs only                          | Ammount Markee                    | d For IEC:- 0.0000           |
| SI NO  | IEC Activities                               | Target For 201<br>Physical Target | 4-2015<br>Financial Target   |
| 1      | Group meetings                               | 120                               | 320.0000                     |
| 2      | Exposure visits                              | 0                                 | 0.0000                       |
| 3      | Awareness , Advocacy cum inaugural workshops | 0                                 | 0.0000                       |
| 4      | Exhibition                                   | 0                                 | 0.0000                       |
| 5      | Portable exhibition panels                   | 0                                 | 0.0000                       |
| 6      | Radio Spots                                  | 230                               | 280.0000                     |
| 7      | TV Spots, Documentaries                      | 0                                 | 0.0000                       |
| 8      | Distribution of IEC materials                | 0                                 | 0.0000                       |
| 9      | Newspaper Advertisements                     | 0                                 | 0.000                        |
| 10     | Press conferences                            | 0                                 | 0.0000                       |
| 11     | Field Visit of Press                         | 0                                 | 0.000                        |
| 12     | Bulk SMS                                     | 350                               | 420,000                      |
| 13     | E Newsletter, email, e media                 | 0                                 | 0.000                        |
| 14     | Print media- Leaflets, folders, flip charts  | 0                                 | 0.0000                       |
| 15     | Manuals                                      | 0                                 | 0.0000                       |
| 16     | Others (Specify)                             | 0                                 | 0,0000                       |
|        | Total                                        | 700                               | 1020.000                     |

#### Select tab HRD Activities

| Ministry of Drinking Water and Sanitation<br>रात्रवाट्य पारन Swachh Bharat Mission<br>(Gramin) | A CONTRACTOR OF | 7 |
|------------------------------------------------------------------------------------------------|-----------------|---|
|                                                                                                | <br>            |   |

 Control Control Contro Control Control Control Control Control Control Control Co

Submit

200

900.0000

Finance Year :- 2014-2015

#### Select tab Admin Activities

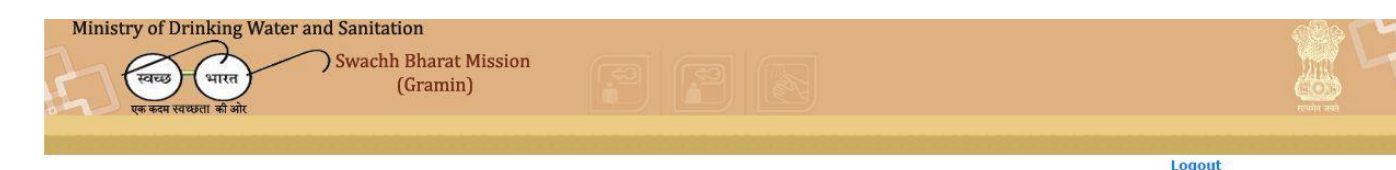

IEC Activities HRD Activities Admin Activities **Reporting of Admin Activities** Ammount Marked For Admin:-All Amount in lakhs only 300.00000 Engagement of District Consultants 100.00000 100 Recruitment of WSSO Staff (Sanitation) 50 100.0000 2 50 Any other Specify 100.0000 3 Total 200 300.0000 Submit

#### ENTRY/UPDATE MODULE FOR IEC, HRD & ADMIN ACTIVITIES MRP

State Name :- ANDHRA PRADESH

Total

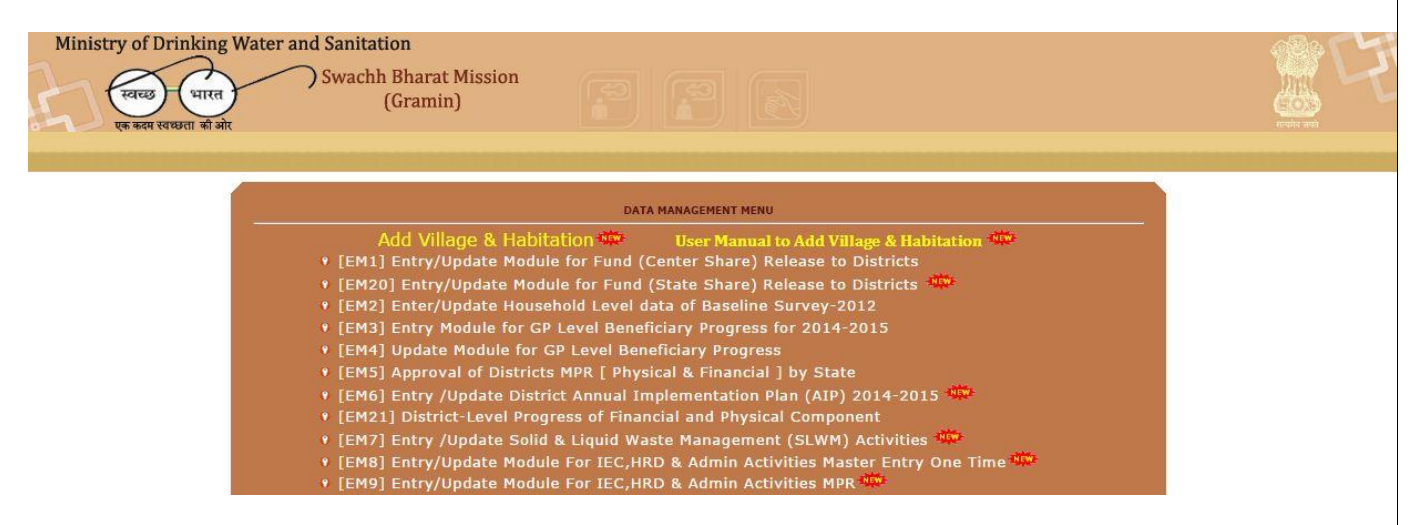

सूचना-विः INFORMATICS CENTRE सूचना प्रौद्योगिकी समर्थ विशेषज्ञ THE IT SUPPORT PROFESSIONALS

•

#### IEC Activity

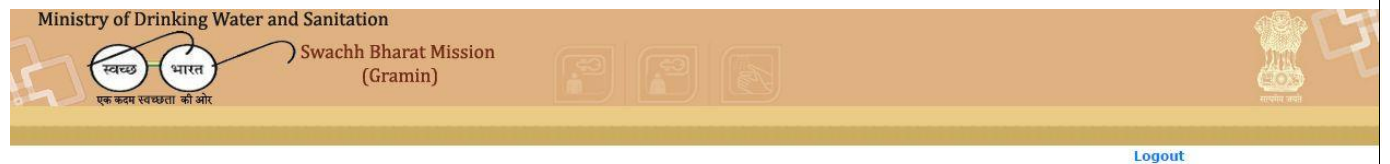

State Name :- UTTAR PRADESH Finance Year :- 2014-2015

Select Year & Month :- 2014 V AUGUST

|    | 198                                             |                 | Reporting of I   | EC Activities        |                             |                     |
|----|-------------------------------------------------|-----------------|------------------|----------------------|-----------------------------|---------------------|
| _  |                                                 |                 | Ammount Marked   | For IEC:- 0.00000    | *All A                      | mount in lakhs only |
| er | 2                                               | Target For 20   | 14-2015          | Achieveme            | nt upto Month :-AUGUST-2014 | 1                   |
| NO | IEC Activities                                  | Physical Target | Financial Target | Physical Achievement | Expenditure rep<br>Central  | orted<br>State      |
| 1  | Group meetings                                  | 0               | 0.00000          | 20                   | 19.00000                    | 10.00000            |
| 2  | Exposure visits                                 | 0               | 0.00000          | 0                    | 0.00000                     | 0.00000             |
| 3  | Awareness , Advocacy<br>cum inaugural workshops | 0               | 0.00000          | 0                    | 0.00000                     | 0.00000             |
| 4  | Exhibition                                      | 0               | 0.00000          | 0                    | 0.00000                     | 0,00000             |
| 5  | Portable exhibition panels                      | 0               | 0.00000          | 0                    | 0.00000                     | 0.00000             |
| 6  | Radio Spots                                     | 0               | 0.00000          | 0                    | 0.00000                     | 0.00000             |
| 7  | TV Spots, Documentaries                         | 0               | 0.00000          | 0                    | 0.00000                     | 0.00000             |
| 8  | Distribution of IEC<br>materials                | 0               | 0.00000          | 10                   | 23.00000                    | 15.00000            |
| 9  | Newspaper<br>Advertisements                     | 0               | 0.00000          | 0                    | 0.00000                     | 0.00000             |
| 10 | Press conferences                               | 0               | 0.00000          | 0                    | 0.00000                     | 0.00000             |
| 11 | Field Visit of Press                            | 0               | 0.00000          | 0                    | 0.00000                     | 0.00000             |
| 12 | Bulk SMS                                        | 0               | 0.00000          | 23                   | 75.00000                    | 32.00000            |
| 13 | E Newsletter, email, e<br>media                 | 0               | 0.00000          | 0                    | 0.00000                     | 0.00000             |
| 14 | Print media- Leaflets,<br>folders, flip charts  | 0               | 0.00000          | 0                    | 0.00000                     | 0.00000             |
| 15 | Manuals                                         | 0               | 0.00000          | 0                    | 0.00000                     | 0.00000             |
| 16 | Others (Specify)                                | 0               | 0.00000          | 0                    | 0.00000                     | 0.00000             |
|    | Total                                           | 0               | 0.00000          | 53                   | 117.0000                    | 57.0000             |

#### **HRD** Activity $\triangleright$

| Ministry of Drin<br>Feres<br>एक कदम स्वास्त्र | nking Water and Sanitat<br>भारत<br>हा को ओर | t <b>ion</b><br>n Bharat Mission<br>(Gramin) |                   |                      |                          |                           |  |
|-----------------------------------------------|---------------------------------------------|----------------------------------------------|-------------------|----------------------|--------------------------|---------------------------|--|
|                                               | State Name :- UTTA                          | R PRADESH Finance Y                          | Year :- 2014-2015 | Select Year &        | Month :- 2014 ▼]         | Logout<br>AUGUST T        |  |
|                                               |                                             |                                              | Reporting of I    | IRD Activities       |                          |                           |  |
|                                               |                                             |                                              | Ammount Marked I  | or HRD:- 0.00000     |                          | *All Amount in lakhs only |  |
|                                               | SI                                          | Target For                                   | 2014-2015         | Achiev               | ement upto Month :-AUGUS | F-2014                    |  |
|                                               | NO HRD Activities                           | Physical Target                              | Financial Target  | Physical Achievement | Expenditur               | re reported<br>State      |  |
|                                               | 1 No. of officials trained                  | 0                                            | 0.00000           | 120                  | 210.00000                | 250.00000                 |  |
|                                               | 2 Any other details(Specify)                | o                                            | 0.00000           | 0                    | 0.00000                  | 0.00000                   |  |
|                                               | Total                                       | 0                                            | 0.00000           | 120                  | 210.0000                 | 250.0000                  |  |

Sub

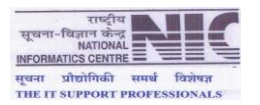

> Admin Activity

| च्छ भारत Swach                                                                                                    | hh Bharat Mission<br>(Gramin)                                     |                                                                                                    |                                                                              |                                                                                                   |                                                                                                  |
|----------------------------------------------------------------------------------------------------|-------------------------------------------------------------------|----------------------------------------------------------------------------------------------------|------------------------------------------------------------------------------|---------------------------------------------------------------------------------------------------|--------------------------------------------------------------------------------------------------|
| State Name :- UTT                                                                                                    | AR PRADESH Finance Ye                                             | ear :- 2014-2015<br>IEC Activities HRD Activ                                                          | Select Year & Mo                                                             | onth :- 2014 • Au                                                                                 | Logout<br>GUST T                                                                                 |
|                                                                                                    |                                                                   | Reporting of Ac                                                                                       | min Activities                                                               |                                                                                                   |                                                                                                  |
|                                                                                                    |                                                                   |                                                                                                    |                                                                              |                                                                                                   |                                                                                                  |
|                                                                                                    |                                                                   | Ammount Marked For                                                                                    | Admin:- 1100.00000                                                           | *Al                                                                                               | l Amount in lakhs only                                                                           |
| SI<br>NO Admin Activities                                                                                                    | Target For 20<br>Physical Target                                  | Ammount Marked For<br>014-2015<br>Financial Target                                                    | Admin:- 1100.00000<br>Achievem<br>Physical Achievement                       | *Al<br>ent upto Month :-AUCUST-20<br>Expenditure re<br>Central                                    | l Amount in lakhs only<br>014<br>eported<br>State                                                |
| SI Admin Activities<br>NO Engagement of District<br>Consultants                                                                                                    | Target For 20<br>Physical Target<br>1000                          | Ammount Marked For<br>014-2015<br>Financial Target<br>10.00000                                        | Admin:- 1100.00000<br>Achievem<br>Physical Achievement                       | *Al<br>ent upto Month :-AUGUST-20<br>Expenditure ri<br>Central<br>0.00000                         | l Amount in lakhs only<br>014<br>eported<br>State<br>0.00000                                     |
| SI Admin Activities<br>1 Engagement of District Consultants<br>2 Recruitment of WSSO<br>Staff (Sanitation)                                                                                | Target For 24<br>Physical Target<br>1000<br>999999                | Ammount Marked For<br>014-2015<br>Financial Target<br>10.00000<br>250.00000                           | Admin:- 1100.0000<br>Achievem<br>Physical Achievement<br>0<br>230            | All<br>ent upto Month :-AUGUST-20<br>Expenditure r<br>Central<br>0.00000<br>750.00000             | I Amount in lakhs only<br>114<br>eported<br>State<br>0.00000<br>450.00000                        |
| St         Admin Activities           1         Engagement of District<br>Consultants           2         Recruitment of WSSO<br>Staff (Sanitation)           3         Any other Specify | Target For 20<br>Physical Target<br>1000<br>399999<br>0           | Ammount Marked For<br>114-2015<br>Financial Target<br>10.00000<br>250.00000<br>100.00000              | Admin:- 1100.0000<br>Achievem<br>Physical Achievement<br>0<br>230<br>0       | All<br>ent upto Month : AUGUST -20<br>Expenditure r<br>Central<br>0.00000<br>750.00000<br>0.00000 | I Amount in lakhs only<br>014<br>State<br>0.00000<br>450.00000<br>0.00000                        |
| SI<br>Admin Activities<br>1 Engagement of District<br>2 Recruitment of WSSO<br>3 Any other Specify<br>Total                                                                               | Target For 2<br>Physical Target<br>1000<br>999999<br>0<br>1000999 | Ammount Marked For<br>114-2015<br>Financial Target<br>10.00000<br>250.00000<br>100.00000<br>360.00000 | Admin:- 1100.00000<br>Achievement<br>Physical Achievement<br>0<br>230<br>230 | *Al<br>ent upto Month : AUCUST 20<br>Expenditure r<br>0.00000<br>750.0000<br>0.00000<br>750.0000  | I Amount in lakhs only<br>114<br>eported<br>State<br>0.00000<br>450.00000<br>0.00000<br>450.0000 |

#### DISTRICT LEVEL ACHIEVEMENT OF RSM, PC, SLWM, IEC COMPONENT [PHYSICAL & FINANCIAL]

| Ministry of Drinking Wate | er and Sanitation<br>Swachh Bharat Mission<br>(Gramin)                                                                                                    |  |
|---------------------------|----------------------------------------------------------------------------------------------------|--|
|                           | Add Village & Habitation User Manual to Add Village & Habitation<br>• [EM22] Entry/Update Module for Fund Release to Blocks/GPs<br>• [EM2] Enter/Update Household Level data of Baseline Survey-2012<br>• [EM3] Entry Module for GP Level Beneficiary Progress for 2014-2015<br>• [EM4] Update Module for GP Level Beneficiary Progress<br>• [EM4] Update Module for GP Level Beneficiary Progress<br>• [EM4] Joptoval of Blocks/GPs MPR [ Physical & Financial ] by Districts<br>• [EM2] Entry/Undate Solid & Linuid Waste Management (SLWM) Activities<br>• [EM2] Entry (Indate Solid & Linuid Waste Management (SLWM) Activities<br>• [EM2] Entry (Indate Solid & Linuid Waste Management (SLWM) Activities<br>• [EM3] Entry (Indate Solid & Linuid Waste Management (SLWM) Activities<br>• [EM3] Entry (Indate Solid & Linu |  |

> Data Entry Module for Physical & Financial Progress

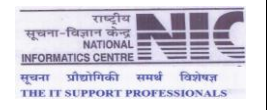

| DATA ENTRY MODULE FOR DISTRIC     | CT LEVEL MONTHLY PHYS | SICAL & FINANCIA                    | L PROGRESS Logout   |
|-----------------------------------|-----------------------|-------------------------------------|---------------------|
| STATE:- UTTAR PRADESH DISTRICT:-  | BIJNOR YEAR:- 2014    | •                                   | MONTH:- SEPTEMBER T |
| Physical Component                | ts                    |                                     |                     |
| Components                        | Total Filled Progress | Achivement during<br>Reported Month | Total               |
| No. of GPs in which SLWM taken up | 0                     | 78                                  | 78                  |
| No. of SLWM works Completed       | 0                     | 62                                  | 62                  |
| No. of RSMs                       | o                     | 42                                  | 42                  |
| No. of PCs                        | 0                     | 37                                  | 37                  |
|                                   |                       |                                     |                     |
| Gomenents                         | TLS * All Amount in   | Expenditure during                  | Total Expenditure   |
| START LIPErol                     | 0.00000               | Reported Month                      | 52,000              |
| IEC/C Exp1                        | 0.00000               | 26                                  | 26,000              |
| IEC[S Exp]                        | 0.00000               | 31                                  | 31.0000             |
| ADMIN[C Exp]                      | 0.00000               | 86                                  | 86.0000             |
| ADMIN[S Exp]                      | 0.00000               | 0.00000                             | 0.00000             |
| RSM[C Exp]                        | 0.00000               | 0.00000                             | 0.00000             |
| RSM[S Exp]                        | 0.00000               | 54                                  | 54.0000             |
| PC[C Exp]                         | 0.00000               | 0.00000                             | 0.00000             |
| PC[S Exp]                         | 0.00000               | 0.00000                             | 0.00000             |
| Loan given from Revolving fund    | 0.00000               | 0.00000                             | 0.00000             |
| SLWM[C Exp]                       | 0.00000               | 0.00000                             | 0.00000             |
| SLWMIS Expl                       | 0.00000               | 0.00000                             | 0.00000             |

## UPDATE SCHOOL DIRECTORY

| Ainistry of Drinking Wat               | Swachh Bharat Mission<br>(Gramin)                                                                                                    |  |
|----------------------------------------|----------------------------------------------------------------------------------------------------|--|
| Click to Entry/Update School Directory | Add Village & Habitation Disr Manual to Add Village & Habitation Disr Manual to Add Village & Habitation Disr Habitation Disr Habitati |  |

Add/Update/Delete School Data

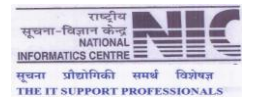

| State Name |            |              |             | Contraction Dates     | TE FORM FOR SCHOO | OL ENTRY |               |                              |         | Logo   |
|------------|------------|--------------|-------------|-----------------------|-------------------|----------|---------------|------------------------------|---------|--------|
| Block Name | UTT<br>GET | AR PRADESI   | 4<br>       |                       |                   | GP Nam   | Name          | BIJNOR<br>ARHAIRAIPUR *      |         |        |
| Add New    |            | PROPERTY     |             |                       |                   |          |               |                              |         |        |
| S. S       | chool Name | School       | Village     | Category of<br>School | Classification of | School   | Whether Water | Whether Handwash<br>Eacility | Created | Action |
| 1 25       | ABHEY      | ABHEY RAJPUR | ABHAIRAJPUR | Govt.                 | Primary           | CO-ED    | Yes           | Yes                          | IMIS    | Update |
|            |            |              |             |                       |                   |          |               | -                            |         |        |
|            |            |              |             |                       |                   |          |               |                              |         |        |
|            |            |              |             |                       |                   |          |               |                              |         |        |

#### > Add New School Data

| Entry                                              | //Update Form for Schools | Logist                      |
|----------------------------------------------------|---------------------------|-----------------------------|
| State Name: UTTAR PRADESH                          |                           | District Names BIJROR       |
| Block Name: AFZALGARH                              |                           | Panchayat Name: ABHAIRAJPUR |
| Name of School:                                    | Test School Name          |                             |
| Village Name:                                      | ABHAIRAJPUR .             |                             |
| School Location:                                   | Test School Location      |                             |
| Category of School:                                | Govt. •                   |                             |
| Classification of School:                          | Primary T                 |                             |
| school Type:<br>Whathar Water Facility susilable : | BUTS *                    |                             |
| Whether Handwashing Facility available :           | No T                      |                             |
| Click here to Add New School Date                  | a bada New Back           |                             |
|                                                    | A CE TO DATA INDUT MENU   |                             |
|                                                    | DISCLAIMER                |                             |

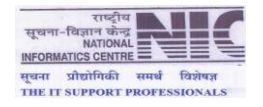

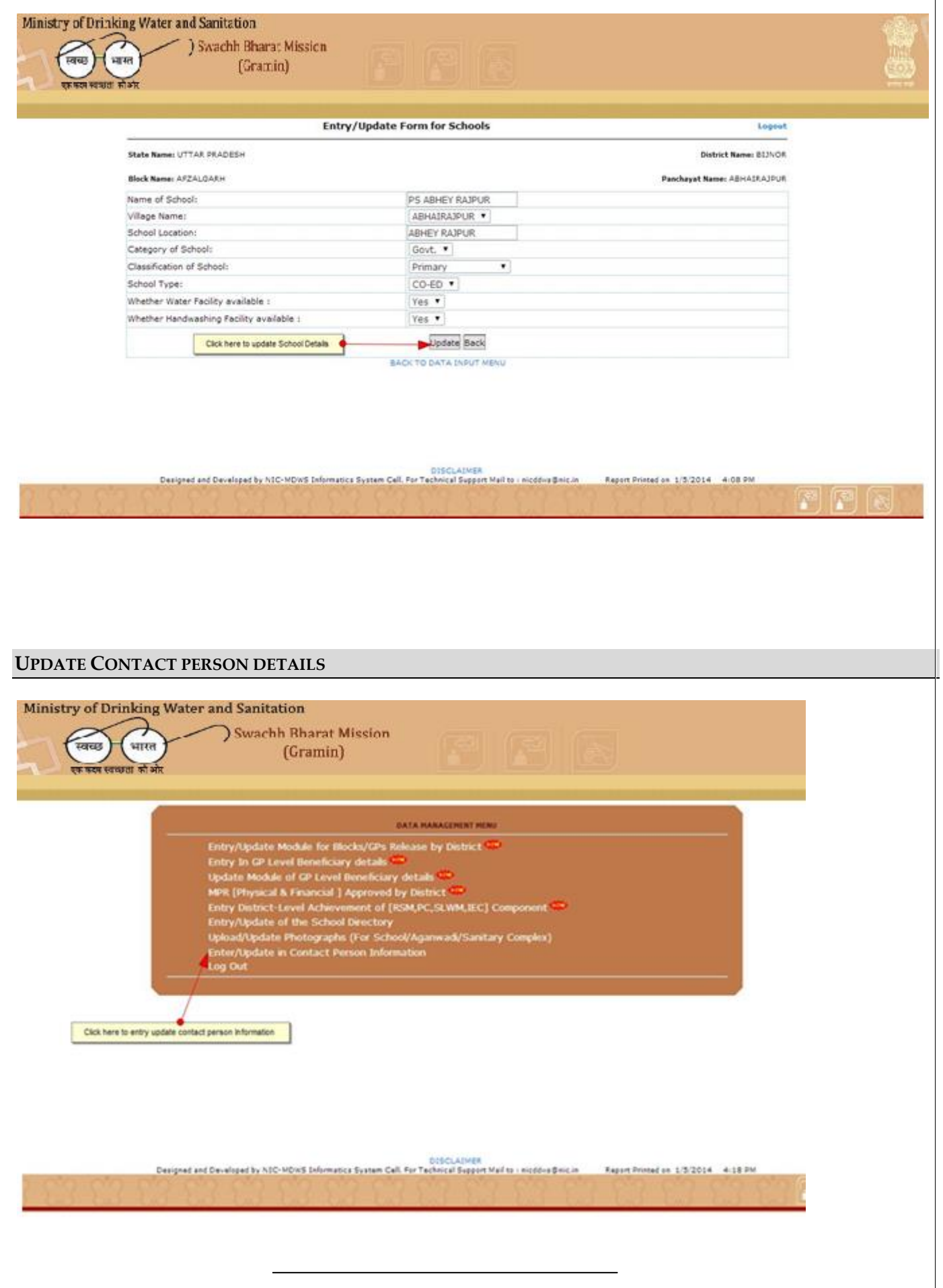

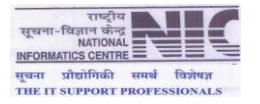

> Enter/Update Email & Mobile Information

| Ministry of Drinking Water and Sanitation                |                                           |                                   |                                   | (B)                           |
|----------------------------------------------------------|-------------------------------------------|-----------------------------------|-----------------------------------|-------------------------------|
| स्वाउ भारत Swachh Bharat Mis<br>सर प्रथल के तो: (Gramin) | ssicn                                     |                                   |                                   | 6                             |
|                                                          |                                           |                                   |                                   |                               |
|                                                          |                                           |                                   |                                   |                               |
| Mobile<br>(Enter C                                       | Enter/Opdate Mobile                       | 9837063158                        |                                   |                               |
| Email A<br>(Enter C                                      | ddress<br>Inly one valid Email Id)        | luvkumardpc@rediffmail.com        |                                   |                               |
|                                                          | Subme 1                                   | lack                              |                                   |                               |
| Update the Mobile no. an                                 | nd email                                  |                                   |                                   |                               |
|                                                          |                                           |                                   |                                   |                               |
|                                                          |                                           |                                   |                                   |                               |
|                                                          |                                           |                                   |                                   |                               |
|                                                          |                                           |                                   |                                   |                               |
|                                                          |                                           |                                   |                                   |                               |
|                                                          | DIRECTLY                                  | ven                               |                                   |                               |
| Designed and Developed by NIC-MOWS                       | Informatica System Cell. For Technical Sa | pport Mail to : nicódira@nic.in A | eport Printed on 1/3/2014 4-20 PM |                               |
|                                                          |                                           |                                   |                                   | Disclaimer and Privacy Policy |

> Update Contact Person Information

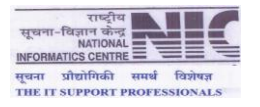

|                          | ENTRY/UPDATEMOOUL           | E FOR CONTACT PERSONS INF    | ORMATION            |                                       | Legovt |
|--------------------------|-----------------------------|------------------------------|---------------------|---------------------------------------|--------|
| Category *               | District Coordinator(Sanita | ation) *                     |                     |                                       |        |
| State Name *             | UTTAR PRADESH               |                              |                     |                                       |        |
| Natrict Name *           | BIJNOR                      |                              |                     |                                       |        |
| Joordinator Si No. *     | 1 •                         |                              |                     |                                       |        |
| ame of Contact Person *  | Manish kumar                |                              | Designation *       | OPRO                                  |        |
| Organization.            | Pancheystraj                |                              | Address *           | District Panchayat Raj Office.bijnon. |        |
| hone(Office)             | 01342-262557                |                              | Pis Code            | 246701                                |        |
| hona(Rasi)               | 9837063158                  |                              | Fac                 | 01342-265975                          |        |
| -mail Address            | luvkumarópc @rediffina      |                              |                     |                                       |        |
| lank Name                | Punjab National Bank        |                              | IFSC No             | PUNB 4423                             |        |
| Iranch Name              | Wikas Bhavan Bignor         |                              | Code                | 4423                                  |        |
| Account No.              | 4423000100021502            |                              | Holder              | District Panchayat Raj                |        |
|                          |                             | Submit                       | Repart              |                                       |        |
| ' means mandatory field. |                             |                              |                     |                                       |        |
|                          | Upload Image/Picture :      | - Choose File No file cho    | osen                |                                       |        |
| Upload the picture       | Upload Image                | on and only OIE (100 (1000 F | las will be acceste | 8                                     |        |

#### > Click here to Approve Physical & Financial MPR By State

| Ministry of Drinking Wat          | ter and Sanitation<br>) Swach Bharat Mission<br>(Gramin)                                                                                                    |  |
|-----------------------------------|----------------------------------------------------------------------------------------------------|--|
|                                   | Entry/Update Module for Districts Fund Allocation by State 🐡<br>Entry/Update Module for Districts Fund Release by State 🚥<br>Entry Module for Districts Fund Release by State 🚥                                                                               |  |
|                                   | Update Module for CP Level Beneficiary details **<br>MPR [ Physical & Financial ] Approval by State<br>OPEN-MPR to Districts for extension of filling Panchayat Progress Report<br>Entry District-Level Achievement of [RSM,PC,SLWM,IEC] Component<br>Log Out |  |
| Click here to Approve all Distric | It beneficiary entry                                                                                                    |  |
|                                   |                                                                                                    |  |
|                                   | Designed and Developed by NIC-MDWS Informatics System Cell. For Technical Support Mail to : nicódws@nic.in Report Printed on 1/5/2014 4/26 PM                                                                                                    |  |
| STATE APPROVA                     | l> MPR [Physical & Financial]                                                                                                    |  |
|                                   |                                                                                                    |  |

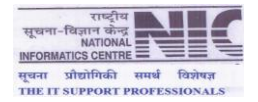

# **Steps of State Approval**

- 1. District can approve on daily basis unless it's approved by State.
- 2. If State approval is done then districts will not be able to approve and unapproved.
- 3. If entry is done after district approval and district wants to approve it in the same month then:
  - a. State should unapproved the approve district.
  - b. State should open/extend MPR date if date exceeds 10<sup>th</sup> of the month.

Else entry will be visible in the next month

4. State can approve between  $1^{st}$  till  $15^{th}$  of the current month.

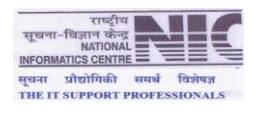

| Sala                              | 0.7504 <u>- (5</u> | tonthly P | Trysical P | rogress  | Report       | •          |         |                       |                       | Reporting  | Manthir Ag | ril .       |           |             | porting Year | 2014                |          |
|-----------------------------------|--------------------|-----------|------------|----------|--------------|------------|---------|-----------------------|-----------------------|------------|------------|-------------|-----------|-------------|--------------|---------------------|----------|
| Select MPR type                   | -                  |           |            |          |              | State      | Name :- | UTTAR                 | PRADES                | н          |            |             |           | [           | Click to che | ocked for A         | aprove d |
| No. District Name                 | - 32 V             | D04.8PL   |            | 4444     | IHHL APL     | 00024004   | 0       | omponent Na<br>School | ette .                |            | Angenwad   | 191020      | 5         | epitery Con | ules         | Appr by<br>District | Appr     |
| AGRA                              | Appr.              | UnAppr    | Total      | Appr     | SinAppr      | Total      | Appr    | UnAppr                | Total                 | Appr       | VinAppr    | Total       | Appr      | Sindepr     | Total        | Ves                 |          |
| ALIGARH<br>ALLAHABAD              | 0                  | 0         | 0          |          |              |            |         | 0 0                   | 0                     |            |            | 1           |           | 0           | 0 0          | Na                  | 10       |
| AMBEDICAR NAGAR                   | 0                  | 0         |            |          |              | 1          | 4       | 4                     | - 0                   | 1          | 1 7.6      |             |           | 0           | 0 0          | Ne                  | 1.10     |
| AZAMDARH                          | .0                 | 0         |            |          |              |            |         | 0 0                   | .0                    |            |            |             |           | 0           | 0 0          | Na                  | 1.1      |
| BAGPAT<br>BANKAICH                | 0                  | 0         | 0          |          |              |            |         | 0 0                   |                       |            | 0 0        |             |           | 0           | 0 0          | Ne                  | 1.1      |
| ALLIA .                           | 0                  | 0         | 0          |          |              |            |         | 0                     |                       |            | 0          |             |           | 0           | 0 0          | Ne                  | 1.5      |
| LL BANDA                          | 0                  | 0         | 0          |          |              |            |         | 0 0                   | 0                     |            |            |             |           | 0           | 0 0          | Na                  | 1.0      |
| 12 BARABANKI<br>13 BARBILLY       | 0                  | 0         | 0          |          |              |            |         | 0 0                   | 0                     | -          |            |             |           | 0           | 0 0          | Tee<br>No.          | - 52     |
| 4 BASTI                           | ġ.                 | 0         | 6          |          |              |            |         | 0                     |                       |            | 1          |             |           | 0           | 0            | Ne                  | 1        |
| 16 BUDAUN                         | 6                  | 0         | -          | -        | 1            | 1          |         |                       | 12                    |            | 0          | -           |           | 0           | 0 0          | No                  | 10       |
| 17 BULANDSHAHR                    | 0                  | 0         | 0          |          |              |            |         | 0                     | 0                     | -          |            |             |           | 0           | 0 0          | Ne                  |          |
| CHATRADATI SAHUJI                 | 0                  | 0         |            |          |              |            |         | 0                     |                       | 1          | 0          | 1           |           | 0           | 0 0          | Ne                  | 1        |
| 20 CHITRAKOOT                     | 0                  | 0         |            |          |              |            |         | 0                     |                       |            |            |             |           | 0           | 0 0          | Ne                  |          |
| 21 DEORIA<br>22 ETAH              | 0                  | 48        | +1         | -        | -            | -          |         | 24                    | 34                    | -          | 14         |             |           | 0           | 0 0          | Na                  |          |
| 23 ETAISAH                        | 0                  | 0         | 0          |          |              |            |         | 0                     | 0                     |            | 0          | -           |           | 0           | 0 0          | No                  | 100      |
| TARRUNHABAD                       | 0                  | 0         | 0          |          |              |            |         | 0                     |                       |            | 0          |             |           | 0           | 0 0          | No                  | 10       |
| 26 FATEHPUR                       | 0                  | 0         | 0          |          |              |            |         | 0                     | 0                     |            |            |             |           | 0           | 0 0          | Ne                  | - 10     |
| CAUTAM BUDDHA                     | 0                  | 0         |            | 1.0      |              |            | 1 1     | 0                     | 0                     | 1          |            |             |           | 0           | 0 0          | No                  | 10       |
| 29 OHAZIABAD                      | 0                  | ò         | 0          |          |              | 1 11       | 1       | 0                     |                       |            |            | 1           |           | 0           | 0 0          | 718                 | 12       |
| IC GHAZIPUR                       | 0                  | 0         | 0          |          |              |            |         | 0                     | 0                     |            |            |             |           | 0           | 0 0          | No                  | 10       |
| 12 OORACHPUR                      | 0                  | 0         | 0          | -        | -            |            | 1       | 0                     | 0                     |            |            | -           |           | 0           | 0            | Na                  | 11       |
| HAADOI                            | 9                  | ő         | 0          |          |              |            |         | 0 0                   |                       |            |            |             |           | 6           | 6 0          | Tea .               | 1.1      |
| 15 JALAUN<br>16 JAUNPUR           | 0                  |           |            |          |              |            |         | 0 0                   | 0                     |            |            |             |           | 0           |              | No                  | 10       |
| 17 DHANSI                         | 0                  | 0         | 0          |          | 0            |            |         | 0 0                   |                       |            |            |             |           | 0           | 0 0          | Ne                  | 1.1      |
| 19 KANAAUJ                        | 0                  | 0         | 0          |          |              |            |         | 0                     | 0                     | -          | 0          |             |           | 0           | 0 0          | Ne                  | 10       |
| 40 KANPUR DEHAT                   | 0                  | 0         | 0          |          |              |            |         | 0                     | 0                     |            |            | -           |           | 0           | 0 0          | No                  | 1.0      |
| 2 KANSHERAM NADAR                 | 0                  | 0         | 0          |          |              | 1          |         | 0 0                   | 0                     |            |            | 3           |           | 0           | 0 0          | Ne                  | 1.1      |
| 44 KUSHINAGAR                     | 0                  | 0         | 0          |          |              |            |         | 0                     |                       | 1          |            |             |           | 0           | 8 6          | Ne                  | 10       |
| 45 LAKHIMPUR KHERI<br>46 LALITPUR | 0                  | 0         | 0          |          |              |            |         | 0 0                   |                       | -          | 0          |             |           | 0           | 0 0          | No                  | 10       |
| 17 LUCKNOW                        | 0                  | 0         | 0          |          |              |            |         | 0 0                   | . 0                   | 6          | 0          |             |           | 0           | 0 0          | Na                  | - 10     |
| 18 NAGAR(HATHRAS)                 | 9                  | 0         | 0          |          |              |            |         | 0                     |                       |            |            |             |           | 0           | 0 0          | Ne                  |          |
| IC MAHOBA                         | 0                  |           |            |          |              |            |         |                       |                       |            |            |             |           | 0           | 0            | No                  | 10       |
| 51 MAINPURI<br>52 MATHURA         | 0                  | 0         | 0          |          |              |            |         | 0 0                   | . 0                   |            |            |             |           | 0           | 0 0          | No                  | - 10     |
| 13 MAU                            | 0                  | 0         | 0          |          |              |            |         | 0                     | 0                     | 1          | 0          |             |           | 0           | 0 0          | Ne                  | - 11     |
| 15 MIRZAPUR                       | 0                  | 0         | 0          |          |              |            |         | 0                     | . 0                   | 1          | 0          |             |           | 0           | 0 0          | Ne                  | 10       |
| MUZAFFARNAGAR                     | 0                  | 0         | 0          |          |              |            |         | 0                     | 0                     | 1          |            |             |           | 0           | 0 0          | No                  | 1        |
| DEATADOARY                        | 0                  | 0         | 0          | -        | -            |            |         | 0                     |                       |            | 4          |             |           | 0           | 0 0          | Ne                  | - 9      |
| O RAE BARELI                      | 0                  | 0         |            | -        |              |            |         | 0                     | .0                    |            | 0          | 3           |           | 0           | 0 0          | fue                 |          |
| 12 SAMARANDUR                     | 0                  | 0         | 0          |          |              | 1          |         | 0                     | 0                     | -          | 0          | 1           |           | 0           | 0 0          | No                  |          |
| SANT KABIR NAGAR                  | 0                  | 0         | 0          | 3        |              |            |         | 0                     | 0                     |            | 0          |             |           | 0           | 0 0          | Ne                  | - 6.0    |
| EHADOHI                           | 0                  | 0         | 0          | 4        | -            |            |         | 0                     |                       | -          | 0          |             |           | 0           |              | No.                 | 1        |
| 16 BHRAVASTI                      | 0                  | 0         | 0          |          |              |            |         | 0 0                   | . 9                   |            |            |             |           | 0           | 0            | Na                  | 100      |
| IS SITAPUR                        | 0                  | 0         | 0          |          |              |            |         | 0                     | 0                     | -          | 0          | -           |           | 0           | 0            | Ne                  | 1 10     |
| SONBHADRA                         | 0                  | 0         | 0          |          |              |            |         | 0                     |                       |            | 0          | -           |           | 0           | 0 0          | No                  | 1.0      |
| 1 UNNAD                           | 0                  | 0         | 0          | -        |              |            |         | 0 0                   | 0                     |            | 0          |             |           | 0           | 0 0          | No                  | 10       |
| 12 VARANASI<br>TOTAL              | 77                 | 26        | 153        |          | . 7          | 13         | 4       | 42                    | 82                    |            | 7 30       | 3           |           | 4           | 6 36         | Ne                  |          |
|                                   | Designed an        | d Develop | ed by NIC- | Click In | ere to Appro | stem Cell. |         | PROVAL<br>TA INPUT I  | HENU<br>Iail to paids | dus Briz J |            | ort Drinted | ** 1/5/20 | 14 4.55     | DM           |                     |          |
| 63 63 6                           | 3.5                | 3         | 3          | 03       | 53           | S.         | \$3     | 83                    |                       |            | 3 9        | -1          |           | 83          | 83           | 2                   |          |

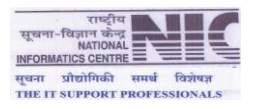

#### **OPEN-MPR TO DISTRICTS FOR EXTENSION OF FILLING PANCHAYAT REPORT**

| Ministry of Drinking Water and Sanitation<br>Swatch Bharat Mission<br>(Gramin)<br>Grammewor shift                                                                                                    |                                 |
|----------------------------------------------------------------------------------------------------|---------------------------------|
| Entry/Update Module for Districts Fund Allocation by State<br>Entry/Update Module for Districts Fund Release by State<br>Entry Module for OF Level Beneficiary details<br>Update Module for GP Level Beneficiary details<br>MPR ( Physical & Financial ) Approval by State<br>OPEN-MPR to Districts for extension of filing Panchayat Progress Report<br>Entry District-Level Achievement of (RSM,PC,SLWM,IEC) Component<br>Log Out<br>Select New District                                                                                                    |                                 |
| Click here to OPEN-MPR to Districts for extension of filing Panchayat Progress Report                                                                                                    |                                 |
| Designed and Developed by NIC-MDxS Informatics System Cell. For Technical Support Multiplicities and Developed by NIC-MDxS Informatics System Cell. For Technical Support Multiplicities and Developed by NIC-MDxS Informatics System Cell. For Technical Support Null Support Support Support Support Support Support Support Support Support Support Support Support Support Support Support Support Support Support Support Support Support Support Support Support Support Support Support Support Support Support Support Support Support Support Support Su |                                 |
| Ministry of Drinking Water and Sanitation<br>Swachh Rharat Mission<br>(Gramin)                                                                                                    |                                 |
| OPEN [Physical & Financial] MPR Select Type: Select Type                                                                                                    | Logout                          |
| Select MPR Type                                                                                                    |                                 |
| DISCLAIMER<br>Designed and Developed by NIC-MDWS Informatics System Cell. For Technical Support Mail to Hickdws@nic.in Report Printed on 1/3/2014 3/                                                                                                    |                                 |
|                                                                                                    | Prantisimas and Brisman Balance |

> Opening Physical & Financial MPR

राष्ट्रीय सूखना-विज्ञान केन्द्र NATIONAL INFORMATICS CENTRE सूचना प्रीद्योगिकी समर्थ विशेषज्ञ THE IT SUPPORT PROFESSIONALS

#### NIC-MDWS Informatics Cell

# Ministry of Drinking Water and Sanitation

|                               |            | <b>OPEN</b> [Physical & Financial                                                  | ] MPR                                           |                                |
|-------------------------------|------------|------------------------------------------------------------------------------------|-------------------------------------------------|--------------------------------|
|                               |            | Select Type - Monthly Physical Prog                                                | rets Report                                     |                                |
|                               |            | (Honory Physical Prog                                                              |                                                 |                                |
|                               |            | Reporting Monthi- April Reportin                                                   | g Vear- 2014                                    |                                |
|                               |            | Til Date:- 12-05-2014                                                              |                                                 | 1                              |
|                               |            | State Name UTTAR PRAL                                                              | DESH                                            | Check for extend date to the D |
| t extension Date              | -          | District name                                                                      | (cance to Open Endy)                            |                                |
|                               | 1          | AGRA                                                                               | × -                                             |                                |
|                               | 3          | ALLAHABAD                                                                          | 2                                               |                                |
|                               | 4          | AMBEDKAR NAGAR                                                                     | 100 M                                           |                                |
|                               | 5          | AURAIVA                                                                            | *                                               |                                |
|                               | 7          | BAOPAT                                                                             | 8                                               |                                |
|                               | 0          | BAHRAICH                                                                           | 147                                             |                                |
|                               | 9          | BALLIA<br>BALRAMPUR                                                                |                                                 |                                |
|                               | 11         | BANDA                                                                              | 8                                               |                                |
|                               | 12         | BARABANKI                                                                          | 10                                              |                                |
|                               | 13         | BAREILLV<br>BASTI                                                                  | <u>×</u>                                        |                                |
|                               | 15         | BUNOR                                                                              | 2                                               |                                |
|                               | 16         | SUDAUN                                                                             | 90                                              |                                |
|                               | 17         | BULANDSHAHR<br>CHANDAULT                                                           | 8                                               |                                |
|                               | 19         | CHATRADATI SAHUJI MAHARAJ                                                          | 10                                              |                                |
|                               | 20         | CHETRAKOOT                                                                         |                                                 |                                |
|                               | 21         | DECRIA<br>ETAM                                                                     | 8                                               |                                |
|                               | 23         | STAWAR.                                                                            | 2                                               |                                |
|                               | 24         | VAIZABAD                                                                           | *                                               |                                |
|                               | 25         | FARRUCHABAD                                                                        | ×                                               |                                |
|                               | 27         | FIROZABAD                                                                          | 2                                               |                                |
|                               | 28         | GAUTAM BUDDIKA NAGAR                                                               | 10                                              |                                |
|                               | 29         | GHAZIABAD                                                                          | ×                                               |                                |
|                               | 30         | IONDA                                                                              |                                                 |                                |
|                               | 32         | GORAKHPUR                                                                          | 10 M                                            |                                |
|                               | 33         | MAMIRPUR                                                                           | . K                                             |                                |
|                               | 35         | JALAUN                                                                             |                                                 |                                |
|                               | 36         | JAUNPUR                                                                            | ie.                                             |                                |
|                               | 37         | JHANSI                                                                             | 12 (A)                                          |                                |
|                               | 38         | KANNAUT                                                                            |                                                 |                                |
|                               | 40         | KANPUR DEHAT                                                                       | 20                                              |                                |
|                               | 41         | KANPUR NAGAR                                                                       | 8                                               |                                |
|                               | 42         | CANSHIRAM NAGAR                                                                    |                                                 |                                |
|                               | 44         | KUSHINAGAR                                                                         | 8                                               |                                |
|                               | 45         | LAXHIMPUR KHERI                                                                    | 8                                               |                                |
|                               | 46         | LUCINON                                                                            |                                                 |                                |
|                               | 48         | MAHAMAYA NAQAR(HATHRAS)                                                            | 2                                               |                                |
|                               | 49         | MAHARAJQANJ                                                                        | 8                                               |                                |
|                               | 50         | MAHOBA                                                                             | 8                                               |                                |
|                               | 52         | MATHURA                                                                            | 2                                               |                                |
|                               | 53         | MAU                                                                                |                                                 |                                |
|                               | 54         | MEERUT                                                                             |                                                 |                                |
|                               | 56         | MORADABAD                                                                          | 2                                               |                                |
|                               | 57         | MUZAFFARNAGAR                                                                      | ¥.                                              |                                |
|                               | 58         | PILIBHIT                                                                           | ×                                               |                                |
|                               | 60         | RAS BARELI                                                                         | 2                                               |                                |
|                               | 61         | RAMPUR                                                                             | 8                                               |                                |
|                               | 62         | SAHARANDUR<br>KANT VARTE LIGHT                                                     | 10 M                                            |                                |
|                               | 64         | SANT RAVIDAS NAGAR[ BHADOH]                                                        | 2                                               |                                |
|                               | 65         | SHAHJAHANPUR                                                                       | 10 No.                                          |                                |
|                               | 66         | SHRAVASTI<br>S200HARTHY - 234                                                      | 8                                               |                                |
|                               | 68         | SITAPUR                                                                            | ×                                               |                                |
|                               | 69         | SONEHADRA                                                                          | 10 M                                            |                                |
|                               | 7.0        | SULTANPUR                                                                          | N.                                              |                                |
|                               | 72         | VARANASI                                                                           | 8                                               |                                |
|                               |            | APPROVAL                                                                           |                                                 |                                |
| Designed and Developed by NIC | -MDWS Info | BACK TO DATA INPUT M<br>DISCLAIMER<br>matics System Cell. For Technical Support Ma | Evu<br>ið to 1 nieddws@nie.in Report Printed on | 1/3/2014 5-13 PM               |
|                               |            |                                                                                    | 83 83 83 8                                      |                                |

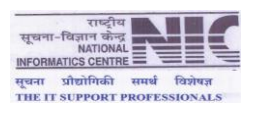

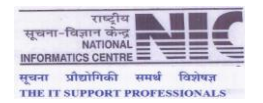

#### [FORMAT A22] PHYSICAL PROGRESS REPORTED BY STATES DURING FIN-YEAR 2014-2015

This report displays the progress reported by states during 2014-2015 w.r.t. Target AIP of BPL / APL/School/Anganwadi/SanitoryComplex.

| Ministry of Drinking Water and Sanitation<br>Karage unit of Drinking Water and Sanitation<br>Swachh Bharat Mission<br>(Gramin) | Le Contra |
|----------------------------------------------------------------------------------------------------|-----------|
| Site Dashboard Documents Themes Photo Gallery SiteMap Contact Us Language : English                                            |           |
| Home > Physical Report > [Format A 22] Physical Progress Reported by States during Fin-Year 2014-2015                          | 📑 (A) 😡   |

[Format A22] Physical Progress Reported by States during Fin-Year 2014-2015

|       |                      |               |          |       |        |               |          |       |        |                             | Selec      | t State All S | State         | •         | ]      |        |               |          |       |       |               |          |       |       |               |            |       | _     |
|-------|----------------------|---------------|----------|-------|--------|---------------|----------|-------|--------|-----------------------------|------------|---------------|---------------|-----------|--------|--------|---------------|----------|-------|-------|---------------|----------|-------|-------|---------------|------------|-------|-------|
|       |                      |               | BPL      |       |        |               |          |       | A      | PL                          |            |               | T             | otal (APL | + BPL) |        |               | Schoo    | -     |       |               | Anganw   | adi   |       | S             | anitary Co | mplex |       |
| L.No. | State Name           | Target<br>AIP | Approved | UnApp | Total  | Target<br>AIP | Approved | UnApp | Total  | Target<br>AIP<br>Identified | Identified | UnIdentified  | Target<br>AIP | Approved  | UnApp  | Total  | Target<br>AIP | Approved | UnApp | Total | Target<br>AIP | Approved | UnApp | Total | Target<br>AIP | Approved   | UnApp | Total |
| 1     | A & N ILANDS         | 0             | 0        | 0     | 0      | 0             | 0        | 0     | 0      | 0                           | 0          | 0             | 0             | 0         | 0      | 0      | 0             | 0        | 0     | 0     | 0             | 0        | 0     | 0     | 0             | C          | 0     | 0     |
| 2     | ANDHRA<br>PRADESH    | 1464970       | 5629     | 4738  | 10367  | 140697        | 0        | 0     | 0      | 44939                       | 0          | 0             | 1605667       | 5629      | 4738   | 10367  | 0             | 33       | 0     | 33    | 0             | 0        | 0     | 0     | 204           | C          | C     | 0     |
| 3     | ARUNACHAL<br>PRADESH | 12762         | 175      | 847   | 1022   | 6513          | 4        | 67    | 71     | 6513                        | 68         | 3             | 19275         | 179       | 914    | 1093   | 1568          | 0        | 2     | 2     | 1233          | 0        | 8     | 8     | 172           | C          | 1     | . 1   |
| 4     | ASSAM                | 231685        | 4825     | 2074  | 6899   | 244687        | 15       | 112   | 127    | 244687                      | 125        | 2             | 476372        | 4840      | 2186   | 7026   | 16206         | 1        | 20    | 21    | 5054          | 1        | 41    | 42    | 122           | 2          | C     | 2     |
| 5     | BIHAR                | 820900        | 15906    | 1167  | 17073  | 547400        | 4332     | 475   | 4807   | 459815                      | 3981       | 826           | 1368300       | 20238     | 1642   | 21880  | 7126          | 320      | 0     | 320   | 7514          | 9        | 0     | 9     | 344           | 7          | C     | 7     |
| 6     | CHHATTISGARH         | 132180        | 6855     | 1116  | 7971   | 166173        | 4995     | 949   | 5944   | 165301                      | 5797       | 147           | 298353        | 11850     | 2065   | 13915  | 0             | 0        | 0     | 0     | 1522          | 0        | 0     | 0     | 206           | 2          | C     | 2     |
| 7     | GOA                  | 3000          | 0        | 0     | 0      | 2500          | 0        | 0     | 0      | 0                           | 0          | 0             | 5500          | 0         | 0      | 0      | 0             | 0        | 0     | 0     | 100           | 0        | 0     | 0     | 50            | C          | C     | 0     |
| 8     | GUJARAT              | 89159         | 4453     | 366   | 4819   | 244877        | 30288    | 3050  | 33338  | 193396                      | 31944      | 1394          | 334036        | 34741     | 3416   | 38157  | 7712          | 0        | 0     | 0     | 0             | 0        | 0     | 0     | 250           | C          | C     | 0     |
| 9     | HARYANA<br>HIMACHAL  | 43454         | 10212    | 376   | 10588  | 121139        | 25991    | 425   | 26416  | 111290                      | 25967      | 449           | 164593        | 36203     | 801    | 37004  | 2093          | 917      | 12    | 929   | 1849          | 803      | 2     | 805   | 82            | 0          | 0     | 0     |
| 10    | PRADESH<br>JAMMU &   | 150000        | 550      | 400/  | 50     | 150000        | 1040     | 12213 | 13/61  | 150000                      | 11141      | 2020          | 200000        | 2090      | 17000  | 19170  | 1264          | 0        |       | 50    | 200           |          | 0     | 0     | 520           | 10         |       | 20    |
|       | KASHMIR              | 100000        |          | 55    | 50     | 150000        |          |       |        | 150000                      |            |               | 300000        |           | 55     | 50     | 1204          |          |       |       | 300           |          |       | v     | 550           |            |       | -     |
| 12    | JHARKHAND            | 110653        | 4867     | 7076  | 11943  | 142922        | 3666     | 5635  | 9301   | 142922                      | 9189       | 112           | 253575        | 8533      | 12711  | 21244  | 2100          | 72       | 76    | 148   | 2213          | 53       | 14    | 67    | 350           | 7          | 8     | 15    |
| 13    | KARNATAKA            | 532027        | 0        | 741   | 741    | 266397        | 0        | 14    | 14     | 238828                      | 11         | 3             | 798424        | 0         | 755    | 755    | 2291          | 0        | 136   | 136   | 5792          | 0        | 248   | 248   | 1000          | C          | C     | 0     |
| 14    | KERALA               | 53428         | 1176     | 1358  | 2534   | 3000          | 59       | 42    | 101    | 3000                        | 42         | 59            | 56428         | 1235      | 1400   | 2635   | 1640          | 18       | 44    | 62    | 1000          | 0        | 1     | 1     | 230           | 7          | e     | 13    |
| 15    | PRADESH              | 471863        | 73674    | 6643  | 80317  | 522429        | 62843    | 6254  | 69097  | 522429                      | 66257      | 2840          | 994292        | 136517    | 12897  | 149414 | 2355          | 2        | 0     | 2     | 394           | 0        | 0     | 0     | 55            | 1          | C     | 1     |
| 16    | MAHARASHIRA          | 186/46        | 8911     | 1376  | 10287  | 409660        | 19143    | 3603  | 22746  | 316956                      | 20451      | 2295          | 596406        | 28054     | 49/9   | 33033  | 0             | 1        | 2     | 3     | 0             | 0        | 1     | 1     | 1237          | 0          |       | 0     |
| 1/    | MANIPUR              | 40000         | 361      | 1390  | 1/51   | 20000         | 624      | 423   | 1049   | 20000                       | 1049       | 0             | 60000         | 985       | 1815   | 2800   | 5044          | 0.000    | 0     | 0     | 050           | 0        | - 0   | - 0   | 55            | 0          | 0     | - 0   |
| 18    | MEGHALATA            | 12571         | 878      | 6/3   | 1003   | 14/69         | 193      | /24   | 917    | 33500                       | 917        | 0             | 10420         | 10/1      | 1399   | 24/0   | 5944          | 800      | 6     | 21    | 958           | 0        | 0     | 0     | /9            | 0          | 0     | - 0   |
| 20    | NAGALAND             | 40000         | 0        |       | 0      | 10000         | 0        | 0     | 0      | 10000                       | 0          | 0             | 50000         | 0         | 0      |        | 1000          | 31       | 0     | 51    | 500           | -        | 0     | 0     | 152           | 0          |       | 0     |
| 21    | ODISHA               | 427900        | 0        | 23    | 23     | 272300        | 0        | 0     | 0      | 272300                      | 0          | 0             | 700200        | 0         | 23     | 23     | 9000          | ő        | 0     | 0     | 4500          | 0        | 0     | 0     | 181           | 0          | 0     | 0     |
| 22    | PUNJAB               | 35000         | 123      | 183   | 306    | 80000         | 1007     | 89    | 1096   | 57152                       | 984        | 112           | 115000        | 1130      | 272    | 1402   | 0             | 0        | 0     | 0     | 6545          | 0        | 64    | 64    | 50            | 0          | 0     | 0     |
| 23    | RAJASTHAN            | 221271        | 635      | 1780  | 2415   | 515478        | 728      | 4512  | 5240   | 515478                      | 4841       | 399           | 736749        | 1363      | 6292   | 7655   | 0             | 0        | 0     | 0     | 6005          | 0        | 0     | 0     | 601           | 0          | 0     | 0     |
| 24    | SIKKIM               | 5401          | 2285     | 56    | 2341   | 55            | 0        | 0     | 0      | 55                          | 0          | 0             | 5456          | 2285      | 56     | 2341   | 1000          | 405      | 28    | 433   | 50            | 34       | 0     | 34    | 60            | 26         | 1     | 27    |
| 25    | TAMIL NADU           | 198516        | 21884    | 35223 | 57107  | 571407        | 18688    | 31605 | 50293  | 571407                      | 44253      | 6040          | 769923        | 40572     | 66828  | 107400 | 2665          | 55       | 580   | 635   | 1158          | 7        | 6     | 13    | 436           | C          | 22    | 22    |
| 26    | TELANGANA            | 0             | 20436    | 5255  | 25691  | 0             | 4        | 0     | 4      | 0                           | 3          | 1             | 0             | 20440     | 5255   | 25695  | 0             | 67       | 207   | 274   | 0             | 0        | 0     | 0     | 0             | C          | C     | 0     |
| 27    | TRIPURA              | 5000          | 0        | 25    | 25     | 75000         | 0        | 0     | 0      | 75000                       | 0          | 0             | 80000         | 0         | 25     | 25     | 263           | 0        | 0     | 0     | 944           | 0        | 0     | 0     | 273           | C          | C     | 0     |
| 28    | UTTAR<br>PRADESH     | 374873        | 987      | 680   | 1667   | 641746        | 1445     | 1602  | 3047   | 641746                      | 2113       | 934           | 1016619       | 2432      | 2282   | 4714   | 0             | 0        | 0     | 0     | 0             | 0        | 0     | 0     | 0             | C          | C     | 0     |
| 29    | UTTARAKHAND          | 39750         | 4181     | 0     | 4181   | 60176         | 8816     | 0     | 8816   | 59315                       | 8372       | 444           | 99926         | 12997     | 0      | 12997  | 159           | 7        | 11    | 18    | 29            | 0        | 0     | 0     | 72            | C          | C     | 0     |
| 30    | WEST BENGAL          | 577208        | 30574    | 7062  | 37636  | 745899        | 27475    | 8318  | 35793  | 671498                      | 33338      | 2455          | 1323107       | 58049     | 15380  | 73429  | 12635         | 494      | 164   | 658   | 18627         | 142      | 2     | 144   | 798           | 1          | C     | 1     |
|       | Total :-             | 6344199       | 219577   | 85155 | 304732 | 6187764       | 211864   | 80114 | 291978 | 5721092                     | 270843     | 21135         | 12531963      | 431441    | 165269 | 596710 | 80852         | 3286     | 1310  | 4596  | 66850         | 1054     | 387   | 1441  | 8385          | 69         | 47    | 116   |

ote :- Report is generated on the data entered till midnight

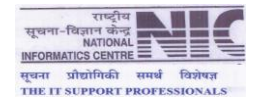

#### [FORMAT B 2(A)] YEARLY FINANCIAL STATUS 2013-2014 ONWARD

Yearly financial status from 2013 – 2014 onwards.

| Dashboa<br><u>ut</u> > Sta | rd Documents Th<br>te wise Allocation, Releas | emes Photo Ga<br>e and Expenditure | llery SiteMap            | Contact Us    | Language :- Englis      | h 🔻 [           |              |                                         |                    |
|----------------------------|-----------------------------------------------|------------------------------------|--------------------------|---------------|-------------------------|-----------------|--------------|-----------------------------------------|--------------------|
| u <u>rt</u> > Sta          | te wise Allocation, Releas                    | e and Expenditure                  |                          |               |                         |                 |              |                                         |                    |
| <u> </u>                   | te wae Anocaton, Releas                       | E ormat D                          |                          |               |                         |                 |              |                                         | a lan bara bara ba |
|                            |                                               |                                    | (a)] Yearly Fit          | nancial Statu | c during the E          | inancial year ' | 014-2015     |                                         |                    |
|                            |                                               | [ronnac b2                         | E(u)] rearry in          | functur Statu | s during the r          | manetar year 2  | 2011 2015    |                                         |                    |
|                            |                                               |                                    |                          | (CEN          | TER)                    |                 |              |                                         |                    |
|                            |                                               |                                    |                          |               | 100                     |                 | 1            | *All .                                  | Amount in Lakh     |
| SL.No.                     | State Name                                    | Opening Balance                    | Center Allocated<br>Fund | Release       | Total Available<br>Fund | Expenditure     | %age of Exp. | Interest earned<br>during 2014-<br>2015 | Balance            |
| 1                          | 2                                             | 3                                  | -4                       | 5             | 6=(3+5)                 | 7               | 8=(7/6*100)  | 9                                       | 10=(6-7+9)         |
| 1                          | ANDHRA PRADESH                                | 28448.66                           | 0.00                     | 0.00          | 28448.66                | 0.00            | 0.00         | 0.00                                    | 28448.66           |
| 2                          | ARUNACHAL PRADESH                             | 615.32                             | 0.00                     | 0.00          | 615.32                  | 0.06            | 0.01         | 0.00                                    | 615.26             |
| 3                          | ASSAM                                         | 11263.71                           | 0.00                     | 0.00          | 11263.71                | 25.38           | 0.23         | 0.00                                    | 11238.33           |
| 4                          | BIHAR                                         | 26069.47                           | 0.00                     | 0.00          | 26069.47                | 143.21          | 0.55         | 0.00                                    | 25926.26           |
| 5                          | CHHATTISGARH                                  | 5183.59                            | 0.00                     | 0.00          | 5183.59                 | 18.44           | 0.36         | 0.00                                    | 5165.13            |
| 6                          | D & N HAVELI                                  | 1.48                               | 0.00                     | 0.00          | 1.48                    | 0.00            | 0.00         | 0.00                                    | 1.40               |
| 7                          | GOA                                           | 43.88                              | 0.00                     | 0.00          | 43.88                   | 0.00            | 0.00         | 0.00                                    | 43.80              |
| 8                          | GUJARAT                                       | 6079.58                            | 0.00                     | 0.00          | 6079.58                 | 251.49          | 4.14         | 0.00                                    | 5828.09            |
| 9                          | HARYANA                                       | 11016.07                           | 0.00                     | 0.00          | 11016.07                | 514.45          | 4.67         | 0.00                                    | 10501.63           |
| 10                         | HIMACHAL PRADESH                              | 2243.23                            | 0.00                     | 0.00          | 2243.23                 | 2.63            | 0.12         | 0.00                                    | 2240.6             |
| 11                         | JAMMU & KASHMIR                               | 2373.31                            | 0.00                     | 0.00          | 2373.31                 | 0.00            | 0.00         | 0.00                                    | 2373.3             |
| 12                         | JHARKHAND                                     | 10333.91                           | 0.00                     | 0.00          | 10333.91                | 27.07           | 0.26         | 0.00                                    | 10306.84           |
| 13                         |                                               | 14336.60                           | 0.00                     | 0.00          | 14336.60                | 0.00            | 0.00         | 0.00                                    | 14336.60           |
| 14                         |                                               | 2024.00                            | 0.00                     | 0.00          | 2024.00                 | 27.74           | 1.20         | 0.00                                    | 2/96.3             |
| 15                         | MAUADACUTDA                                   | 8044.22                            | 0.00                     | 0.00          | 0044 22                 | 328.90          | 1.52         | 0.00                                    | 7905 2             |
| 17                         | MANTOUR                                       | 1584.41                            | 0.00                     | 0.00          | 1584 41                 | 29.40           | 1.86         | 0.00                                    | 1555.0             |
| 18                         | MECHALAYA                                     | 9444.83                            | 0.00                     | 0.00          | 9444 83                 | 4.87            | 0.05         | 0.00                                    | 9439.9             |
| 19                         | MIZORAM                                       | 1036.75                            | 0.00                     | 0.00          | 1036.75                 | 5.82            | 0.56         | 0.00                                    | 1030.9             |
| 20                         | NAGALAND                                      | 124,28                             | 0.00                     | 0.00          | 124.28                  | 42,82           | 34.45        | 0.00                                    | 81.4               |
| 21                         | ODISHA                                        | 16374.53                           | 0.00                     | 0.00          | 16374,53                | 49,30           | 0.30         | 0.00                                    | 16325.2            |
| 22                         | PUDUCHERRY                                    | 23.12                              | 0.00                     | 0.00          | 23.12                   | 0.00            | 0.00         | 0.00                                    | 23.1               |
| 23                         | PUNJAB                                        | 1120.10                            | 0.00                     | 0.00          | 1120.10                 | 0.00            | 0.00         | 0.00                                    | 1120.1             |
| 24                         | RAJASTHAN                                     | 8761.28                            | 0.00                     | 0.00          | 8761.28                 | 45.67           | 0.52         | 0.00                                    | 8715.6             |
| 25                         | SIKKIM                                        | 622.75                             | 0.00                     | 0.00          | 622.75                  | 11.80           | 1.89         | 0.00                                    | 610.9              |
| 26                         | TAMIL NADU                                    | 24309.32                           | 0.00                     | 0.00          | 24309.32                | 180.94          | 0.74         | 0.00                                    | 24128.3            |
| 27                         | TELANGANA                                     | 0.00                               | 0.00                     | 0.00          | 0.00                    | 0.00            | 0.00         | 0.00                                    | 0.0                |
| 28                         | TRIPURA                                       | 1576.60                            | 0.00                     | 0.00          | 1576.60                 | 0.00            | 0.00         | 0.00                                    | 1576.6             |
| 29                         | UTTAR PRADESH                                 | 32955.83                           | 12000.00                 | 0.00          | 32955.83                | 9.90            | 0.03         | 0.00                                    | 32945.9            |
| 30                         | UTTARAKHAND                                   | 1094.88                            | 0.00                     | 0.00          | 1094.88                 | 209.08          | 19.10        | 0.00                                    | 885.8              |
| 31                         | WEST BENGAL                                   | 14836.05                           | 0.00                     | 0.00          | 14836.05                | 465.73          | 3.14         | 0.00                                    | 14370.3            |
|                            | Total :-                                      | 303855.59                          | 12000 00                 | 0.00          | DODREE FO               | 2108 50         | 1 00         | 0.00                                    | 200765 -           |

#### [FORMAT F1] SANITATION STATUS OF GP

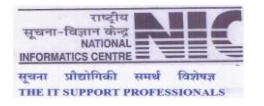

| भारत Swachh Bharat Missio<br>(Gramin)<br>सबक्रता की ओर | n<br>SiteMan Contar        | THE LENGTH                                     |                |           |
|--------------------------------------------------------|----------------------------|------------------------------------------------|----------------|-----------|
|                                                        |                            |                                                |                |           |
|                                                        | [Format                    | F1] Search GP Status                           |                | 1         |
| State                                                  | District                   | Block                                          | 11             | Panchayat |
| TELANGANA ADILABAD                                     | - Harvison                 | ADILABAD                                       | ANKOLI         |           |
| Status of Nirmal Gram Puraskar                         |                            | Never Applied                                  |                |           |
|                                                        |                            |                                                |                |           |
| SI No.                                                 | Panchayat S                | itatus of Baseline survey (BLS)<br>With Toilat | Without Tailat | Total     |
| 1 Total Household                                      |                            | 1647                                           | 96             | 1743      |
| 2 Total SC HH                                          |                            | -                                              | -              | 171       |
| 3 Total ST HH                                          |                            | -                                              | -              | 291       |
| 4 Total General HH                                     |                            | -                                              | -              | 1281      |
| 5 Total BPL HH (with & without toilet)                 |                            | 1506                                           | 0              | 1506      |
| 6 Total APL HH (with & without toilet)                 |                            | 141                                            | 96             | 237       |
| 7 Total Schools (with & without toilet)                |                            | 2                                              | 5              | 7         |
| 8 Total Anganwadi (with & without toilet)              |                            | 0                                              | 1              | 1         |
| 9 Total Sanitary Complex (with & without toilet)       |                            | 0                                              | 0              | 0         |
|                                                        | Danchawat status ( oat has | ing toilete) meaning meaning unto 10           | /2000          |           |
| SL:No. Components                                      | ranchayar status (nor na   | Target(As/BLS)                                 | Achievement    | Details   |
| 1 IHHL BPL (without toilet)                            |                            | 0                                              | 0              | 0         |
| 2 IHHL APL (without toilet)                            |                            | 96                                             | 115            | 0         |
| 3 No of Household(using Community Tlt)                 |                            | 0                                              | 0              |           |
| 4 IHHL TOTAL (without toilet+No.of HH using Communit   | y Tit)                     | 96                                             | 115            |           |
| 5 School Toilets                                       |                            | 5                                              | 5              | 4         |
| 6 Anganwadi Toilets                                    |                            | 1                                              | 0              | 0         |
|                                                        |                            | 0                                              | 0              | 0         |

#### [FORMAT F21] TARGET VS ACHIEVEMENT SELECTION BASED

| Ministry of Drinking Water and Sanitation<br>Keres (urta)<br>(Gramin)<br>Swachh Bharat Mission<br>(Gramin)                                                                                                    |  |
|----------------------------------------------------------------------------------------------------|--|
| Site         Dashboard         Documents         Themes         Photo Gallery         SiteMap         Contact Us         Language :- English         English         Contact Us         Language :- English         English         Contact Us         Language :- English         English         Contact Us         Language :- English         English         Contact Us         Language :- English         English         Contact Us         Language :- English         English         Contact Us         Language :- English         Contact Us         Language :- English         Language :- English |  |
| Home > Panchavat Report > [Format F 21] Target Vs Achievement Selection Based                                                                                                    |  |

[Format F21] BLS-2012 Target Vs Achievement Selection Based

Back to Selection

| SL.No.                                     | State Name            | Total<br>Households | Total Detail<br>Entered (With<br>& Without | %age of<br>Detail entered | No of Housel | olds Without T<br>Survey 2012 | oilet as per | Detail entere<br>having t | d for no. of Hou<br>oilet during BLS | seholds not<br>i-2012 | Details<br>pending for<br>no. of<br>Households | No of<br>Households<br>Covered after | No of<br>Households<br>covered | No of<br>Households<br>2014-2015 |
|--------------------------------------------|-----------------------|---------------------|--------------------------------------------|---------------------------|--------------|-------------------------------|--------------|---------------------------|--------------------------------------|-----------------------|------------------------------------------------|--------------------------------------|--------------------------------|----------------------------------|
|                                            |                       |                     | Toilet)                                    |                           | BPL          | APL                           | Total        | BPL.                      | APL                                  | Total                 | (not having<br>toilet)                         | Survey                               | 2014                           | onwards                          |
| 1                                          | 2                     | 3                   | 4                                          | 5                         | 6            | 7                             | 8            | 9                         | 10                                   | 11                    | 12 = [8-11]                                    | 13                                   | 14                             | 15                               |
| 1                                          | A & N ILANDS          | 45646               | 0                                          | 0.00                      | 4278         | 16826                         | 21104        | 0                         | 0                                    | 0                     | 21104                                          | 0                                    | 0                              | c                                |
| 2                                          | ANDHRA PRADESH        | 7507268             | 5841921                                    | 77.82                     | 4761800      | 195630                        | 4957430      | 3831622                   | 121156                               | 3952778               | 1004652                                        | 9564                                 | 131                            | 10367                            |
| 3                                          | ARUNACHAL PRADESH     | 175996              | 97381                                      | 55.33                     | 74082        | 28826                         | 102908       | 52408                     | 10232                                | 62640                 | 40268                                          | 962                                  | 355                            | 1093                             |
| 4                                          | ASSAM                 | 4890644             | 941603                                     | 19.25                     | 379736       | 2440151                       | 2819887      | 138795                    | 476283                               | 615078                | 2204809                                        | 10083                                | 4421                           | 7017                             |
| 5                                          | BIHAR                 | 21395956            | 6604276                                    | 30.87                     | 8970237      | 7844719                       | 16814956     | 4075621                   | 1707050                              | 5782671               | 11032285                                       | 22383                                | 1014                           | 21880                            |
| 6                                          | CHHATTISGARH          | 4429138             | 437417                                     | 9.88                      | 819755       | 1856915                       | 2676670      | 133834                    | 178439                               | 312273                | 2364397                                        | 11798                                | 14                             | 13915                            |
| 7                                          | GOA                   | 186392              | 1084                                       | 0.58                      | 28432        | 44792                         | 73224        | 165                       | 243                                  | 408                   | 72816                                          | 0                                    | 0                              | c                                |
| 8                                          | GUJARAT               | 7029166             | 764854                                     | 10.88                     | 881491       | 2439543                       | 3321034      | 176234                    | 376613                               | 552847                | 2768187                                        | 38274                                | 3466                           | 38157                            |
| 9                                          | HARYANA               | 3067814             | 76612                                      | 2.50                      | 222170       | 541674                        | 763844       | 24384                     | 52026                                | 76410                 | 687434                                         | 36825                                | 14                             | 37004                            |
| 10                                         | HIMACHAL PRADESH      | 1483568             | 625255                                     | 42.15                     | 35154        | 172009                        | 207163       | 25792                     | 73322                                | 99114                 | 108049                                         | 10273                                | 2258                           | 19178                            |
| 11                                         | JAMMU & KASHMIR       | 1090612             | 240                                        | 0.02                      | 381791       | 431612                        | 813403       | 207                       | 33                                   | 240                   | 813163                                         | 60                                   | 2                              | 58                               |
| 12                                         | JHARKHAND             | 5159212             | 34992                                      | 0.68                      | 1246102      | 2467386                       | 3713488      | 17929                     | 15490                                | 33419                 | 3680069                                        | 19027                                | 1222                           | 21244                            |
| 13                                         | KARNATAKA             | 8514554             | 1198546                                    | 14.08                     | 3593838      | 1905432                       | 5499270      | 796248                    | 91165                                | 887413                | 4611857                                        | 120                                  | 22                             | 755                              |
| 14                                         | KERALA                | 5203022             | 6308                                       | 0.12                      | 254413       | 22450                         | 276863       | 4209                      | 272                                  | 4481                  | 272382                                         | 2544                                 | 965                            | 2635                             |
| 15                                         | MADHYA PRADESH        | 12244258            | 208878                                     | 1.71                      | 3625498      | 5414183                       | 9039681      | 107023                    | 97965                                | 204988                | 8834693                                        | 145279                               | 906                            | 149414                           |
| 16                                         | MAHARASHTRA           | 12540147            | 5279659                                    | 42.10                     | 2101479      | 4414672                       | 6516151      | 834424                    | 1729957                              | 2564381               | 3951770                                        | 35088                                | 5558                           | 33033                            |
| 17                                         | MANIPUR               | 431378              | 57944                                      | 13.43                     | 74173        | 135973                        | 210146       | 19942                     | 16128                                | 36070                 | 174076                                         | 2799                                 | 0                              | 2800                             |
| 18                                         | MEGHALAYA             | 411487              | 40488                                      | 9.84                      | 123131       | 73431                         | 196562       | 7611                      | 18039                                | 25650                 | 170912                                         | 1330                                 | 0                              | 2470                             |
| 19                                         | MIZORAM               | 167787              | 61731                                      | 36.79                     | 15234        | 21757                         | 36991        | 7655                      | 8681                                 | 16336                 | 20655                                          | 0                                    | 0                              | c                                |
| 20                                         | NAGALAND              | 262939              | 48580                                      | 18.48                     | 120583       | 11465                         | 132048       | 21388                     | 1630                                 | 23018                 | 109030                                         | 0                                    | 0                              | c                                |
| 21                                         | ODISHA                | 1125                | 23                                         | 2.04                      | 1089         | 17                            | 1106         | 23                        | 0                                    | 23                    | 1083                                           | 23                                   | 0                              | 23                               |
| 22                                         | PUNJAB                | 3192091             | 76074                                      | 2.38                      | 203131       | 589319                        | 792450       | 3378                      | 19255                                | 22633                 | 769817                                         | 1401                                 | 0                              | 1402                             |
| 23                                         | RAJASTHAN             | 11511006            | 63674                                      | 0.55                      | 1558294      | 6811344                       | 8369638      | 7964                      | 25479                                | 33443                 | 8336195                                        | 7610                                 | 0                              | 7655                             |
| 24                                         | SIKKIM                | 58361               | 4602                                       | 7.89                      | 10371        | 397                           | 10768        | 4526                      | 76                                   | 4602                  | 6166                                           | 2341                                 | 0                              | 2341                             |
| 25                                         | TAMIL NADU            | 9540299             | 153278                                     | 1.61                      | 2027585      | 3239885                       | 5267470      | 68653                     | 73782                                | 142435                | 5125035                                        | 90353                                | 5013                           | 107400                           |
| 26                                         | TELANGANA             | 4524554             | 3867635                                    | 85.48                     | 3224557      | 137117                        | 3361674      | 2694898                   | 117549                               | 2812447               | 549227                                         | 24675                                | 41                             | 25692                            |
| 27                                         | TRIPURA               | 816631              | 30712                                      | 3.76                      | 128405       | 177052                        | 305457       | 5372                      | 6451                                 | 11823                 | 293634                                         | 1                                    | 0                              | 25                               |
| 28                                         | UTTAR PRADESH         | 28728310            | 3756483                                    | 13.08                     | 4866514      | 13739071                      | 18605585     | 776915                    | 1872065                              | 2648980               | 15956605                                       | 5161                                 | 741                            | 4714                             |
| 29                                         | UTTARAKHAND           | 1551406             | 59802                                      | 3.85                      | 200071       | 309759                        | 509830       | 20186                     | 19185                                | 39371                 | 470459                                         | 13162                                | 242                            | 12997                            |
| 30                                         | WEST BENGAL           | 15167640            | 9103800                                    | 60.02                     | 3205247      | 3572472                       | 6777719      | 2246570                   | 1974823                              | 4221393               | 2556326                                        | 81161                                | 25074                          | 73429                            |
| 14-15-15-15-15-15-15-15-15-15-15-15-15-15- | Total :-              | 171328407           | 39443852                                   | 23.02                     | 43138641     | 59055879                      | 102194520    | 16103976                  | 9083389                              | 25187365              | 77007155                                       | 572297                               | 51459                          | 596698                           |
| Note .                                     | Report is generated o | n the data ente     | red till midni                             | ght                       | 6            |                               |              |                           | 33                                   |                       |                                                |                                      | 50 T T T T T                   |                                  |

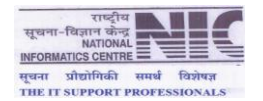

## > Addition of Village and Habitation

▶ Login to the System with NBA User id and Password.

| Integrated Management Information System (<br>Ministry of Drinking Water and Sanitation v | IMIS)<br>For 2.0                                        |
|-------------------------------------------------------------------------------------------|---------------------------------------------------------|
| IMIS Home MDWS WebSite Go To Demo Application                                             |                                                         |
|                                                                                           | You're not logged in<br>Login Id<br>Password<br>Sign In |

Select State name, district name, block name from the dropdowns.

| Ministry of Drinking Water and Sanitation Ver 2.0 Welcome, Admin Logout                                                                                                    |     |
|----------------------------------------------------------------------------------------------------|-----|
| Please Select                                                                                                    |     |
| Please Select                                                                                                    |     |
|                                                                                                    |     |
| Add Villages in IMIS/NBA<br>(Updation done in this module will be reflected immediately in the NBA Application)<br>(Updation done in this module will not be reflected immediately in the IMIS Main Application) |     |
| State Name: -Select District Name: -Select District-  Block Name: -Select Block-                                                                                                    |     |
| Panchayat Name:Select Panchayat- •                                                                                                    |     |
| Add New Village Information                                                                                                    | _   |
| Village Name Census District Name Census SubDistrict Name Census Village Name Census Village Code N                                                                                                    | MAP |
|                                                                                                    | ар  |
| Add New                                                                                                    | _   |
|                                                                                                    | _   |

➢ Select panchayat name from the dropdown.

|                                                 |                                                      | (U)<br>(Updat | Pleas<br>Add Villag<br>pdation done in this module will be<br>ion done in this module will not be | se Select –<br>ges in IMIS/NE<br>reflected immediat<br>reflected immediate | A<br>ely in the NBA Appl<br>ly in the IMIS Main | ication)<br>Application) |                     |     |
|-------------------------------------------------|------------------------------------------------------|---------------|---------------------------------------------------------------------------------------------------|----------------------------------------------------------------------------|-------------------------------------------------|--------------------------|---------------------|-----|
| State Name:                                     | SIKKIM                                               | ۲             | District Name:                                                                                    | SOUT                                                                       | T                                               | Block Name:              | TEMI TARKU 🔻        |     |
| Panchayat Name:<br>This Panchayat is not mapped | PERBING DOVAN  Select Panchayat BARNAYAK BEN NAMPDIK |               | show unma                                                                                         | pped IMIS village                                                          |                                                 |                          |                     |     |
|                                                 | CHUBA PHONG                                          |               | Add New 1                                                                                         | Village Informatio                                                         | 1                                               |                          |                     |     |
| Villa                                           | DAMTHANG<br>NAMPHING                                 |               | Census District Name                                                                              | Census Sub                                                                 | District Name                                   | Census Village Name      | Census Village Code | MAP |
|                                                 | PERBING DOVAN<br>RAMENG NIZRAMENG<br>TARKU<br>TEMI   |               | Villag                                                                                            | Add New<br>ge Information                                                  |                                                 |                          |                     |     |

When Panchayat name is selected a box having list of all villages will be displayed, if not then click on the button **Show Unmapped IMIS village** to see the list of unmapped villages.

Select the radio button and press **Save** button, If your village exists in the list.

or

> If village is not listed in the box, then click **Cancel** button (As shown in next page).

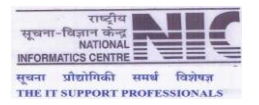

| Please check whether your village exist in this list.<br>f your village present in this list then plase click on th | Please Select                                         |                  |     |
|----------------------------------------------------------------------------------------------------|-------------------------------------------------------|------------------|-----|
| BARNYAK (PANCHAYAT- BARNYAK TOKAL, Block- NAMCHI)                                                                   | PHONG (PANCHAYAT- CHUBA PHONG,Block- NAMCHI)          |                  |     |
| BEN (PANCHAYAT- BEN-NAMPHRIK,Block- RAVANGLA)                                                                       | RABITAR (PANCHAYAT- SADAM SUNTOLEY, Block- NAMCHI)    |                  |     |
| BUL (PANCHAYAT- RONG-BUL,Block- NAMCHI)                                                                             | RAMABONG (PANCHAYAT- TURUK RAMABUNG, Block- NAMCHI)   | TARKU V          |     |
| BURUL (PANCHAYAT- RAMENG-NIZRAMENG,Block- NAMCHI)                                                                   | RAMENG (PANCHAYAT- RAMENG-NIZRAMENG, Block- NAMCHI)   |                  |     |
| CHUBA (PANCHAYAT- CHUBA PHONG,Block- NAMCHI)                                                                        | RONG (PANCHAYAT- RONG-BUL, Block- NAMCHI)             |                  |     |
| DEU (PANCHAYAT- BEN-NAMPHRIK, Block- RAVANGLA)                                                                      | SADAM (PANCHAYAT- SADAM SUNTOLEY, Block- NAMCHI)      |                  |     |
| KATENG-BOKRANG (PANCHAYAT- KATENG PAMPHOK, Block- NAMCHI)                                                           | SINGTAM (PANCHAYAT- RONG-BUL, Block- NAMCHI)          | un Villago Codo  |     |
| NAMPHRIK (PANCHAYAT- BEN-NAMPHRIK, Block- RAVANGLA)                                                                 | SUKRABAREY (PANCHAYAT- SADAM SUNTOLEY, Block- NAMCHI) | sus village code | Мар |
| NIZRAMENG (PANCHAYAT- RAMENG-NIZRAMENG,Block- NAMCHI)                                                               | SUNTOLEY (PANCHAYAT- SADAM SUNTOLEY, Block- NAMCHI)   |                  |     |
| PALLUM (PANCHAYAT- RONG-BUL, Block- NAMCHI)                                                                         | THANGSING (PANCHAYAT- BARNYAK TOKAL, Block- NAMCHI)   |                  |     |
| PAMPHOK (PANCHAYAT- KATENG PAMPHOK, Block- NAMCHI)                                                                  | TOKAL (PANCHAYAT- BARNYAK TOKAL, Block- NAMCHI)       |                  |     |
| PANCHGHAREY (PANCHAYAT- TURUK RAMABUNG,Block- NAMCHI)                                                               | TOKDEY (PANCHAYAT- BARNYAK TOKAL, Block- NAMCHI)      |                  |     |
| PARBING (PANCHAYAT, PERBING DOVAN Block, NAMCHI)                                                                    | TURUK (PANCHAYAT, TURUK RAMABUNG Block, NAMCHI)       |                  |     |

### **Addition of New Village**

Add the Village name in the textbox as shown in the screen and press Map link to map the village with the Census data.

| ry of D | rinking Water and Sanitatio                                  |                       |                                                                                                |                                                                          |                                  |                        |                     |     |
|---------|--------------------------------------------------------------|-----------------------|------------------------------------------------------------------------------------------------|--------------------------------------------------------------------------|----------------------------------|------------------------|---------------------|-----|
|         |                                                              |                       |                                                                                                |                                                                          |                                  |                        |                     |     |
|         |                                                              |                       | Pleas                                                                                          | e Select ——                                                              |                                  |                        |                     |     |
|         |                                                              | (l<br>(Upda           | Add Villag<br>Updation done in this module will be n<br>tion done in this module will not be n | es in IMIS/NBA<br>effected immediately in t<br>effected immediately in t | the NBA Applic<br>he IMIS Main A | ation)<br>Application) |                     |     |
|         | State Name: SIKKIM                                           | •                     | District Name:                                                                                 | SOUTH                                                                    | •                                | Block Name:            | TEMI TARKU V        |     |
|         | Panchayat Name: PERBING This Panchayat is not mapped with an | DOVAN V               | show unmap                                                                                     | ped IMIS village                                                         |                                  |                        |                     |     |
|         |                                                              |                       | Add New V                                                                                      | illage Information                                                       |                                  |                        |                     |     |
|         | Village Name                                                 |                       | Census District Name                                                                           | Census SubDistric                                                        | ct Name                          | Census Village Name    | Census Village Code | MAP |
|         | NGUR                                                         |                       |                                                                                                |                                                                          |                                  |                        |                     | Мар |
|         |                                                              |                       | 4                                                                                              | dd New                                                                   |                                  |                        |                     |     |
|         |                                                              |                       | Village                                                                                        | Information                                                              |                                  |                        |                     |     |
|         | Colored rows means Already prese                             | nt in IMIS Newly adde | d Villages by this user ( Currently logir                                                      | )                                                                        |                                  |                        |                     |     |
|         | S. No.                                                       |                       | Village Name                                                                                   |                                                                          |                                  | Action                 |                     |     |
|         | 1                                                            | PARBING               |                                                                                                |                                                                          |                                  | Add Habitat            | ions                |     |

- Select the option All Villages from dropdown and click Search button which will display the list of all villages in Census data.
- > Select the village nearest to the entered village for mapping.

|                  |                                                                                  |                                  |                                                                                                    |               |                  | Blonco Soli                | not                                 |                     |                     |   |
|------------------|----------------------------------------------------------------------------------|----------------------------------|----------------------------------------------------------------------------------------------------|---------------|------------------|----------------------------|-------------------------------------|---------------------|---------------------|---|
|                  |                                                                                  |                                  |                                                                                                    |               | X                | Flease Sele                |                                     |                     |                     |   |
| Blo              | K : TEMI TARK                                                                    | U. Panchavat :                   | PERBING DOVAN VI                                                                                              | lage : I      | Ad Ad            | d Villages in              | IMIS/NBA                            |                     |                     |   |
| 010              |                                                                                  | o ,i unonujut .                  | TERBING BOTAN, TH                                                                                             | age . I       | his modu         | le will be reflected       | d immediately in the NBA Appli      | Application)        |                     |   |
|                  |                                                                                  | Census Villag                    | e Information                                                                                                 |               | noune w          | In not be reliected        | i minediately in the nurs main      | Application         |                     |   |
|                  |                                                                                  | Only UnMapped                    | Villages V Search Villag                                                                                      | es            | Diotric          | t Namo:                    |                                     | Plack Namo          |                     |   |
|                  | BODEEGHLIKI                                                                      | Only UnMapped                    | J Villages                                                                                                    | _             | Distric          | t name.                    | 300111                              | block hame.         | TEMTARIO            |   |
|                  | De Dell'Ollioke                                                                  | All Villages                     |                                                                                                    | _             |                  |                            |                                     |                     |                     |   |
| S Nr             | District Name S                                                                  | ub District Name                 | Village Name                                                                                                  | Мар           | sho              | w unmapped IN              | IIS village                         |                     |                     |   |
| - Contraction    |                                                                                  |                                  |                                                                                                    |               |                  |                            |                                     |                     |                     |   |
| 1                | South District N                                                                 | amchi                            | Mamring Forest Block(261202                                                                                   | 2)            |                  |                            |                                     |                     |                     |   |
| 1 2              | South District Ni<br>South District Ni                                           | amchi<br>amchi                   | Mamring Forest Block(261202<br>Tsalumthang(261190)                                                            | 2)            |                  |                            |                                     |                     |                     |   |
| 1<br>2<br>3      | South District N:<br>South District N:<br>South District R:                      | amchi<br>amchi<br>avong          | Mamring Forest Block(26120)<br>Tsalumthang(261190)<br>Rabongla Forest Block(26125                             | 2) O<br>(1) O | A                | td New Village II          | nformation                          |                     |                     |   |
| 1<br>2<br>3<br>4 | South District Na<br>South District Na<br>South District Ra<br>South District Ra | amchi<br>amchi<br>avong<br>avong | Mamring Forest Block(26120)<br>Tsalumthang(261190)<br>Rabongla Forest Block(26125<br>Ralong Monastery(261210) | 2) O<br>i1) O | Ad<br>istrict Na | ld New Village II<br>me Ce | nformation<br>nsus SubDistrict Name | Census Village Name | Census Village Code | M |

A box will be displayed,

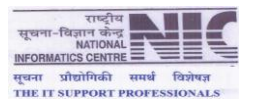

| 🕆 🖞 Beneficiary | Entry S  | itatus × 🚺     | C Login TSC         | × 🛛 🖸 Entry by dist                | rict MPR Men 🗙 🕒         | ADD New Villages      | ×                                    |       |          |                     |     | - 🗆 💌 |
|-----------------|----------|----------------|---------------------|------------------------------------|--------------------------|-----------------------|--------------------------------------|-------|----------|---------------------|-----|-------|
| ← → C           | 🗋 in     | diawater.go    | v.in/IMISWEB/Da     | ataEntry/HabitationDire            | ctory/Add/frm_Ad         | ddNBAVillages.a       | spx                                  |       |          |                     |     | ☆ =   |
| 🗰 Anns  🄌 h     | itml - h | 1 with "float  | https://intranic.n  | ic i I Easy Table Partitio         | ns                       |                       |                                      |       |          |                     |     |       |
|                 |          |                | Undpass, inclusion  |                                    |                          |                       |                                      |       |          |                     |     |       |
| Ministry        | of D     | )<br>rinking W | ater and Sanita     | tion Ver 2                         |                          |                       |                                      |       |          |                     |     | _     |
|                 |          |                |                     |                                    |                          |                       |                                      |       |          |                     |     |       |
|                 |          |                |                     |                                    |                          |                       |                                      |       |          |                     |     |       |
|                 |          |                |                     |                                    |                          | Please Select         |                                      |       |          |                     |     | 1     |
|                 |          |                |                     |                                    |                          |                       |                                      |       |          |                     |     |       |
|                 | Blo      | CK : TEMI TA   | RKU ,Panchayat :    | PERBING DOVAN ,Villa               | ge : NGUR                |                       |                                      |       |          |                     |     |       |
|                 |          |                |                     | Censi                              | is Village Informat      | ion                   |                                      |       |          |                     |     |       |
|                 |          |                | All Villages        | <ul> <li>Search Village</li> </ul> | 8                        |                       |                                      |       |          |                     |     |       |
|                 | AILA     | BCDEFGHIJ      | KLMNOPQRSTU         | VWXYZ                              |                          |                       |                                      |       |          | TEMI PARKO T        |     |       |
|                 | 123      | 456789         |                     |                                    |                          |                       |                                      |       |          |                     |     |       |
|                 | S.No     | District Nam   | e Sub District Name | e Village Name                     |                          | Descrip               | tion                                 | Ma    | <b>b</b> |                     |     |       |
|                 | 21       | South District | Namchi              | Namphing(261189)                   | Also mapped with - Block | : NAMCHI, Panchayat : | NAMPHING, Village : NAMPHING         | 0     |          |                     |     |       |
|                 | 22       | South District | Namchi              | Nijarmeng(261174)                  | Also mapped with - Block | : NAMCHI, Panchayat : | RAMENG-NIZRAMENG, Village : NIZRAME  | IG 🔘  |          |                     |     |       |
|                 | 23       | South District | Namchi              | Pabong (Gangchung)(261186)         | Also mapped with - Block | : NAMCHI, Panchayat : | TINGRITHANG, Village : PABONG        | 0     | he       | Census Village Code | MAP |       |
|                 | 24       | South District | Namchi              | Pabong(Mamley)(261113)             | Also mapped with - Block | : NAMCHI, Panchayat : | NAMPHING, Village : PABONG (GANGCHU  | NG)   | -        |                     | мар |       |
|                 | 25       | South District | Namchi              | Paiyong (Kerabari)(261153)         | Also mapped with - Block | : NAMCHI, Panchayat : | MELLIDARA PAIYONG, Village : PAIYONG | 0     |          |                     |     |       |
|                 | 26       | South District | Namchi              | Panchgharey(261147)                | Also mapped with - Block | : NAMCHI, Panchayat : | TURUK RAMABUNG, VIIlage : PANCHGHA   | REY O |          |                     |     |       |
|                 | 27       | South District | Namohi              | Parbing(261172)                    | Also mapped with - Block | : NAMCHI, Panchayat : | CHURA DHONG Village : PARBING        |       | -        |                     |     |       |
|                 | 20       | South District | Namchi              | Photog(201170)<br>Ramahono(261149) | Also mapped with - Block | : NAMCHI Panchayat :  | TURUK RAMABUNG Village : RAMABONG    |       | Action   | 1                   |     |       |
|                 | 30       | South District | Namchi              | Rameno(261173)                     | Also mapped with - Block | : NAMCHI, Panchavat : | RAMENG-NIZRAMENG, Village : RAMENG   |       | Habita   | ions                |     |       |
|                 |          |                |                     |                                    | Man                      |                       |                                      |       |          |                     |     |       |
|                 |          |                |                     |                                    | map                      |                       |                                      |       |          |                     |     |       |
|                 |          |                |                     |                                    |                          |                       |                                      |       |          |                     |     |       |
|                 |          |                |                     |                                    |                          |                       |                                      |       |          |                     |     |       |
|                 |          |                |                     |                                    |                          |                       |                                      |       |          |                     |     |       |

Click Map button at the bottom of the box.

| linistry of Drinking Water and |                             |                                                                                                  |                                                                                               |                             |                     |     |
|--------------------------------|-----------------------------|--------------------------------------------------------------------------------------------------|-----------------------------------------------------------------------------------------------|-----------------------------|---------------------|-----|
|                                |                             |                                                                                                  |                                                                                               |                             |                     |     |
|                                |                             | Pleas                                                                                            | e Select                                                                                      |                             |                     |     |
|                                | (U;                         | Add Villag<br>(Updation done in this module will be<br>odation done in this module will not be r | es in IMIS/NBA<br>eflected immediately in the NBA App<br>flected immediately in the IMIS Mair | lication)<br>1 Application) |                     |     |
| State Name:                    | SIKKIM <b>v</b>             | District Name:                                                                                   | SOUTH V                                                                                       | Block Name:                 | TEMI TARKU 🔻        |     |
| Panchayat Name:                | PERBING DOVAN               | show unmap                                                                                       | ped IMIS village                                                                              |                             |                     |     |
| This Panchayat is not map      | oed with any IMIS panchayat |                                                                                                  |                                                                                               |                             |                     |     |
|                                |                             | Add New V                                                                                        | llage Information                                                                             |                             |                     |     |
| v                              | illage Name                 | Census District Name                                                                             | Census SubDistrict Name                                                                       | Census Village Name         | Census Village Code | MAP |
| NGUR                           |                             |                                                                                                  |                                                                                               |                             |                     | Мар |
|                                |                             | 4                                                                                                | dd New                                                                                        |                             |                     |     |
|                                |                             | Village                                                                                          | Information                                                                                   |                             |                     |     |

Click Add New button for addition of the village. It will be displayed in the list as shown below.

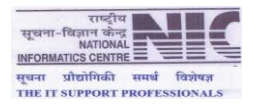

| ← → C  indiawater.gov.in/IMISWEB/DataEntry/HabitationDirectory/Add/frm_AddNBAVillages.aspx I Apps  html - hL with "float  im Easy Table Partitions Ministry of Drinking Water and Sanifation Ver 2.0 Welcome, Admin Logout Back Please Select Add Vilages in IMISINBA (Updation does in this module will not be reflected immediately in the MBA Application) (Updation does in this module will not be reflected immediately in the MBA Application) State Name: DPAR I District Name: FULLDUMAR I                                                                                                    |   |
|----------------------------------------------------------------------------------------------------|---|
|                                                                                                    | ] |
| Ministry of Drinking Water and Sanitation Ver 2.0 Welcome, Admin Logout Back Please Select Add Villages in IMIS/NBA (Updation down in this module will not be reflected immediately in the IMIS Application) (Updation down in this module will not be reflected immediately in the IMIS Main Application) (Updation down in this module will not be reflected immediately in the IMIS Main Application) (Updation down in this module will not be reflecte | ] |
| Ministry of Drinking Water and Sanitation Ver 2.0 Welcome, Admin Logout Back Please Select Add Villages in IMIS/NBA (Updation down in this module will not be reflected immediately in the IMS Application) (Updation down in this module will not be reflected immediately in the IMS Main Application) State Name: BHAR Y District Name: FULLOWAR Y                                                                                                    |   |
| Ministry of Drinking Water and Sanifation Ver 2.0 Welcome, Admin Logout Back Please Select Add Villages in IMIS/NBA (Updation doe in this module will be the reflected immediately in the IBA Application) (Updation doe in this module will be the reflected immediately in the IBA Application) State Name: DHAR T District Name: FULLOWAR T                                                                                                    |   |
|                                                                                                    |   |
|                                                                                                    |   |
|                                                                                                    |   |
| Add Villages in IMIS/NBA  Updation done in this module will be reflected immediately in the IMIS Application)  (Updation done in this module will not be reflected immediately in the IMIS Main Application)  State Name: BHAR  V District Name: FULLDUMAR  V                                                                                                    |   |
| (Updation done in this module will be reflected immediately in the NIB Application)<br>(Updation done in this module will not be reflected immediately in the NIB Shan Application)           State Name:         BHAR         District Name:         EAVIKA         P         Block Name:         FULLDUMAR                                                                                                    |   |
| State Name: BHAR V District Name: BANKA V Block Name: FULLDUMAR V                                                                                                    |   |
| State Name: BHAR  V District Name: BANKA V Block Name: FULLDUMAR V                                                                                                    |   |
|                                                                                                    |   |
|                                                                                                    |   |
| Panchayat Name: KHESHAR T show unmapped IMIS village                                                                                                    |   |
| This Panchavat is mapped with IMIS Panchavat District Name : BAIKKA, Blockname : PHULIDUMAR, Panchavat : KENUAR                                                                                                    |   |
|                                                                                                    |   |
| Add New Village Information                                                                                                    |   |
| Village Name Census District Name Census SubDistrict Name Census Village Name Census Village Code MAp                                                                                                    |   |
| Add New                                                                                                    |   |
| Village Information                                                                                                    |   |
|                                                                                                    |   |
| Colored rows means - u Already present in IMIS Hewly added Villages by this user ( Currently login )                                                                                                    |   |
| S. No. Village Name Action                                                                                                    |   |
| 1 BAJARTAR Add Habitations                                                                                                    |   |
| 2 Consum<br>3 Uhunhunha Add Habrations                                                                                                    |   |
| 4 khagda Add Habitations                                                                                                    |   |
| 5 KHARAUWA Add Habitations                                                                                                    |   |
| 6 Kheloniya Add Habitations                                                                                                    |   |
| / KINUAR Add Habbatons                                                                                                    |   |
| o IELANTA Add Haddatons                                                                                                    |   |
|                                                                                                    |   |

#### **Addition of Habitation**

- > Click on the **Add Habitation** button in the column next to village.
- ▶ Fill the required information of the Habitation.
- Click Add New button.

| Integrated  | l Management                                                                                                    | Information | n System (IM | IIS)                                  |                                                |                            |            |                     |                 |
|-------------|----------------------------------------------------------------------------------------------------|-------------|--------------|---------------------------------------|------------------------------------------------|----------------------------|------------|---------------------|-----------------|
| Ministry of | Drinking Water and                                                                                                    |             |              |                                       |                                                | Ba                         | ck         |                     |                 |
|             |                                                                                                    |             |              |                                       |                                                |                            |            |                     |                 |
| [           |                                                                                                    |             |              | Ple                                   | ase Select —                                   |                            |            |                     |                 |
|             |                                                                                                    |             | (Updation de | Add/ De<br>one in this module will no | elete Habitations<br>of be reflected immediate | ly in the Main Application | )          |                     |                 |
|             | State Name:                                                                                                    | BIHAR       | •            | District Name:                        | BANKA                                          | ▼                          | Block Name | PHULIDUMAR          | ¥               |
|             | Panchayat Name:                                                                                                    | KENUAR      | •            | Village Name:                         | Kheloniya                                      | T                          |            |                     |                 |
|             |                                                                                                    |             |              | Add New                               | Habitation Information                         |                            |            |                     |                 |
|             | Habitation                                                                                                    | Name        | P            | opulation                             | Number of Ho                                   | ouse Water                 | Source     | Habitation Category | Current Status  |
|             | later and the second second se |             | sc           | ST Ge                                 | n hold                                         | Existing                   | Safe       |                     |                 |
|             | Kniioniya                                                                                                    | , I         | y            | y 0                                   |                                                | <u> </u>                   | 0          | Select category V   | Select Status V |
|             |                                                                                                    |             |              |                                       | Add New                                        |                            |            |                     |                 |
|             |                                                                                                    |             |              |                                       |                                                |                            |            |                     |                 |

The Habitation entry will be displayed as shown below.

| State Name:     BHAR     District Name:     BAUKA     Block Name:     PHULDUMAR       Pachayat Name:     KENUAR     Village Name:     Kinder Source       Habitation Name     SC     Population     For and the formation                                                                                                    |
|----------------------------------------------------------------------------------------------------|
| Please Select         Add/ Delete Habitations         (Updation done in this module will not be reflected immediately in the Main Application)         State Name:       District Name:       Block Name:       PULDUMAR ▼         State Name:       CENUAR       ▼       District Name:       EAURCA       ▼       Block Name:       PULDUMAR       ▼         Panchayat Name:       KENUAR       ▼       Village Name:       KDetoniya       ▼       Block Name:       PULDUMAR       ▼         Add New Habitation Information       Number of Youse       Water Source       Habitation Category       Current State         Habitation Name       SC       SC       Gen       Number of Youse       Vater Source       Select category-       Select Status         G       G                                                                                                    |
| Add/Delete Habitations         (Updation done in this module will not be reflected immediately in the Main Application)         State Name:       BMAR       District Name:       BANKA       Block, Name:       PHULDUMAR       Immediately in the Main Application)         Panchayat Name:       KENUAR       Village Name:       X0etoniya       Immediately in the Main Application         Add Hew Habitation Information       Mumber of Youse       Water Source       Habitation Category       Current State         Habitation Name       S       S       G       G </td                                                                                                    |
| State Name:     Block Name:     PHULDUMAR       State Name:     EXERCA     Village Name:     EXERCA     Block Name:     PHULDUMAR       Panchayat Name:     KERILAR     Village Name:     KOletoniya     Village Name:     Koletoniya       Add New Habitation Information     Number of Youse     Water Sources     Habitation Category     Current State       Habitation Isame     SC     ST     Gen     Number of Youse     State Category     Current State       0     0     0     0     0     0     0     Select Status                                                                                                    |
| State Name:     BMAR     District Name:     BANKA     BOCK Name:     PHULDUMAR       Panchayat Name:     KENUAR     Village Name:     KDetoniya     V       Add New Habitation Information     Habitation Romation     Number of Nouse     Water Sources       Habitation Name     SC     Population     Number of Nouse     Vater Sources       Image: Comparison of the state of the state                                                                                                    |
| Panchayat Name:         KEHUAR         Village Name:         KDeloniya         V           Add New Habitation Information         Add New Habitation Information         Water Source         Habitation Category         Current State           Habitation Name         SC         ST         Gen         Number of Nouse         Existing         Sale         Habitation Category         Current State           Image: State         Image: State         Image: State         Image: State         Image: State         Select Status                                                                                                    |
| Add New Habitation Information           Habitation Name         Sc         ST         Gen         Note         Water Source         Habitation Category         Current Sta           Image: Sc         ST         Gen         hold         Existing         Safe         Habitation Category         Current Sta           Image: Sc         ST         Gen         hold         Existing         Safe         Safe         Safe                                                                                                    |
| Habitation Name         Population<br>SC         Figure<br>ST         Gen<br>G         Humber of Nose<br>hold         Water Source<br>Existing         Habitation Category         Current Sta<br>Sales           Image: State State S |
| Image: Select Status       Image: Select Status                                                                                                    |
|                                                                                                    |
| Add New                                                                                                    |
| nabitation information                                                                                                    |
| Colored rows means u Deleted Habitations Newly added Habitations                                                                                                    |
| S. No. Habitation Name Population Number of House hold Water Source Habitation Category Current Status Activ                                                                                                    |
| Sc         Sr         Sc         Sr         Sc         Sc<                                                                                                    |
|                                                                                                    |